### NRCDose3

J. Stewart Bland, CHP

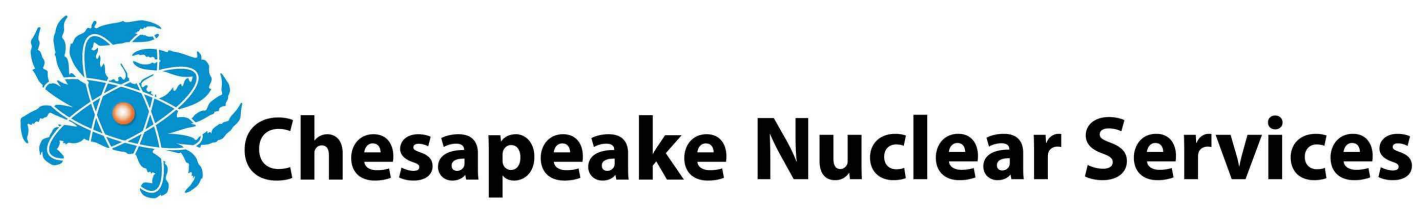

### 2024 RAMP Virtual Meeting April 2024

## Topics

- NRCDose3 Overview
- Overview of Features
- XOQDOQ Modeling and Use/Screens
- GASPAR Modeling and Use/Screens
- LADTAP Modeling and Use/Screens
- NRCDose3 Code Discussions

NRCDose3 - Version 1.1.4

Quit About Manuals

LADTAP Liquid Pathway Dose Assessment

#### GASPAR Gaseous Pathway Dose Assessment

### NRCDose3 OVERVIEW

XOQDOQ Annual Average Meteorological Dispersion and Deposition

This computer program was created by an agency of the United States Government. Neither the United States Government nor any agency thereof, nor its contractors, nor any of their emplyees, makes any warranty, expressed of implied, or assumes any legal liability or responsibility for any third party's use, or the results of such use, or of any information in or generated by this program, or represents that its use by such third party would not infringe privately-owned rights. In addition you may not distribute this computer program or use this computer program without the permission of the U.S. Nuclear Regulatory Commission.

# Purpose of Code

- NRC Licensing Evaluation;
- Exposure pathway dose modeling, primarily for reactors to demonstrate compliance with:
  - 10 CFR Part 20
  - Appendix I to 10 CFR Part 50
  - 40 CFR Part 190
- With expanded source term applicable to other fuel cycle facilities
- Not suitable for short term releases; accident dose assessment

## NRC Guidance

- NRC guidance on reactor effluent dose calculations is contained in:
  - RG 1.109, Calculation of Annual Doses to Man from Routine Releases of Reactor Effluents for the Purpose of Evaluating Compliance with 10 CFR Part 50, Appendix I
  - RG 1.111, Methods of Estimating Atmospheric Transport and Dispersion of Gaseous Effluents in Routine Releases from Light Water Cooled Reactors
  - RG 1.113, Estimating Aquatic Dispersion of Effluents from Accidental and Routine Reactor Releases for the Purposes of Implementing Appendix I

### FORTRAN Codes

### LADTAP II

- Liquid effluent doses
- NUREG/CR-4013, RSICC CCC-363

### GASPAR II

- Gaseous effluent doses
- NUREG/CR-4653, RSICC CCC-463

### XOQDOQ

- Atmospheric transport and diffusion
- NUREG/CR-2919, RSICC CCC-316

# XOQDOQ

- Evaluation of transport, diffusion, and deposition of airborne radiological effluents
  - Routine releases
  - Intermittent releases
  - Non-emergency
- Calculates atmospheric dispersion factors (χ/Q) and deposition factors (D/Q)
  - Predefined segmented distances by compass sectors out to 50 miles
  - User defined points of interest

E

## XOQDOQ

- Straight-line trajectory Gaussian plume model. Considers:
  - Dry deposition
  - Radioactive decay
  - Plume recirculation (stagnation)
- Calculates effective plume height
  - Physical release height
  - aerodynamic downwash
  - plume rise
  - terrain features

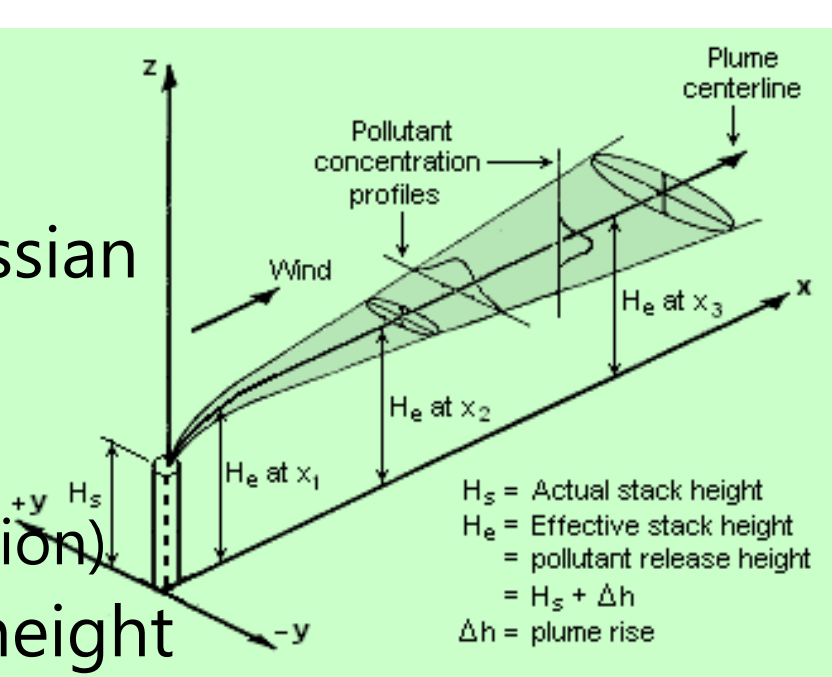

### **GASPAR II**

- Estimates airborne effluent doses
  - Routine
  - Non-emergency
  - Individuals or populations
- Requires:
  - Source term released (Ci/yr)
  - Atmospheric dispersion (XOQDOQ)
  - Demographics

## GASPAR II

- Internal Exposure Pathways
  - Inhalation (of plume)
  - Ingestion of contaminated food
    - leafy vegetables
    - vegetables and grains
    - meat
    - milk

- External Exposure Pathways
  - Plume
  - Ground Plane

## LADTAP II

- Estimates liquid effluent doses
  - Routine
  - Non-emergency
  - Individuals, populations or biota
- Hydrologic model represents mixing in the effluent impoundment system and surface waters

# LADTAP II

- Internal Exposure Pathways:
  - Drinking water (freshwater site)
  - Fish
  - Invertebrates
  - Aquatic plants
  - Irrigated crops

- External Exposure Pathways
  - Shoreline
  - Boating
  - Swimming

## GASPAR II and LADTAP II

- ICRP-2 DCFs (1950s)
- Four (4) Age Groups
   7 Organs
  - Infant
  - Child
  - Teen
  - Adult

- - Total Body
  - Bone
  - Liver
  - Thyroid
  - Kidneys
  - Lungs
  - GI-LLI

## NRC and Industry End Uses

- NRC licensing reviews
  - Design Certification, Combined License, and Early Site Permit Applications
  - License Amendment Requests
- NRC health physics reactor inspections
  - Independent assessment of potential doses from effluent releases
  - Independent assessment of ODCM Dose
     Conversion Factors and effluent dose calculations

### NRC and Industry End Uses (Cont.)

- Calculate doses at locations of interest
- Evaluate Land Use Census

   Public interest
- Annual dose assessments
  - Actual receiving water body flows and dilutions
  - Meteorology with effluents for evaluated year
- ODCM Dose Conversion Factors

# Why Update to NRCDose3

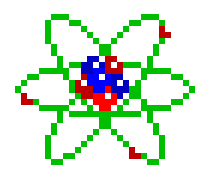

- Updates the NRCDose 2.3.20 (CCC-684) code
- Significant increase in flexibility and functionality

# Why Update to NRCDose3

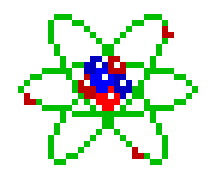

- Need for a licensing tool to support reactor application submittals
- Provides an acceptable method for evaluating exposure pathway doses from reactor effluents
- Improves efficiency in reactor licensing process, and NRC safety and environmental reviews

## **Overview of Updates**

- Improved functionality
   Undated Windows interfa
  - Updated Windows interface
- Option to select ICRP-2, ICRP-30, or ICRP-72 Dose Conversion Factors (DCFs)
  - Age range
  - Organs
- Expanded license application ready reports

## **Overview of Updates**

- User-modifiable parameter values
  - Bioaccumulation factors
  - Consumption rates
  - Usage factors
  - Other parameters

Previous versions of NRCDose (and FORTRAN codes) did not allow for edits to parameters

# Updates (Cont.) – DCFs

- Expanded ICRP-2 DCFs
- ICRP-30 DCFs
- ICRP-72 DCFs
- Ingestion DCFs: Gastrointestinal Absorption Fractions (f1)
- Inhalation DCFs: Lung Clearance Classes for Chemical Compounds
  - ICRP-30: D/W/Y
  - ICRP-72: F/M/S

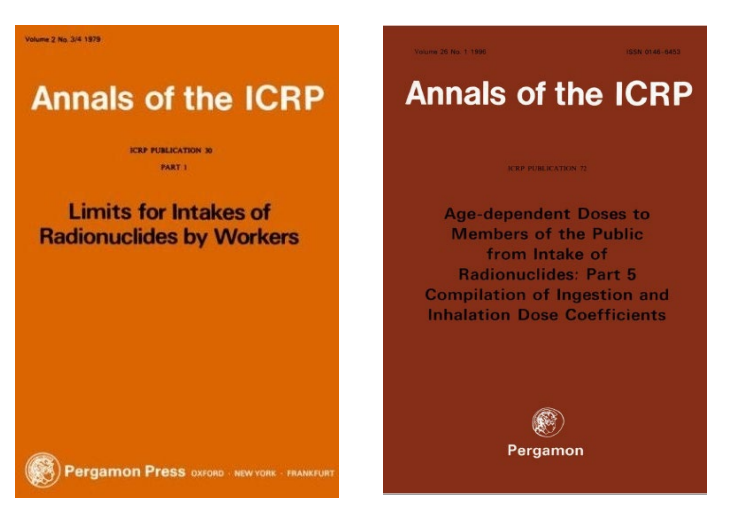

DCFs obtained from Radiological Toolbox, NRC RAMP at <u>https://ramp.nrc-gateway.gov/</u>

## Updates (Cont.) – Biota Dose

- Biota dose added to GASPAR and expanded in LADTAP
- Biota dose calculated at all user defined special location (GASPAR)
- Biota dose based on species mass, effective radius, primary food eaten (produce or meat) and consumption rate

## Updates (Cont.) – Biota Dose

#### LADTAP

- Algae
- Muskrat
- Racoon
- Duck
- Heron
- User defined

### GASPAR

- Same as LADTAP plus
- Cow (herbivore)
- Fox (carnivore)
- User Defined

### **Documentation and Release**

- NRCDose3 Quick Start Guide

   How to install, run, and view output
- DRAFT NUREG on NRCDose3 Code: User Guide and Technical Manual – Technical basis
- Distribution by NRC RAMP

https://ramp.nrc-gateway.gov/

NRCDose3 - Version 1.1.4

Quit About Manuals

LADTAP Liquid Pathway Dose Assessment

GASPAR Gaseous Pathway Dose Assessment

### OVERVIEW OF FEATURES AND ENHANCEMENTS

XOQDOQ Annual Average Meteorological Dispersion and Deposition

This computer program was created by an agency of the United States Government. Neither the United States Government nor any agency thereof, nor its contractors, nor any of their emplyees, makes any warranty, expressed of implied, or assumes any legal liability or responsibility for any third party's use, or the results of such use, or of any information in or generated by this program, or represents that its use by such third party would not infringe privately-owned rights. In addition you may not distribute this computer program or use this computer program without the permission of the U.S. Nuclear Regulatory Commission.

## Installation and Operation

- Double-click *NRCDose3\_v113\_Setup.exe*
- Follow prompts
- NRCDose3 will install in C:\directory (unless changed by the user)

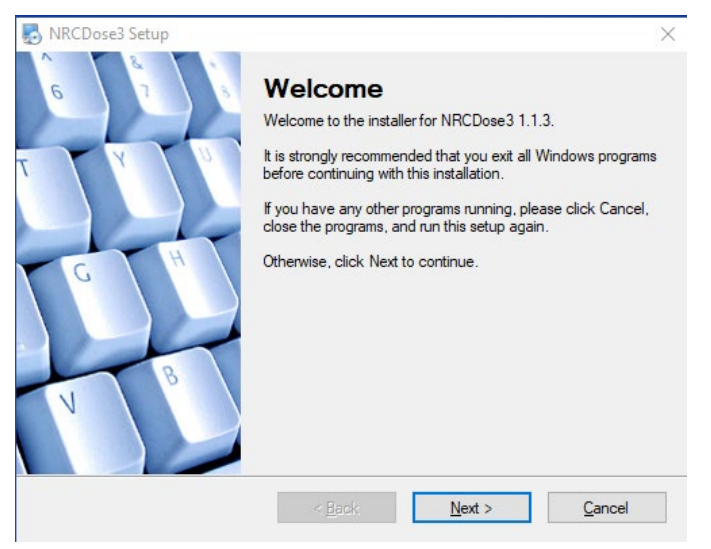

# File Types

#### .XN3

- XOQDOQ
- Case file saved by XOQDOQ

#### .GN3

- GASPAR
- Case file saved by GASPAR

#### .LN3

- LADTAP
- Case file saved by LADTAP

#### .DAT

- LADTAP and GASPAR
- Data file used in place of manually entered data
- Used to initially test the program (Older DAT files incompatible with NRCDose3)

### File Structure

- When a code is opened, it will be loaded with the last case file from the database
  - When first opened, an example case file will be preloaded
- If a different case is desired, select *File->Open LN3 File* from the menu to load a saved case
   Or "Open GN3 File" or "Open XN3 File" as applicable
- When saving a case, it will be saved to the database as well as a case file (.xn3, .gn3, .ln3 file type, as applicable)

### Hard-Coded Parameters

- Previous versions of codes had many hardcoded parameters that are now usereditable
- Editing may be appropriate for sitespecific conditions

#### CAUTION

Changing parameters from accepted methods (i.e., RGs) or licensing documentation may require evaluation or justification

### XOQDOQ Expanded Editable Parameters

- Building wake constant
  - Though not recommended without a sound technical bases
- Essentially all other key modeling parameters (input values to the meteorological model) were already user defined or user controlled

### LADTAP Expanded Editable Parameters

- Population age group fractions
- Food and water consumption rates
- Bioaccumulation and transfer factors
- Various environmental exposure times and produce production and storage times

### **GASPAR Editable Parameters**

- Population age group fractions
- Human consumption and inhalation rates
- Bioaccumulation factors
- Various environmental exposure times and produce production and storage times
- Meat and milk animal consumption rates

### **Dose Conversion Factors**

- Expanded ICRP-2 DCFs from:
  - RG 1.109, Revision 1, Calculation of Annual Doses to Man From Routine Releases of Reactor Effluents for the Purpose of Evaluating Compliance with 10 CFR Part 50, Appendix I (October 1977)
  - NUREG-0172, Age Specific Radiation Dose Commitment Factors for One-Year Chronic Intake (November 1977)
  - NUREG-0172, *Errata* (August 1983)
  - NUREG/CR-2384, Age Specific Inhalation Radiation Dose Commitment Factors for Selected Radionuclides (August 1982)
  - EMP-155, Review and Expansion of USNRC Regulatory Guide 1.109
     Models for Computing Dose Conversion Factors (February 1983)

## DCFs

- Some radionuclides in those sources were not included in LADTAP II/GASPAR II
- NRCDose3 includes ICRP-2 DCFs for ALL radionuclides contained in those sources
- NRCDose3 includes ICRP-30 and ICRP-60/72 DCFs for ALL radionuclides in those sources
- 203 radionuclides included in NRCDose3

### Additional Radionuclides

| S-35   | Kr-88   | Xe-138 |
|--------|---------|--------|
| CI-36  | Kr-89   | Ba-133 |
| Ar-39  | Sr-85   | Tm-170 |
| Ar-41  | Cd-109  | Yb-169 |
| Ca-45  | Sn-113  | Ta-182 |
| Ga-67  | I-125   | Ir-192 |
| Se-75  | Xe-131m | Au-198 |
| Kr-83m | Xe-133m | TI-201 |
| Kr-85m | Xe-133  | TI-204 |
| Kr-85  | Xe-135m | Rn-22  |
| Kr-87  | Xe-137  | Pu-236 |

## DCFs

- NRCDose3 allows only one chemical form, inhalation class or ingestion class for each radionuclide
- Multiple ingestion DCFs based on f1 value
- Multiple inhalation DCFs based on inhalation class
  - D/W/Y for ICRP-30
  - F/M/S for ICRP-72
- Nuclear power plant effluents are assumed to be oxides; other fuel cycle facilities may have different states

## Age Ranges

#### ICRP-30

- Adult only
  - Occupational DCFs

### ICRP-72

- Adult
- 15 year old
- 10 year old
- 5 year old
- 1 year old
- Newborn
## Organs

ICRP-30

• 24 organs, including remainder

ICRP-72

- 27 organs, including remainder
  - Colon, ETA, skin(ext)

#### XOQDOQ MODELING AND USE

NRCDose3 - Version 1.1.3 (August 2020)

Quit About Manuals

LADTAP Liquid Pathway Dose Assessment

GASPAR Gaseous Pathway Dose Assessment

XOQDOQ Annual Average Meteorological Dispersion and Deposition

This computer program was created by an agency of the United States Government. Neither the United States Government nor any agency thereof, nor its contractors, nor any of their emplyees, makes any warranty, expressed of implied, or assumes any legal liability or responsibility for any third party's use, or the results of such use, or of any information in or generated by this program, or represents that its use by such third party would not infringe privately-owned rights. In addition you may not distribute this computer program or use this computer program without the permission of the U.S. Nuclear Regulatory Commission.

# XOQDOQ – Atmospheric Transport and Dispersion

- Implements the straight-line Gaussian modeling of RG 1.111
- Calculates ground-level concentrations
- Accounts release points characteristics (height, plume rise)
- Additional plume dispersion due to building wakes
- Plume depletion via dry deposition and radioactive decay

# XOQDOQ – Atmospheric Transport and Dispersion

- Annual average relative dispersion (χ/Q) and deposition (D/Q) values at user specified locations (MEI doses) and standard radial distances and segments (population doses) for routine releases
- Intermittent releases (e.g., containment purge, waste gas tank)
- Elevated, ground level, or mixed mode releases
- Meteorological modeling considerations: building wake effects, plume depletion (dry deposition), and radioactive decay

# XOQDOQ – Atmospheric Transport and Dispersion

- Wind direction in 16 compass directions (22.5° sectors), 14 wind speed classes, and 7 atmospheric stability classes (A-G)
- Three different dispersion  $\chi/Q$  values; one deposition D/Q value
  - Undecayed, Undepleted  $\chi/Q$
  - Decayed, Undepleted  $\chi/Q$  (2.26-day half-life)
  - Decayed, Depleted  $\chi/Q$  (8-day half-life)
  - Deposition D/Q (2.26-day and 8-day half-lives)
- Output used as meteorological data input to GASPAR

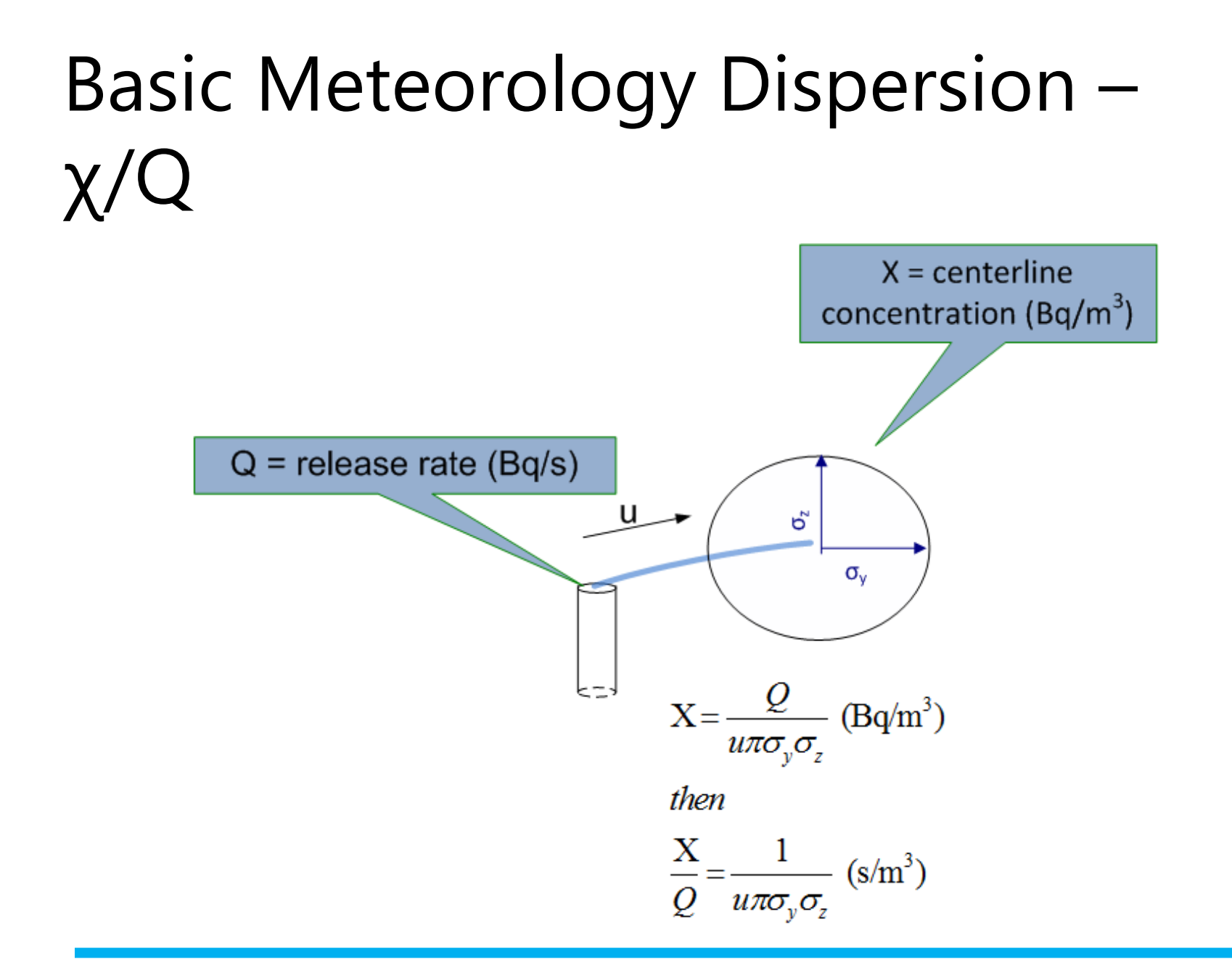

#### Dispersion – Release and Terrain Characteristics

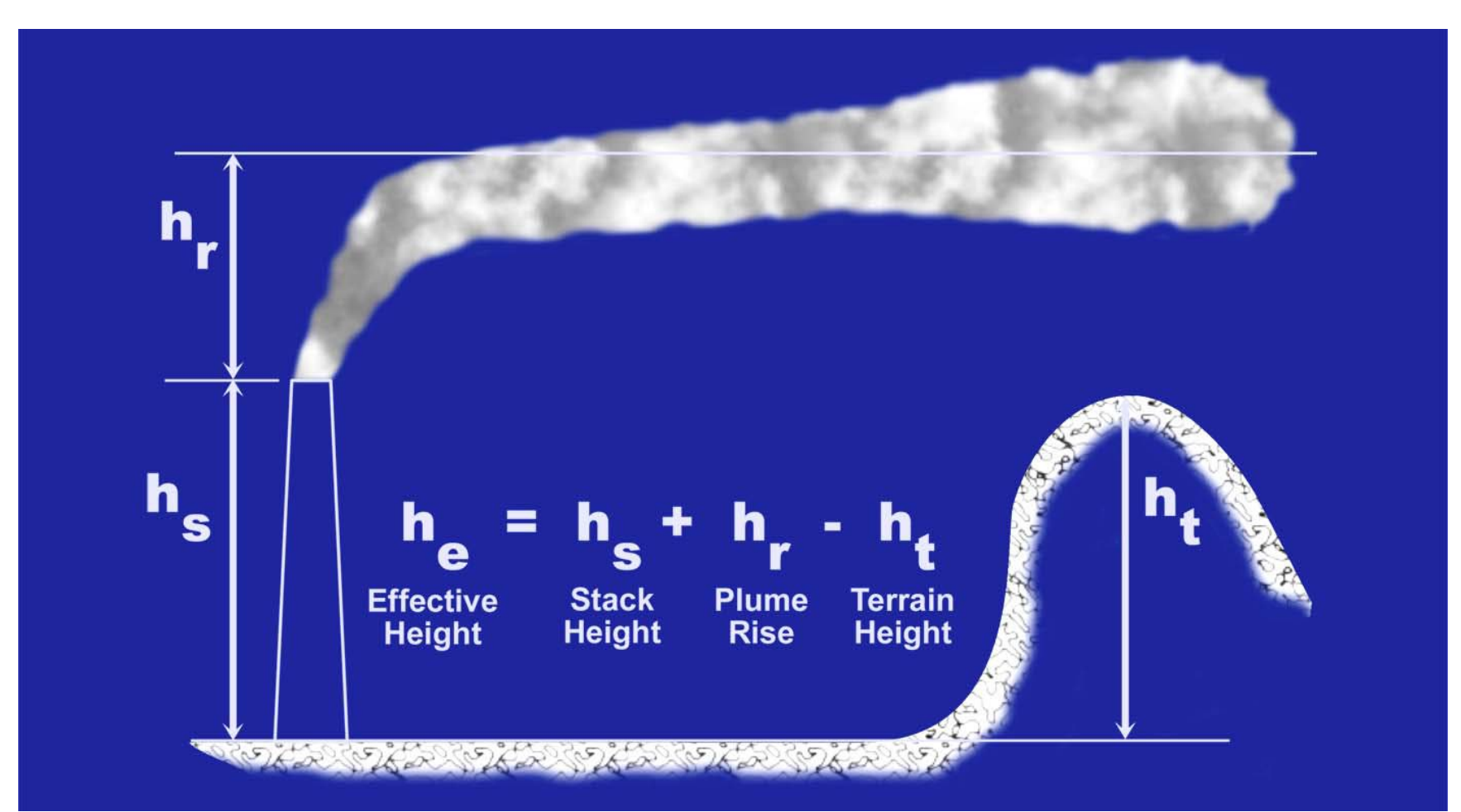

#### Gaussian Model – Sector Average

- Dividing the area surrounding a point source into 16 segments gives 360°/16 = 22.5° per segment
- For averaging condition (over time), the plume is assumed to meander, spreading uniformly over the 22.5° sector

 $\frac{\chi}{Q} = \frac{2.032}{\sigma_z ux}$ where

x = the distance from the point of release u = the wind velocity  $2.032 = \sqrt{2/\pi}$  divided by the width of a 22.5° segment in radians

#### Starting and Running XOQDOQ

 Double click "XOQDOQ" RCDose3 - Version 1.1.3 (August 2020)

Quit About Manuals

LADTAP Liquid Pathway Dose Assessment

GASPAR Gaseous Pathway Dose Assessment

XOQDOQ Annual Average Meteorological Dispersion and Deposition

This computer program was created by an agency of the United States Government. Neither the United States Government nor any agency thereof, nor its contractors, nor any of their emplyees, makes any warranty, expressed of implied, or assumes any legal liability or responsibility for any third party's use, or the results of such use, or of any information in or generated by this program, or represents that its use by such third party would not infringe privately-owned rights. In addition you may not distribute this computer program or use this computer program without the permission of the U.S. Nuclear Regulatory Commission.

## XOQDOQ Main Screen

- XOQDOQ Module Main Screen opens with case data that is saved in the database
- Contains three main/ functional areas:
  - toolbar and initial setup area,
  - data input tabs
  - code execution and reports

| XOQ  | DOQ              |                               |                          |                       |                         |                              |              |                      |
|------|------------------|-------------------------------|--------------------------|-----------------------|-------------------------|------------------------------|--------------|----------------------|
| File | Quit Abou        | t                             |                          |                       |                         |                              |              |                      |
| Main | Tit NRC NUR      | EG-CR-2919 Test Ca            | ase 1                    |                       |                         |                              |              |                      |
| On   | tions/Barameters | Mot Data                      |                          |                       |                         |                              |              |                      |
| 00   |                  |                               |                          |                       |                         |                              |              |                      |
|      | OPTIONS          |                               |                          | PARA                  | METERS                  |                              |              |                      |
|      | Compute S        | Sector Spread to Con<br>Calcs | npare to Centerline Va   | alues Numbe           | r of distances with t   | errain data for each sector: | 3 H          | leights.             |
|      | Plot short       | erm X/Q values                |                          | Increme               | ent for which plotted   | l results are printed out:   | 5 %          |                      |
|      | Use Cubic        | Spline in Lieu of Lea         | ast Squares Function     | Numbe<br>for          | r of titles of receptor | rtypes:                      | 3            | Define               |
|      | Intermitter      | nt Release Distributio        | 'n                       | Numbe                 | r of release exit poir  | nts:                         | 2            | Details              |
|      | Correct X/       | Q D/Q values for op           | oen terrain recirculatio | n<br>Numbe<br>factors | r of distances of site  | e specific correction        | 0 C          | orrections           |
|      | Use site s       | pecific terrain recircul      | lation data              | lactors               |                         |                              |              |                      |
|      | Use deser        | t sigma curves                |                          |                       |                         |                              |              |                      |
|      |                  |                               |                          | Building              | wake constant:          | 0.5                          |              |                      |
|      |                  |                               |                          |                       |                         |                              |              |                      |
|      |                  |                               |                          |                       |                         |                              |              |                      |
|      |                  |                               |                          |                       |                         |                              |              |                      |
|      |                  |                               |                          |                       |                         |                              |              |                      |
|      |                  |                               |                          |                       |                         |                              |              |                      |
|      | Save             | Create Innut                  | View Input               | Bun XOQDOO            | View Output             | Create Alternate X/Q an      | d D/Q Input  | View Alternate Input |
|      |                  | create input                  | view input               | Hun Kogbog            | Wew Output              | create r ternate xr e an     | a or a input | view viewate input   |
|      |                  |                               |                          |                       |                         |                              |              |                      |

## XOQDOQ – File Management

- New New XOQDOQ case. Clears the databases.
- Open XN3 File open an existing "\*.XN3" file previously created with NRCDose3
- Open Legacy Input File Opens Windows Explorer; navigate to "\*.dat" file
  - Uses a file created with the original XOQDOQ
  - "Create input" not needed; select run XOQDOQ.
     Input screens and options cannot be used

## XOQDOQ – File Management

- Save to Database Choose this option to save current case to the database. When XOQDOQ is opened with "Current Project" selected, the information in the database, as last saved before exiting, initially populates all XOQDOQ screens and windows.
- Save to XN3 File Choose this option to save the completed case to a "\*.XN3" file
- Delete Choose this option to open an explorer window that will allow the user to delete any previously saved "\*.XN3" files

#### **XOQDOQ Main Screen – Options**

- Various options
  - Purge calc (short term releases) printout compares sector spread to centerline values
  - Printout plot of short-term X/Q values (not very useful)
  - Open terrain recirculation: correction is applied uniformly to all directional sectors out to 10 km (NUREG/CR-2919, Figure 3.2)
  - Use site-specific terrain recirc values (user input under Parameters)
  - Desert sigma curves (specialized dispersion values developed for desert environment)

| <u>OPTIONS</u>                                                                              |
|---------------------------------------------------------------------------------------------|
| Compute Sector Spread to Compare to Centerline Values<br>in Purge Calcs                     |
| Plot short-term X/Q values                                                                  |
| Use Cubic Spline in Lieu of Least Squares Function for<br>Intermittent Release Distribution |
| Correct X/Q D/Q values for open terrain recirculation                                       |
| Use site specific terrain recirculation data                                                |
| Use desert sigma curves                                                                     |
|                                                                                             |

#### **XOQDOQ Options/Parameters**

| PARAMETERS                                                                                                    | Terrain Height Values                                                                              |                            |                |
|----------------------------------------------------------------------------------------------------|----------------------------------------------------------------------------------------------------|----------------------------|----------------|
| Number of distances with terrain data for each sector:       3       Heights.         Increment for which plotted results are printed out:       5       % | <br>DISTANCE: Ra<br>Ra<br>Ra                                                                       | inge 1<br>inge 2<br>inge 3 |                |
| Number of titles of receptor types: 3 Define                                                                                                    | Distance: meters<br>Height: meters                                                                 |                            |                |
| Number of release exit points: 2 Details                                                                                                    | Distance Height<br>S: 100 0                                                                        | Dis<br>N:                  | tance Height   |
| Number of distances of site specific correction 0 Corrections                                                                                              | SSW: 100 0<br>SW: 100 0                                                                            | NNE:                       | 100 0<br>100 0 |
|                                                                                                    | WSW: 100 0<br>W: 100 0                                                                             |                            | 100 0          |
| Building wake constant: 0.5                                                                                                    | NW:         100         0           NW:         100         0           NNW:         100         0 | SE:                        | 100 0<br>100 0 |
|                                                                                                    | Save                                                                                               |                            | Exit           |
|                                                                                                    |                                                                                                    |                            |                |

## XOQDOQ Main Screen – Parameters

|                                                                               |               | Recept                        | or Types                            |                                                                    | Receptor Locations                                 |
|-------------------------------------------------------------------------------|---------------|-------------------------------|-------------------------------------|--------------------------------------------------------------------|----------------------------------------------------|
| PARAMETERS Number of distances with terrain data for each sector:             | 3 Heights.    | <u>Type</u><br>1.<br>2.<br>3. | Title Site Boundary Cows Residences | Jocations       3     Define       3     Define       2     Define | LOCATION<br>Location 1<br>Location 2<br>Location 3 |
| Increment for which plotted results are printed out:                          | 5 %           |                               |                                     |                                                                    |                                                    |
| Number of titles of receptor types:                                           | 3 Define      |                               |                                     |                                                                    |                                                    |
| Number of release exit points:                                                | 2 Details     |                               |                                     |                                                                    | Direction:                                         |
| Number of distances of site specific correction<br>factors for recirculation: | 0 Corrections | Sa                            | ve                                  | Exit                                                               | Save Exit                                          |
| Building wake constant: 0.5                                                   |               |                               |                                     |                                                                    |                                                    |

T.

## XOQDOQ Main Screen – Parameters

| PARAMETERS                                                                                                    |                                                                           |   | Location Selection |                                | in Release Point Data                                                                                                    |
|----------------------------------------------------------------------------------------------------|---------------------------------------------------------------------------|---|--------------------|--------------------------------|----------------------------------------------------------------------------------------------------|
| Number of distances with terrain data for each sector:<br>Increment for which plotted results are printed out:<br>Number of titles of receptor types:<br>Number of release exit points:<br>Number of distances of site specific correction<br>factors for recirculation: | 3   Heights.     5   %     3   Define     2   Details     0   Corrections | - | RELEASE POINTS     | Edit<br>Delete<br>Save<br>Exit | Release Point Title: Mixed-mode Release - with Purge         No       Vert/Stack Average Velocity:       10       m/sec         Vert/Stack Inside Diameter:       2       meters       Purges:       Decay 1       ~         Number of intermittent releases:       25       Number of intermittent releases:       25         Minimal cross-sectional area for Vert's/Stack's Bidg:       2000       m sq       Average number of hours per intermittent release:       4         Wind Height used for the vent/stack elevated release:       45       meters       Vert/Stack heat emission rate:       0       cal/sec |
| Building wake constant: 0.5                                                                                                    |                                                                           |   |                    |                                | Save Exit                                                                                                    |

## Met Data Input

- Calms
- Met data: hours or % frequency
- Height of
   measurement
- Plant grade
- Half-lives (do not change)
- Inputting joint frequency distribution (JFDs)
  - Line-by-line
     entering for each
     Stability Class

| File | e Quit                                                                                                    | Abou   | Jt         |          |          |         |         |            |           |             |             |            |           |           |           |            |          |         |          |         |
|------|----------------------------------------------------------------------------------------------------|--------|------------|----------|----------|---------|---------|------------|-----------|-------------|-------------|------------|-----------|-----------|-----------|------------|----------|---------|----------|---------|
| Mai  | n Title: NRC                                                                                                    | C NUF  | REG-C      | R-291    | ) Test C | ase 1   |         |            |           |             |             |            |           |           |           |            |          |         |          |         |
|      |                                                                                                    |        |            | -        |          |         |         |            |           |             |             |            |           |           |           |            |          |         |          |         |
| O    | otions/Param                                                                                                    | eters  | Met        | Data     |          |         |         |            |           |             |             |            |           |           |           |            |          |         |          |         |
|      | 🗹 Distr                                                                                                    | ibute  | calms      | as first | wind-sp  | eed cla | ss 🗌    | Input joir | nt freque | ency distri | bution da   | ata as pe  | rcent fre | quency    |           |            |          |         |          |         |
|      | Number                                                                                                    | of vel | ocity (    | categor  | ies:     | 5       | Max Win | d Speeds   | s N       | umber of    | stability o | ategorie   | s: 7      | N         | /ind spee | ed class u | inits: 🗌 | ] mph 🗠 | m/sec    | •       |
|      | Number of hours, or percent, of calm for each stability category: Height (above ground level) of the measured wind |        |            |          |          |         |         |            |           |             |             |            |           |           |           |            |          |         |          |         |
|      | (                                                                                                    | Class  | <b>A</b> . | 0        | hr [     | ). 4    | hr      | G. 4       | hr        |             | P           | resented   | in the jo | int frequ | ency dat  | a: 10.     | 00 m     |         |          |         |
|      |                                                                                                    |        | B.         | 0        | hr E     | . 4     | hr      |            |           |             | Plant       | grade el   | evation   | (above s  | ea levelj | : 0.0      | )0 m     |         |          |         |
|      |                                                                                                    |        | <b>C</b> . | 4        | hr i     | . 4     | hr      |            |           |             | Hat         | f-lives us | ed in X/  | Q calcul  | ations (d | ays)       |          |         |          |         |
|      |                                                                                                    |        |            |          |          |         |         |            |           |             | 1.          | 101.00     | 2.        | 2.26      | 38.0      | 0          |          |         |          |         |
|      |                                                                                                    |        | Impo       | ort JFD  | Data (I  | IETQA)  |         | Import JF  | D Data    | (EXCEL)     |             |            | (Ho       | urs)      |           |            |          | Т       | otal:    | 16      |
|      | STABILITY                                                                                                    |        | Win        | d        | N        | NNE     | NE      | ENE        | E         | ESE         | SE          | SSE        | s         | SSW       | SW        | wsw        | w        | WNW     | NW       | NNW     |
|      | Class A<br>Class B                                                                                                 |        | Class      | 2        | 1        | 0       | 0       | 0          | 0         | 0           | 0           | 2          | 0         | 0         | 0         | 0          | 0        | 0       | 0        | 1       |
|      | Class C<br>Class D                                                                                                 |        | Class      | 3        | 1        | 0       | 0       | 0          | 0         | 0           | 0           | 2          | 0         | 0         | 0         | 0          | 0        | 0       | 0        | 1       |
|      | Class E<br>Class F                                                                                                 |        | Class      | 4        | 1        | 0       | 0       | 0          | 0         | 0           | 0           | 2          | 0         | 0         | 0         | 0          | 0        | 0       | 0        | 1       |
|      | Class G                                                                                                    |        | Class      | 5        | 1        | 0       | 0       | 0          | 0         | 0           | 0           | 2          | 0         | 0         | 0         | 0          | 0        | 0       | 0        | 1       |
|      |                                                                                                    |        |            |          |          |         |         |            |           |             |             |            |           |           |           |            |          |         |          |         |
|      | Clear                                                                                                    |        |            |          |          |         |         |            |           |             |             |            |           |           |           |            |          |         |          |         |
|      |                                                                                                    |        |            |          |          |         |         |            |           |             |             |            |           |           |           |            |          |         |          |         |
|      |                                                                                                    |        |            |          |          |         |         |            |           |             |             |            |           |           |           |            |          |         |          |         |
|      |                                                                                                    |        |            |          |          |         |         |            |           |             |             |            |           |           |           |            |          |         |          |         |
|      |                                                                                                    |        |            |          |          |         |         |            |           |             |             |            |           |           |           |            |          |         |          |         |
|      | Save                                                                                                    |        | C          | Create   | nput     | Vie     | w Input |            | Run XO    | QDOQ        | View        | Output     | Cre       | ate Alter | nate X/0  | and D/     | Q Input  | View    | Alternat | e Input |
|      |                                                                                                    |        |            |          |          |         |         |            |           |             |             |            |           |           |           |            |          |         |          |         |

## Windspeed Input

 Enter the "Number of velocity categories" (maximum 13), and then select "Max Wind Speeds..." to enter the maximum wind speed of each category

| I | Number of velocity c         | ategories: | 5       | Max Wind Sp | eeds     |
|---|------------------------------|------------|---------|-------------|----------|
|   | Maximum Wind                 | Speeds     |         |             | category |
|   | Wind Sp<br><u>Wind Speed</u> | beed Units | : m/sec |             | 4 1      |
|   | Class 1.                     | 1.00       |         |             | JFD Dat  |
| 3 | 2.                           | 2.00       |         |             | E E      |
| 8 | 3.<br>4                      | 4.00       |         |             |          |
| 8 | 5.                           | 16.00      |         |             |          |
| 8 | 6.                           |            |         |             |          |
| s | 7.                           |            |         |             |          |
|   | Save                         |            | E       | Exit        |          |

#### Import Met Data

- Met data (JFD) can be imported using 2 standard file formats
  - MetQA: file format generated by an internal (NRC) application MetQA (Version 2.0), which represents the NRC staff's implementation of NUREG-0917
  - EXCEL: specific data array by wind direction, wind speed range, and atmospheric stability classes ranging, in sequence, from extremely unstable (Class A) thru extremely stable (Class G)

| Import JFD Data (METQA)                                                       | ort JFD Data (EXCEL) |
|-------------------------------------------------------------------------------|----------------------|
| Met Data Import                                                               |                      |
| Input file: (double-click to select file)<br>JFD data starting line number: 5 | <b>I</b>             |
| Import                                                                        | Close                |

NOTE: Input file examples included in install

### Import Met Data – Example File Format

| lome    | Insert Dra<br>♣ × ✓ | w Page            | Layout         | Formu        |                |            |              |              |                |              |               |           |         |          |        |        |        |
|---------|---------------------|-------------------|----------------|--------------|----------------|------------|--------------|--------------|----------------|--------------|---------------|-----------|---------|----------|--------|--------|--------|
| 25<br>A | ‡ × ~               | <i>C</i>          |                | i onnu       | las Da         | ata R      | eview        | View         |                |              |               |           |         |          |        |        |        |
| A       |                     | fx                |                |              |                |            |              |              |                |              |               |           |         |          |        |        |        |
|         | В                   | С                 | D              | E            | F              | G          | н            | 1            | J              | К            | L             | М         | N       | 0        | Р      | Q      | R      |
| JFD Dat | ta Import           |                   |                |              |                |            |              |              |                |              |               |           |         |          |        |        |        |
|         |                     |                   |                |              |                |            |              |              |                |              |               |           |         |          |        |        |        |
|         | This sample f       | ile (for use as a | template) is ( | configured f | or 7 Stability | Classes an | d 5 velocity | (speed) cate | gories. Edit a | as appropria | te for your c | ase.      |         |          |        |        |        |
|         |                     |                   |                |              |                |            |              |              |                |              |               |           |         |          |        |        |        |
| Stabil  | ity Wind Spee       | d                 | NNE            | NE           | ENE            |            | ECE          | CE.          | CCE            |              | ccuv          | <b>CW</b> | 14/614/ |          | MANNA/ | A.1.4/ | NININA |
| Class 1 | Speed 1             | 0                 |                | NE 0         | 0              | E 0        | E3E<br>0     | 3E<br>0      | 33E<br>1       | 3            | 3388          | 3w 1      | 0       | •••<br>0 | 0      | 0      | 0      |
| 0.000 1 | Speed 2             | 0                 | 0              | 0            | 0              | 0          | 0            | 0            | 0              | 3            | 3             | 0         | 0       | 1        | 0      | 0      | 0      |
|         | Speed 3             | 0                 | 1              | 0            | 0              | 0          | 1            | 3            | 5              | 12           | 8             | 5         | 4       | 1        | 5      | 1      | 0      |
|         | Speed 4             | 1                 | 0              | 0            | 1              | 1          | 2            | 7            | 17             | 73           | 39            | 20        | 22      | 16       | 11     | 2      | 0      |
|         | Speed 5             | 0                 | 0              | 2            | 0              | 0          | 0            | 13           | 41             | 55           | 43            | 31        | 33      | 35       | 35     | 1      | 1      |
| Class 2 | Speed 1             | 0                 | 0              | 0            | 0              | 0          | 0            | 0            | 1              | 3            | 0             | 1         | 0       | 0        | 0      | 0      | 0      |
| _       | Speed 2             | 0                 | 0              | 0            | 0              | 0          | 0            | 0            | 0              | 0            | 0             | 1         | 1       | 1        | 1      | 0      | 0      |
| -       | Speed 3             | 0                 | 0              | 0            | 0              | 0          | 0            | 0            | 0              | 2            | 1             | 0         | 0       | 1        | 1      | 1      | 1      |
|         | Speed 4             | 1                 | 0              | 1            | 1              | 0          | 1            | 2            | 10             | 10           | /             | 5         | 6       | 8        | 1      | 1      | 0      |
| Clare 2 | Speed 5             | 0                 | 1              | 1            | 0              | 0          | 1            | 2            | 12             | 11           | 0             | /         | 0       | 0        |        | 1      | 0      |
| Cidss 5 | Speed 2             | 0                 | 0              | 0            | 0              | 0          | 0            | 0            | 0              | 2            | 0             | 0         | 0       | 1        | 0      | 0      | 0      |
| -       | Speed 3             | 1                 | 0              | 1            | 0              | 0          | 1            | 2            | 3              | 2            | 10            | 4         | 3       | 5        | 0      | 0      | 0      |
|         | Speed 4             | 0                 | 4              | 0            | 0              | 0          | 0            | 2            | 10             | 21           | 15            | 6         | 12      | 17       | 4      | 3      | 1      |
|         | Speed 5             | 0                 | 1              | 0            | 1              | 0          | 2            | 5            | 23             | 10           | 16            | 9         | 7       | 14       | 11     | 2      | 0      |
| Class 4 | Speed 1             | 6                 | 5              | 3            | 2              | 5          | 4            | 9            | 11             | 10           | 6             | 2         | 3       | 2        | 6      | 6      | 4      |
|         | Speed 2             | 3                 | 4              | 4            | 4              | 7          | 7            | 15           | 12             | 18           | 20            | 5         | 13      | 5        | 4      | 3      | 1      |
| _       | Speed 3             | 19                | 25             | 20           | 15             | 29         | 38           | 55           | 74             | 92           | 44            | 45        | 31      | 34       | 33     | 24     | 9      |
|         | Speed 4             | 81                | 63             | 58           | 52             | 59         | 82           | 132          | 160            | 171          | 110           | 83        | 75      | 110      | 120    | 100    | 65     |
| _       | Speed 5             | 104               | 97             | 95           | 56             | 38         | 92           | 174          | 203            | 87           | 44            | 55        | 53      | 104      | 201    | 172    | 145    |
| Class 5 | Speed 1             | 3                 | 5              | 8            | 4              | 10         | 11           | 12           | 2              | 3            | 4             | 4         | 0       | 1        | 0      | 2      | 1      |
|         | Speed 2             | 4                 | 5              | 14           | 16             | 18         | 23           | 23           | 18             | 17           | 9             | 9         | 8       | 3        | 8      | 4      | 7      |
|         | Speed 3             | 26                | 28             | 35           | 39             | 78         | 96           | 95           | 55             | 43           | 23            | 26        | 28      | 22       | 24     | 21     | 16     |
|         | Speed 4             | 46                | 122            | 83           | 92             | 133        | 181          | 191          | 122            | 26           | 38            | 35        | 34      | 40       | 07     | 105    | 52     |
| Class 6 | Speed 5             | 96                | 132            | 32           | 70             | 3/         | 139          | 220          | 125            | 30           | 2/            | 24        | 21      | 20       | 35     | 135    | 84     |
| 1835 0  | Speed 2             | 1                 | 1              | 1            | 1              | 3          | 8            | 2            | 8              | 2            | 3             | 3         | 1       | 4        | 2      | 1      | 2      |
|         | Speed 3             | 4                 | 6              | 9            | 9              | 21         | 33           | 36           | 33             | 16           | 21            | 12        | 13      | 11       | 10     | 12     | 3      |
|         | Speed 4             | 17                | 12             | 22           | 18             | 27         | 63           | 101          | 47             | 20           | 15            | 13        | 6       | 17       | 43     | 48     | 23     |
|         | Speed 5             | 14                | 9              | 14           | 7              | 15         | 44           | 86           | 29             | 13           | 5             | 5         | 9       | 10       | 40     | 69     | 23     |
| Class 7 | Speed 1             | 0                 | 0              | 0            | 0              | 1          | 0            | 3            | 2              | 1            | 0             | 1         | 1       | 0        | 2      | 0      | 0      |
|         | Speed 2             | 1                 | 2              | 1            | 1              | 4          | 3            | 3            | 5              | 2            | 2             | 1         | 3       | 6        | 1      | 2      | 4      |
|         | Speed 3             | 5                 | 4              | 4            | 4              | 6          | 17           | 25           | 22             | 25           | 13            | 10        | 7       | 15       | 13     | 12     | 4      |
| _       | Speed 4             | 2                 | 3              | 9            | 6              | 9          | 29           | 52           | 39             | 16           | 10            | 9         | 11      | 15       | 31     | 45     | 16     |
|         | Speed 5             | 2                 | 3              | 9            | 1              | 6          | 24           | 65           | 25             | 9            | 8             | 6         | 1       | 9        | 26     | 70     | 13     |
|         |                     |                   |                |              |                |            |              |              |                |              |               |           |         |          |        |        |        |

## XOQDOQ – Save, Create Input and Run

| Num              | ber of hours, or pa<br>Class A. 0<br>B. 0<br>C. 4 | ories:<br>ercent, of<br>hr E<br>hr E<br>hr í | 5 N<br>f calm for<br>D. 4<br>E. 4<br>F. 4 | lax Wini<br>each st<br>hr<br>hr<br>hr | d Speeds<br>ability ca<br>G. 4 | s Nu<br>tegory: | mber of s | stability o<br>Heigh<br>Plant<br>Hah<br>1. | categorie<br>nt (above<br>resented<br>grade el<br>f-lives us<br>101.00 | s: 7<br>e ground<br>in the jo<br>evation<br>ed in X/0<br>2. | W<br>level) of<br>int freque<br>(above s<br>Q calcula<br>2.26 | ind spee<br>the mea<br>ency dat<br>ea level)<br>ations (da<br>3 | ed class u<br>sured wir<br>a: 10.<br>: 0.0<br>ays)<br>0 | units:<br>nd<br>00 m<br>00 m | ) mph 🗹 | ] m/sec  | 6        |
|------------------|---------------------------------------------------|----------------------------------------------|-------------------------------------------|---------------------------------------|--------------------------------|-----------------|-----------|--------------------------------------------|------------------------------------------------------------------------|-------------------------------------------------------------|---------------------------------------------------------------|-----------------------------------------------------------------|---------------------------------------------------------|------------------------------|---------|----------|----------|
|                  | Import JFE                                        | D Data (N                                    | METQA)                                    |                                       | mport JF                       | D Data (        | EXCEL)    |                                            |                                                                        | (Ho                                                         | urs)                                                          |                                                                 |                                                         |                              | To      | otal:    | 16       |
| Jass A           | Speed                                             | N                                            | NNE                                       | NE                                    | ENE                            | E               | ESE       | SE                                         | SSE                                                                    | S                                                           | SSW                                                           | SW                                                              | WSW                                                     | W                            | WNW     | NW       | NNW      |
| ass B<br>ass C   | Class 2                                           | 1                                            | 0                                         | 0                                     | 0                              | 0               | 0         | 0                                          | 2                                                                      | 0                                                           | 0                                                             | 0                                                               | 0                                                       | 0                            | 0       | 0        | 1        |
| lass D<br>Jass E | Class 3                                           | 1                                            | 0                                         | 0                                     | 0                              | 0               | 0         | 0                                          | 2                                                                      | 0                                                           | 0                                                             | 0                                                               | 0                                                       | 0                            | 0       | 0        | 1        |
| ass F<br>ass G   | Class 4                                           | 1                                            | 0                                         | 0                                     | 0                              | 0               | 0         | 0                                          | 2                                                                      | 0                                                           | 0                                                             | 0                                                               | 0                                                       | 0                            | 0       | 0        | 1        |
|                  | Class 5                                           | 1                                            | 0                                         | 0                                     | 0                              | 0               | 0         | 0                                          | 2                                                                      | 0                                                           | 0                                                             | 0                                                               | 0                                                       | 0                            | 0       | 0        | 1        |
| Save             | Create                                            | Input                                        | Vie                                       | w Input                               |                                | Run XOO         |           | View                                       | Output                                                                 | Cre                                                         | ate Alten                                                     | nate X/G                                                        | and D/(                                                 | Q Input                      | View    | Alternat | te Input |

After inputting JDFs,

- Save
  - This will save to the dataset as well as to any file name as being used.
- Create Input
  - This creates the dataset in the format required by the FORTRAN code
- View Input
  - Allows user to view he created input file
- Run XOQDOQ

|  | Save | ] | Create Input |  | View Input |  | Run XOQDOQ | View Output |  | Create Alternate X/Q and D/Q Input | View Alternate Input |
|--|------|---|--------------|--|------------|--|------------|-------------|--|------------------------------------|----------------------|
|--|------|---|--------------|--|------------|--|------------|-------------|--|------------------------------------|----------------------|

#### XOQDOQ – Save, Create, Input and Run

- **Save** to save the dataset to any file name as being used.
- **Create Input** to create the dataset in the format required by the FORTRAN code

Create Input

Viev

- View Input to view created input file
- Run XOQDOQ

Save

|          | XOQDOQ                                                                                                    |                                                                          |
|----------|----------------------------------------------------------------------------------------------------|--------------------------------------------------------------------------|
|          | File Quit About                                                                                                    |                                                                          |
|          | Main Title: NRC NUREG-CR-2919 Test Case 1                                                                                       |                                                                          |
|          | Options/Parameters Met Data                                                                                                    |                                                                          |
| <b>`</b> |                                                                                                    |                                                                          |
| 5        | OPTIONS                                                                                                    | PARAMETERS                                                               |
|          | <ul> <li>Compute Sector Spread to Compare to Centerline Values<br/>in Purge Calcs</li> </ul>                                    | Number of distances with terrain data for each sector: 3 Heights.        |
|          | ☐ Plot short-term X/Q values                                                                                                    | Increment for which plotted results are printed out: 5 %                 |
|          | Use Cubic Soline in Lieu of Least Squares Function for                                                                          | Number of titles of receptor types: 3 Define                             |
|          | Intermittent Release Distribution                                                                                               | Number of release exit points: 2 Details                                 |
|          | <ul> <li>Correct X/Q D/Q values for open terrain recirculation</li> <li>Use site specific terrain recirculation data</li> </ul> | Number of distances of site specific correction 0 Corrections            |
|          | Use desert sigma curves                                                                                                    |                                                                          |
|          |                                                                                                    | Building wake constant: 0.5                                              |
|          |                                                                                                    |                                                                          |
|          |                                                                                                    |                                                                          |
|          |                                                                                                    |                                                                          |
|          |                                                                                                    |                                                                          |
|          |                                                                                                    |                                                                          |
|          |                                                                                                    |                                                                          |
|          | Save Create Input View Input Run XO                                                                                             | QDOQ View Output Create Alternate X/Q and D/Q Input View Alternate Input |
|          |                                                                                                    |                                                                          |
|          |                                                                                                    |                                                                          |
|          |                                                                                                    |                                                                          |
|          |                                                                                                    |                                                                          |
| v Input  | Run XOQDOQ View Output Create                                                                                                   | Alternate X/Q and D/Q Input View Alternate Input                         |
|          |                                                                                                    |                                                                          |

## View Input

- Shows the input deck as used by the FORTRAN code
- Follows the card format as described in NUREG/CR-2919

| 10100: | 11100<br>IPEG_C | P_20    | 10 To  | + Ca   | - 1    |        |       |        |        |        |        |        |        |        |       |
|--------|-----------------|---------|--------|--------|--------|--------|-------|--------|--------|--------|--------|--------|--------|--------|-------|
| 5      | 7               | 3       | 19 10: | 3      | 2      | 0      |       |        |        |        |        |        |        |        |       |
| 10     | 101             | 2.26    | -8     | ø      | -      |        |       |        |        |        |        |        |        |        |       |
| 0      | 0               | 4       | 4      | 4      | 4      | 4      |       |        |        |        |        |        |        |        |       |
| 0      | 0               | 0       | 0      | Ø      | 0      | 0      | Ø     | 0      | 0      | 0      | 0      | 0      | 0      | 0      | 0     |
| 0      | 0               | 0       | 0      | 0      | 0      | 0      | 0     | 0      | 0      | 0      | 0      | 0      | 0      | 0      | 0     |
| 0      | 0               | 0       | 0      | 0      | 0      | 0      | 0     | 0      | 0      | 0      | 0      | 0      | 0      | 0      | 0     |
| 0      | 0               | 0       | 0      | Ø      | 0      | 0      | Ø     | 0      | 0      | 0      | 0      | 0      | 0      | 0      | Ø     |
| 0      | 0               | 0       | 0      | 0      | 0      | 0      | 0     | 0      | 0      | 0      | 0      | 0      | 0      | 0      | 0     |
| 0      | 0               | 0       | 0      | 0      | 0      | 0      | 0     | 0      | 0      | 0      | 0      | 0      | 0      | 0      | 0     |
| ő      | õ               | õ       | õ      | ő      | õ      | õ      | õ     | ő      | õ      | õ      | õ      | õ      | õ      | õ      | ő     |
| ĩ      | õ               | õ       | õ      | õ      | õ      | õ      | 2     | ŏ      | ŏ      | õ      | õ      | õ      | õ      | õ      | ĩ     |
| 1      | 0               | 0       | 0      | 0      | 0      | 0      | 2     | 0      | 0      | 0      | 0      | 0      | 0      | 0      | 1     |
| 1      | 0               | 0       | 0      | 0      | 0      | 0      | 2     | 0      | 0      | 0      | 0      | 0      | 0      | 0      | 1     |
| 1      | 0               | 0       | Ø      | Ø      | 0      | 0      | 2     | 0      | 0      | 0      | 0      | 0      | 0      | 0      | 1     |
| 1      | 0               | 0       | Ø      | Ø      | 0      | 0      | 2     | 0      | 0      | 0      | 0      | 0      | 0      | 0      | 1     |
| 1      | 0               | 0       | 0      | 0      | 0      | 0      | 2     | 0      | 0      | 0      | 0      | 0      | 0      | 0      | 1     |
| 1      | 0               | 0       | 0      | 0      | 0      | 0      | 2     | 0      | 0      | 0      | 0      | 0      | 0      | 0      | 1     |
| 1      | 0               | 0       | 0      | 0      | 0      | 0      | 2     | 0      | 0      | 0      | 0      | 0      | 0      | 0      | 1     |
| 1      | ő               | 0       | 0      | ő      | 0      | 0      | 2     | ő      | ő      | ő      | ő      | 0      | 0      | ő      | 1     |
| 1      | õ               | õ       | õ      | ő      | õ      | õ      | 2     | ő      | õ      | õ      | õ      | õ      | õ      | õ      | 1     |
| 1      | õ               | ø       | õ      | ø      | õ      | õ      | 2     | õ      | õ      | õ      | õ      | õ      | õ      | õ      | 1     |
| 1      | 0               | 0       | 0      | Ø      | 0      | 0      | 2     | 0      | 0      | 0      | 0      | 0      | 0      | 0      | 1     |
| 1      | 0               | 0       | 0      | 0      | 0      | 0      | 2     | 0      | 0      | 0      | 0      | 0      | 0      | 0      | 1     |
| 1      | 0               | 0       | 0      | 0      | 0      | 0      | 2     | 0      | 0      | 0      | 0      | 0      | 0      | 0      | 1     |
| 1      | 0               | 0       | Ø      | Ø      | 0      | 0      | 2     | 0      | 0      | 0      | 0      | 0      | 0      | 0      | 1     |
| 1      | 0               | 0       | 0      | Ø      | 0      | 0      | 2     | 0      | Ø      | 0      | 0      | 0      | 0      | 0      | 1     |
| 1      | 0               | 0       | 0      | 0      | 0      | 0      | 2     | 0      | 0      | 0      | 0      | 0      | 0      | 0      | 1     |
| 1      | 0               | 0       | 0      | 0      | 0      | 0      | 2     | 0      | 0      | 0      | 0      | 0      | 0      | 0      | 1     |
| 0.5    | -100            | 1       | 2      | 4      | 8      | 16     | 2     |        | •      |        |        |        |        |        | -     |
| 100    | 100             | 100     | 100    | 100    | 100    | 100    | 100   | 100    | 100    | 100    | 100    | 100    | 100    | 100    | 100   |
| 0      | 0               | 0       | 0      | 0      | 0      | 0      | 0     | 0      | 0      | 0      | 0      | 0      | 0      | 0      | 0     |
| 800    | 800             | 800     | 800    | 800    | 800    | 800    | 800   | 800    | 800    | 800    | 800    | 800    | 800    | 800    | 800   |
| 16     | 16              | 16      | 16     | 16     | 16     | 16     | 16    | 16     | 16     | 16     | 16     | 16     | 16     | 16     | 16    |
| 10000: | 100001          | 0000    | 10000: | 10000: | 100001 | 100001 | 10000 | 10000: | 10000: | 10000: | 100001 | 100001 | 100001 | 10000: | 10000 |
| 200    | 200             | 200     | 200    | 200    | 200    | 200    | 200   | 200    | 200    | 200    | 200    | 200    | 200    | 200    | 200   |
| Sito 1 | 3<br>Pounda     | Z       |        |        |        |        |       |        |        |        |        |        |        |        |       |
| 1      | 805 805         | 'y<br>1 | 966    | 1      | 1127   |        |       |        |        |        |        |        |        |        |       |
| Cows   | 005             | -       | 300    | 1      | 1127   |        |       |        |        |        |        |        |        |        |       |
| 1      | 1931            | 8       | 4989   | 16     | 4345   |        |       |        |        |        |        |        |        |        |       |
| Reside | ences           |         |        |        |        |        |       |        |        |        |        |        |        |        |       |
| 1      | 1931            | 8       | 6437   |        |        |        |       |        |        |        |        |        |        |        |       |
| Mixed  | d-mode          | Rel     | ease - | - wit  | h Purg | je     |       |        |        |        |        |        |        |        |       |
| 10     | 2               | 45      | 40     | 2000   | 45     | 0      |       |        |        |        |        |        |        |        |       |
| A 1    | 25              | , 4     |        |        |        |        |       |        |        |        |        |        |        |        |       |
| Ground | Leve            | 20      | 25     | 000    | 10     | ۵      |       |        |        |        |        |        |        |        |       |
| BA     | 0               | 50      | 25     | 900    | 10     | 0      |       |        |        |        |        |        |        |        |       |
| ĩ      | 5               | 0       |        |        |        |        |       |        |        |        |        |        |        |        |       |
| ·      |                 |         |        |        |        |        |       |        |        |        |        |        |        |        |       |

### Create Alt. Input – For GASPAR

- A meteorological dataset suitable for import by GASPAR can be created
  - Select Create Alternate X/Q and D/Q Input
- Pop-up screen to select up to 5 locations
- An input file will be created internal which may be referenced during the GASPAR run
- Only applicable to XOQDOQ for single release point runs

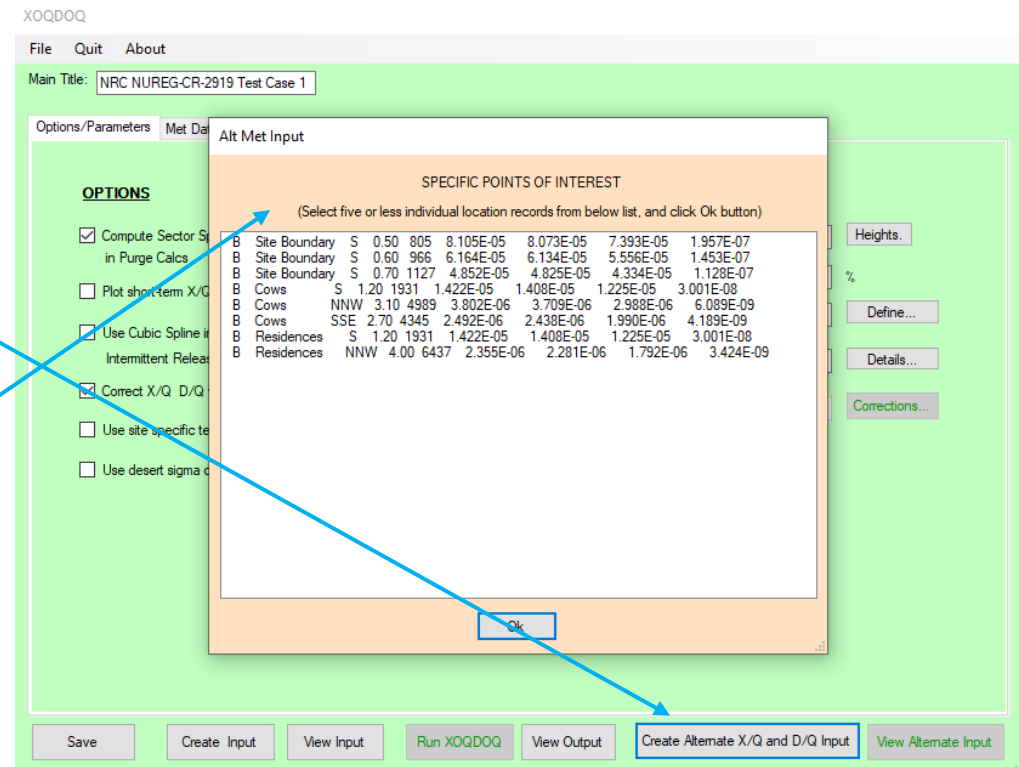

NRCDose3 - Version 1.1.4

Quit About Manuals

LADTAP Liquid Pathway Dose Assessment

GASPAR Gaseous Pathway Dose Assessment

#### GASPAR MODELING AND USE

XOQDOQ Annual Average Meteorological Dispersion and Deposition

This computer program was created by an agency of the United States Government. Neither the United States Government nor any agency thereof, nor its contractors, nor any of their emplyees, makes any warranty, expressed of implied, or assumes any legal liability or responsibility for any third party's use, or the results of such use, or of any information in or generated by this program, or represents that its use by such third party would not infringe privately-owned rights. In addition you may not distribute this computer program or use this computer program without the permission of the U.S. Nuclear Regulatory Commission.

## GASPAR

- Performs dose assessments for gaseous radioactive effluents released into the atmosphere
- Implements dose assessment methods described in RG 1.109
- Calculates the radiation dose to individuals, population groups, and biota from:
  - inhalation of contaminated air,
  - direct exposure from contaminated ground and
  - consumption of contaminated foods
- Basic calculation methods are described in NUREG/CR-4653

## GASPAR

- Calculated doses support
  - NEPA evaluations
  - Compliance with the NRC public dose limits in 10 CFR Part 20
  - EPA public dose limits in 40 CFR Part 190
  - NRC ALARA design objectives and numerical guides in 10 CFR Part 50, Appendix I

#### Starting and Running GASPAR

• Double click "GASPAR" NRCDose3 - Version 1.1.4

Quit About Manuals

LADTAP Liquid Pathway Dose Assessment

GASPAR Gaseous Pathway Dose Assessment

XOQDOQ Annual Average Meteorological Dispersion and Deposition

This computer program was created by an agency of the United States Government. Neither the United States Government nor any agency thereof, nor its contractors, nor any of their emplyees, makes any warranty, expressed of implied, or assumes any legal liability or responsibility for any third party's use, or the results of such use, or of any information in or generated by this program, or represents that its use by such third party would not infringe privately-owned rights. In addition you may not distribute this computer program or use this computer program without the permission of the U.S. Nuclear Regulatory Commission.

## **GASPAR Main Screen**

GASPAR

|                                                                                                    | File Quit Ab                                                                                                    | out                     |                   |                                                                                                    |                       |                         |                                                                                          |       |
|----------------------------------------------------------------------------------------------------|----------------------------------------------------------------------------------------------------|-------------------------|-------------------|----------------------------------------------------------------------------------------------------|-----------------------|-------------------------|------------------------------------------------------------------------------------------|-------|
|                                                                                                    | Case Title: GASP                                                                                                    | AR Test Case 1 - ICRP-2 | 2                 |                                                                                                    | D                     | ose Factors: ICRP-2     | 2 (Default)                                                                              | ~     |
| Contains three main                                                                                                    | Options Source                                                                                                    | Ferm Special Location   | Data Dose Factors | Pathway Factors Co                                                                                                    | nsumption Values      |                         |                                                                                          | ר     |
| functional areas:<br>- the toolbar and<br>initial setup area,<br>- data input tabs<br>area and<br>- code execution<br>and reports area | <ul> <li>Calculate individual doses only</li> <li>Print dose factor library data</li> <li>Perform PARTS calculation Info</li> <li>Read X/Q and D/Q data from XOQDOQ-generated file</li> </ul> |                         |                   | Fraction of the year that leafy vegetables are grown:<br>Fraction of the year that milk cows are on pasture:<br>Fraction of max individual's vegetable intake from own garde<br>Fraction of milk-cow feed intake from pasture while on pastu<br>Humidity: Info<br>Average temperature over growing season (F):<br>Fraction of the year that goats are on pasture:<br>Fraction of goat feed intake from pasture while on pasture: |                       |                         | 0.75<br>0.80<br>1 garden: 0.50<br>1 pasture: 1.00<br>70.00<br>1.00<br>ture: 1.00<br>0.80 |       |
|                                                                                                    |                                                                                                    | Add Biota               |                   | Fraction of b                                                                                                    | eef-cattle feed intak | ke from pasture while o | on pasture: 1.00                                                                         |       |
| NOTE:                                                                                                    |                                                                                                    |                         |                   |                                                                                                    |                       |                         |                                                                                          |       |
| GASPAR opens                                                                                                    |                                                                                                    |                         |                   |                                                                                                    |                       |                         |                                                                                          |       |
| with the last                                                                                                    | X                                                                                                    |                         |                   |                                                                                                    |                       |                         |                                                                                          |       |
| saved database                                                                                                    |                                                                                                    |                         |                   |                                                                                                    |                       |                         |                                                                                          |       |
|                                                                                                    | Save                                                                                                    | Create Input            | View Input        | Run GASPAR                                                                                                    | View Output           | FSAR Report             | Supplemental Re                                                                          | eport |

## GASPAR Start-up

- New Select this option to begin a new GASPAR case. This will clear the database from any previously input information.
- Open GN3 File Select this option to access and open a "\*.GN3" file that was previously created with NRCDose3.
- Save to Database Choose this option to save the current case to the database. When GASPAR starts, it loads the data that was last saved (typically from the last, previous run), populating all GASPAR screens and windows.
- Save to GN3 File Choose this option to save the completed case to a "\*.GN3" file. This allows the file to be saved for later use, or for sharing with others.
- Delete Choose this option to open an explorer window that will allow the user to delete any previously saved "\*.GN3" files.

## GASPAR – Options

- Enter a Case Title
- Select dose factors:
  - ICRP-2 (Default)
  - ICRP-30
  - ICRP-72
- Option for individual doses only
- Printing cumulative or detailed reports
- Printing dose factor library
- PARTS calculations (dose conversion factors for site-specific modeling; used in ODCM)

Ouit About File GASPAR Test Case 1 - ICRP-2 Case Title: ICRP-2 (Default) Dose Fact Options Source Term Special Location Data Dose Factors Pathway Factors Consumption Values 🔽 Calculate individual doses only Fraction of the year that leafy vegetables are grown: 0.75 Fraction of the year that milk cows are on pasture: 0.80 Fraction of max individual's vegetable intake from own garden: 0.50 Print dose-factor library data Fraction of milk-cow feed intake from pasture while on pasture: 1.00 Info... Perform PARTS calculation 8.00 Humidity: Info... Read X/Q and D/Q data from XOQDOQ-generated file Average temperature over growing season (F): 70.00 Fraction of the year that goats are on pasture: 1.00 Fraction of goat feed intake from pasture while on pasture: 1.00 0.80 Fraction of the year that beef cattle are on pasture: Fraction of beef-cattle feed intake from pasture while on pasture: 1.00 Add Biota Save Create Input View Input Run GASPAR View Output FSAR Report Supplemental Report

#### NOTE: Changing DCFs will re-initialize the source term

## GASPAR GASPAR

- Seven data input tabs:
  - Options
  - Source Term
  - Pop/Prod Data
  - Special
     Locations
  - Dose Factors
  - Pathway
     Factors
  - Consumption
     Values

| GASPAR            |                     |                       |                    |                       |                        |                |        |
|-------------------|---------------------|-----------------------|--------------------|-----------------------|------------------------|----------------|--------|
| File Quit Abo     | ut                  |                       |                    |                       |                        |                |        |
| Case Title: GASPA | R Test Case 1 - ICF | IP-2                  |                    | Di                    | ose Factors: ICRP-2    | 2 (Default)    | $\sim$ |
| Options Source Te | rm Special Locat    | ion Data Dose Factors | Pathway Factors Co | nsumption Values      | ]                      |                |        |
| 🗹 Calculate indi  | vidual doses only   |                       | Fraction of th     | e year that leafy ve  | getables are grown:    | 0.             | 75     |
|                   |                     |                       | Fraction of th     | e year that milk cow  | vs are on pasture:     | 0.             | 80     |
|                   |                     |                       | Fraction of m      | ax individual's vegeʻ | table intake from own  | n garden: 0.   | 50     |
| Print dose-fac    | tor library data    |                       | Fraction of m      | ilk-cow feed intake f | from pasture while on  | pasture: 1.    | 00     |
| Perform PAR       | TS calculation      | Info                  | Humidity:          | Info                  |                        | 8              | 00     |
| Read X/Q an       | d D/Q data from X(  | OQDOQ-generated file  | Average tem        | perature over growir  | ng season (F):         | 70             | .00    |
|                   |                     |                       | Fraction of th     | e year that goats ar  | e on pasture:          | 1.             | 00     |
|                   |                     |                       | Fraction of go     | oat feed intake from  | pasture while on pas   | ture: 1.       | 00     |
|                   |                     |                       | Fraction of th     | e year that beef cat  | tle are on pasture:    | 0.             | 80     |
|                   | Add Biota           |                       | Fraction of be     | ef-cattle feed intak  | e from pasture while o | on pasture: 1. | 00     |
|                   |                     |                       |                    |                       |                        |                |        |
|                   |                     |                       |                    |                       |                        |                |        |
|                   |                     |                       |                    |                       |                        |                |        |
|                   |                     |                       |                    |                       |                        |                |        |
|                   |                     |                       |                    |                       |                        |                |        |
|                   |                     |                       |                    |                       |                        |                |        |
|                   |                     |                       |                    |                       |                        |                |        |
|                   |                     |                       |                    |                       |                        |                |        |
|                   |                     |                       |                    |                       |                        |                |        |
|                   |                     |                       |                    |                       |                        |                |        |
| Save              | Create Input        | View Input            | Run GASPAR         | View Output           | FSAR Report            | Supplemental   | Report |

### GASPAR – Options

• Input site-specific for pathway modeling assumptions

|                                                                  |                      | Dose Factors:        | ICRP-2 (Default)    | ~    |  |  |  |  |  |
|------------------------------------------------------------------|----------------------|----------------------|---------------------|------|--|--|--|--|--|
| ay Factors                                                       | Consumption Val      | ues                  |                     |      |  |  |  |  |  |
|                                                                  |                      |                      |                     |      |  |  |  |  |  |
| Fraction                                                         | of the year that lea | afy vegetables are g | prown:              | 0.75 |  |  |  |  |  |
| Fraction of the year that milk cows are on pasture:              |                      |                      |                     |      |  |  |  |  |  |
| Fraction                                                         | 0.50                 |                      |                     |      |  |  |  |  |  |
| Fraction                                                         | 1.00                 |                      |                     |      |  |  |  |  |  |
| Humidity:                                                        | Humidity: Info       |                      |                     |      |  |  |  |  |  |
| Average                                                          | 70.00                |                      |                     |      |  |  |  |  |  |
| Fraction of the year that goats are on pasture: 1.00             |                      |                      |                     |      |  |  |  |  |  |
| Fraction of goat feed intake from pasture while on pasture: 1.00 |                      |                      |                     |      |  |  |  |  |  |
| Fraction of the year that beef cattle are on pasture: 0.80       |                      |                      |                     |      |  |  |  |  |  |
| Fraction                                                         | of beef-cattle feed  | intake from pasture  | e while on pasture: | 1.00 |  |  |  |  |  |

#### GASPAR – Biota

- Modeling based on BNWL-1754 (same as LADTAP)
- Six (6) biota types automatically included
  - muskrat, racoon, duck, heron, cow, and fox
- Option for User defined biota
  - Food type (limited to either herbivore or carnivore)

|                   | Name                                              | Food<br>Type                      | Mass<br>(g)            | Effective<br>Radius (cm) | Consumption<br>Rate (g/day) |       |        |
|-------------------|---------------------------------------------------|-----------------------------------|------------------------|--------------------------|-----------------------------|-------|--------|
| Add Biota Type    | Bear                                              | Herbivore                         | 200000                 | 30.0                     | 10000                       |       |        |
| Delete Biota Type |                                                   |                                   |                        |                          |                             |       |        |
| Clear             | <                                                 |                                   |                        |                          | >                           |       |        |
|                   | Name:<br>Primary Food<br>Mass:<br>Effective Radiu | Bear<br>Herbi<br>2000<br>Is: 30.0 | vore v<br>00 g<br>v cm | Cons                     | umption Rate:               | 10000 | ] g/da |
|                   | S                                                 | ave                               |                        |                          | Close                       |       |        |

Additional Biota Types

## GASPAR – Source Term

- Title
- Source term multiplication
- Add, delete or clear options

| Options S | Source Term     | Pop/Prod Data | Special Location Data | Dose Factors   | Path | way Factors | Consumption   | /alues   |        |
|-----------|-----------------|---------------|-----------------------|----------------|------|-------------|---------------|----------|--------|
|           |                 |               |                       |                |      |             | Sour          | ce Term: |        |
|           |                 |               |                       |                |      | Nuclide     | Quantity (Ci) |          |        |
| -         |                 |               |                       |                |      | CS-137      | 1.00E+00      |          |        |
| litle:    | S               | ource Term 1  |                       |                |      | H-3         | 1.00E+02      |          |        |
| Source    | Multiplication  | Factor: 1.0   | 0                     |                |      | I-131       | 1.00E-01      |          |        |
|           |                 |               |                       |                |      | KR-85       | 3.00E+02      |          |        |
|           |                 |               |                       |                |      | XE-135      | 2.00E+02      |          |        |
|           |                 |               |                       |                |      |             |               |          |        |
|           |                 |               |                       |                |      |             |               |          |        |
| Release   | e time for purg | jes: 0.0      | 0 hr                  |                |      |             |               |          |        |
|           |                 |               |                       |                |      |             |               |          |        |
|           |                 |               |                       |                |      |             |               |          |        |
|           |                 |               |                       |                |      |             |               |          |        |
|           |                 |               |                       | Add Nuclide    |      |             |               |          |        |
|           |                 |               |                       | 71007100100    |      |             |               |          |        |
|           |                 |               |                       | Delete Nuclide |      |             |               |          |        |
|           |                 |               |                       |                |      |             |               |          |        |
|           |                 |               |                       |                |      |             |               |          |        |
|           |                 |               |                       | Class          |      |             |               |          |        |
|           |                 |               |                       | Clear          |      |             |               |          |        |
|           |                 |               |                       |                |      | Total Q     | uantity: 6.0  | 110E+02  | Curies |

#### NOTE: Only a single source term may be used for each case

## GASPAR – Source Term

- Select: Add Nuclide
  - Pop-up menus with nuclide list
  - Highlight desired nuclide; use "control" key to select multiple nuclides
- Selecting "Add" will add them to list
- "Delete Nuclide" will delete selected nuclide
- "Clear" will clear all nuclides in the source term

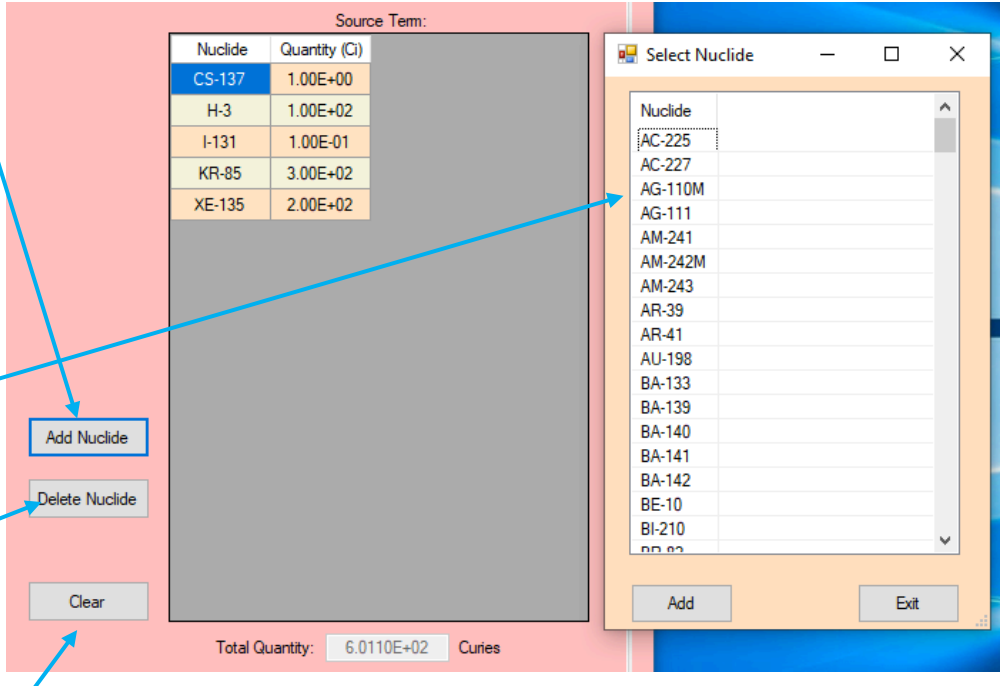
# GASPAR – Source Term – ICRP-30 and ICRP-72 DCFs

 ICRP-30 and ICRP-72 DCFs, select the applicable solubility (f1) or lung clearance type (F, M, S) for each radionuclide

|                |          | S        | Source Ten | n:     |               |   |   |                  |         |       |        |   |   |
|----------------|----------|----------|------------|--------|---------------|---|---|------------------|---------|-------|--------|---|---|
|                | Nuclide  | Default  | Class      | f1     | Quantity (Ci) |   |   | Select Nu        | clide   | _     |        | > | < |
|                | CS-137   | Yes      | F          |        | 1.00E+00      |   |   |                  |         |       |        |   |   |
|                | H-3      | Yes      | V          |        | 1.00E+02      |   |   | Nuclide          | Default | Class | f1     | ^ |   |
|                | I-131    | Yes      | F          |        | 1.00E-01      |   |   | AC-225           |         | F     | 0.0005 |   |   |
|                | KR-85    | Yes      |            |        | 3.00E+02      |   |   | AC-225           |         | М     | 0.0005 |   |   |
|                | XE-135   | Yes      |            |        | 2.00E+02      |   |   | AC-225           | Yes     | S     | 0.0005 |   |   |
|                |          |          |            |        |               |   |   | AC-227           |         | м     | 0.0005 |   |   |
|                |          |          |            |        |               |   |   | AC-227           | Yes     | S     | 0.0005 |   |   |
|                |          |          |            |        |               |   |   | AG-110M          |         | F     | 0.05   |   |   |
|                |          |          |            |        |               |   |   | AG-110M          |         | М     | 0.05   |   |   |
|                |          |          |            |        |               |   |   | AG-110M          | Yes     | S     | 0.01   |   |   |
|                |          |          |            |        |               |   |   | AG-111           |         | F     | 0.05   |   |   |
|                |          |          |            |        |               |   |   | AG-111           |         | М     | 0.05   |   |   |
|                |          |          |            |        |               |   |   | AG-111           | Yes     | S     | 0.01   |   |   |
| Add Nuclide    |          |          |            |        |               |   |   | AM-241<br>AM-241 | Yes     | м     | 0.0005 |   |   |
|                |          |          |            |        |               |   |   | AM-241           | 103     | S     | 0.0005 |   |   |
| Delete Nuclide |          |          |            |        |               |   |   | AM-242M          |         |       |        |   |   |
|                |          |          |            |        |               |   |   |                  |         |       |        |   |   |
|                |          |          |            |        |               |   |   |                  |         |       |        |   | 1 |
| Clear          |          |          |            |        |               |   |   | ۸dd              |         |       | Evit   |   |   |
| Clear          |          |          |            |        |               |   |   | Maa              |         |       | Exit   |   |   |
|                | Total Qu | uantity: | 6.0110E+   | 02 Cur | ies           | l | _ |                  |         |       |        | _ |   |

NOTE: Only one solubility or inhalation class allowed per radionuclide

#### GASPAR – Population/Production Data

- Used for population dose calculations only
- Dropdown menu for data type
  - Population
  - Milk
  - Meat
  - Vegetable
  - Meteorology
- Except for meteorology, 50 mile data may be entered rather than sector segmented data

|   | GA | SPAR                 |                          |                            |        |            |       |            |          |        |        |        |             |         |          |          |        |          |          |        |  |
|---|----|----------------------|--------------------------|----------------------------|--------|------------|-------|------------|----------|--------|--------|--------|-------------|---------|----------|----------|--------|----------|----------|--------|--|
|   | F  | ile C                | uit                      | About                      |        |            |       |            |          |        |        |        |             |         |          |          |        |          |          |        |  |
| t | 3  | Case Tit             | e: G/                    | ASPAR T                    | est Ca | se 1 - ICR | RP-2  |            | ]        |        |        |        |             | Do      | ose Fac  | tors: IC | RP-2 ( | Default) |          | ~      |  |
|   |    | Options              | Sour                     | ce Term                    | Pop/   | Prod Dat   | a Spe | cial Locat | ion Data | Dose F | actors | Pathwa | y Factors   | Cons    | umption  | n Values |        |          |          |        |  |
|   |    | Data                 | Туре:                    |                            |        |            |       |            |          |        | _      | Total  | 50 Mile Po  | pulatio | m:       |          | [      | 1000     | 000      | ]      |  |
|   |    | Popu<br>Milk         | lation<br>Product        | tion                       |        |            |       |            |          |        |        | 🗌 In   | put by dist | ance a  | and dire | ction    |        |          |          |        |  |
|   |    | Meat<br>Vege<br>Mete | Productable P<br>orologi | ction<br>Production<br>cal | n      |            |       |            |          |        |        |        |             |         |          | Cle      | ar     |          | Upd      | ate    |  |
|   |    |                      |                          |                            |        |            |       |            |          |        |        |        |             |         |          |          |        |          |          |        |  |
|   |    |                      |                          |                            |        |            |       |            |          |        |        |        |             |         |          |          |        |          |          |        |  |
|   |    |                      |                          |                            |        |            |       |            |          |        |        |        |             |         |          |          |        |          |          |        |  |
|   |    |                      |                          |                            |        |            |       |            |          |        |        |        |             |         |          |          |        |          |          |        |  |
|   | /  |                      |                          |                            |        |            |       |            |          |        |        |        |             |         |          |          |        |          |          |        |  |
| · |    |                      |                          |                            |        |            |       |            |          |        |        |        |             |         |          |          |        |          |          |        |  |
| / |    |                      |                          |                            |        |            |       |            |          |        |        |        |             |         |          |          |        |          |          |        |  |
|   |    |                      |                          |                            |        |            |       |            |          |        |        |        |             |         |          |          |        |          |          |        |  |
|   |    |                      |                          |                            |        |            |       |            |          |        |        |        |             |         |          |          |        |          |          |        |  |
|   |    |                      |                          |                            |        |            |       |            |          |        |        |        |             |         |          |          |        |          |          |        |  |
|   |    | Si                   | ive                      |                            | Create | Input      |       | View Inpu  | .t       | Run G  | ASPAR  |        | View Outp   | ut      | FSA      | R Report | :      | Suppler  | nental f | Report |  |

#### GASPAR – Input Population/Production Data

- Applies for population, milk, meat, and vegetable production
- Input population or production data by meteorological sector and distance (data typically found in applicant's SAR or Environmental Report)

| GASPAR                                                                                                   |              |           |              |          |            |                |              |                 |             |            |     |
|----------------------------------------------------------------------------------------------------|--------------|-----------|--------------|----------|------------|----------------|--------------|-----------------|-------------|------------|-----|
| File Quit About                                                                                          |              |           |              |          |            |                |              |                 |             |            |     |
| Case Title: GASPAR Test Ca                                                                               | ase 1 - ICRP | -2        |              |          |            |                | Dose Fa      | ctors: ICRF     | 2 (Default) | ) ~        |     |
| Options Source Term Pop                                                                                  | /Prod Data   | Special L | ocation Data | Dose Fac | tors Pathv | vay Factors    | Consumptio   | n Values        |             |            |     |
| Data Type:<br>Population<br>Milk Production<br>Meat Production<br>Vegetable Production<br>Meteomological | Title:       |           |              |          |            | Input by dista | ance and dir | ection<br>Clear | ] [         | Update     |     |
|                                                                                                    |              | 1 mi      | 2 mi         | 3 mi     | 4 mi       | 5 mi           | 10 mi        | 20 mi           | 30 mi       | 40 mi      | ^   |
|                                                                                                    | N            | 0         | 0            | 0        | 0          | 0              | 0            | 0               | 0           | 0          |     |
|                                                                                                    | NNE          | 0         | 0            | 0        | 0          | 0              | 0            | 0               | 0           | 0          |     |
|                                                                                                    | NE           | 0         | 0            | 0        | 0          | 0              | 0            | 0               | 0           | 0          |     |
|                                                                                                    | ENE          | 0         | 0            | 0        | 0          | 0              | 0            | 0               | 0           | 0          |     |
|                                                                                                    | E            | 0         | 0            | 0        | 0          | 0              | 0            | 0               | 0           | 0          |     |
|                                                                                                    | ESE          | 0         | 0            | 0        | 0          | 0              | 0            | 0               | 0           | 0          |     |
|                                                                                                    | SE           | 0         | 0            | 0        | 0          | 0              | 0            | 0               | 0           | 0          |     |
|                                                                                                    | SSE          | 0         | 0            | 0        | 0          | 0              | 0            | 0               | 0           | 0          |     |
|                                                                                                    | S            | 0         | 0            | 0        | 0          | 0              | 0            | 0               | 0           | 0          |     |
|                                                                                                    | SSW          | 0         | 0            | 0        | 0          | 0              | 0            | 0               | 0           | 0          |     |
|                                                                                                    | SW           | 0         | 0            | 0        | 0          | 0              | 0            | 0               | 0           | 0          |     |
|                                                                                                    | WSW          | 0         | 0            | 0        | 0          | 0              | 0            | 0               | 0           | 0          |     |
|                                                                                                    | W            | 0         | 0            | 0        | 0          | 0              | 0            | 0               | 0           | 0          |     |
|                                                                                                    | WNW          | 0         | 0            | 0        | 0          | 0              | 0            | 0               | 0           | 0          |     |
|                                                                                                    | NW           | 0         | 0            | 0        | 0          | 0              | 0            | 0               | 0           | 0          |     |
|                                                                                                    | <            | 0         | 0            | 0        | 0          | 0              | 0            | 0               | î           | î>         | Ť   |
| Save                                                                                                    | e Input      | View      | Input        | Run GAS  | PAR        | View Outpu     | .t FS        | AR Report       | Supple      | mental Rep | ort |

NOTE: Select "UPDATE" before exiting input

#### GASPAR – Special Location Data

- Select Add to add new location (will clear fields)
  - Identified the location where individual doses will be calculated
- Location data
  - Name
  - Distance/Direction (information use only)
- Atmospheric dispersion factors
- Detailed Reports
- Save

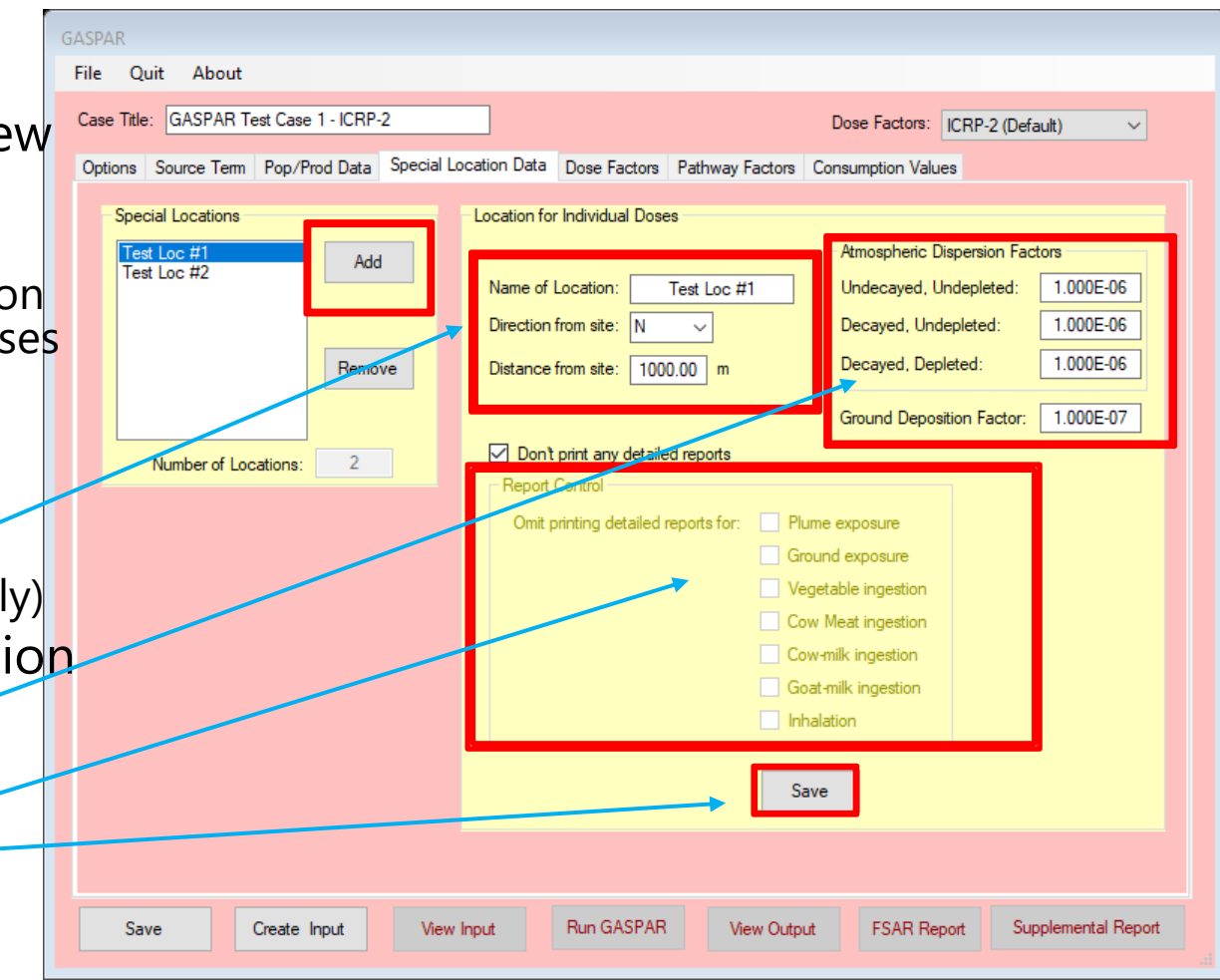

#### GASPAR – Dose Factors

- Dropdown menu for displaying dose factors
  - Inhalation
  - Ingestion
  - By age group
- Values for the Dose Factors being used (mrem per pCi, inhaled or ingested)
  - ICRP-2
  - ICRP-30
  - ICRP-72

| GASPAR                |                  |              |              |               |                 |            |               |             |          |
|-----------------------|------------------|--------------|--------------|---------------|-----------------|------------|---------------|-------------|----------|
| File Quit About       |                  |              |              |               |                 |            |               |             |          |
| Case Title: GASPAR Te | st Case 1 - ICRP | -2           |              |               |                 | Dose Fa    | ctors: ICRP-2 | ? (Default) | ~        |
| Options Source Term   | Pop/Prod Data    | Special Loca | ation Data [ | Dose Factors  | Pathway Factors | Consumptio | on Values     |             |          |
| Factors:              | Nuclide          | Bone         | Liver        | Total<br>Body | Thyroid         | Kidney     | Lung          | GI-LLI      | ^        |
| / ddic initial dion   | AC-225           | 4.23E-04     | 5.82E-04     | 2.84E-05      | 0.00E+00        | 6.63E-05   | 2.21E-02      | 2.52E-04    |          |
|                       | AC-227           | 2.30E+00     | 3.05E-01     | 1.36E-01      | 0.00E+00        | 9.82E-02   | 2.41E-01      | 5.08E-05    |          |
| Nuclide Data          | AG-110M          | 1.35E-06     | 1.25E-06     | 7.43E-07      | 0.00E+00        | 2.46E-06   | 5.79E-04      | 3.78E-05    |          |
|                       | AG-111           | 4.25E-08     | 1.78E-08     | 8.87E-09      | 0.00E+00        | 5.74E-08   | 2.33E-05      | 2.79E-05    |          |
|                       | AM-241           | 1.68E+00     | 1.13E+00     | 6.71E-02      | 0.00E+00        | 5.04E-01   | 6.06E-02      | 4.60E-05    |          |
|                       | AM-242M          | 1.70E+00     | 1.06E+00     | 6.73E-02      | 0.00E+00        | 5.01E-01   | 2.44E-02      | 5.79E-05    |          |
|                       | AM-243           | 1.68E+00     | 1.10E+00     | 6.57E-02      | 0.00E+00        | 4.95E-01   | 5.75E-02      | 5.40E-05    |          |
|                       | AR-39            | 0.00E+00     | 0.00E+00     | 0.00E+00      | 0.00E+00        | 0.00E+00   | 0.00E+00      | 0.00E+00    |          |
|                       | AR-41            | 0.00E+00     | 0.00E+00     | 0.00E+00      | 0.00E+00        | 0.00E+00   | 0.00E+00      | 0.00E+00    |          |
|                       | AU-198           | 0.00E+00     | 5.70E-09     | 4.50E-08      | 0.00E+00        | 2.30E-08   | 1.00E-05      | 2.70E-05    |          |
| Submersion            | BA-133           | 9.50E-06     | 4.20E-07     | 2.50E-06      | 0.00E+00        | 2.10E-09   | 1.90E-04      | 1.00E-05    |          |
|                       | BA-139           | 1.17E-10     | 8.32E-14     | 3.42E-12      | 0.00E+00        | 7.78E-14   | 4.70E-07      | 1.12E-07    |          |
|                       | BA-140           | 4.88E-06     | 6.13E-09     | 3.21E-07      | 0.00E+00        | 2.09E-09   | 1.59E-04      | 2.73E-05    |          |
|                       | BA-141           | 1.25E-11     | 9.41E-15     | 4.20E-13      | 0.00E+00        | 8.75E-15   | 2.42E-07      | 1.45E-17    |          |
|                       | BA-142           | 3.29E-12     | 3.38E-15     | 2.07E-13      | 0.00E+00        | 2.86E-15   | 1.49E-07      | 1.96E-26    |          |
|                       | BE-10            | 1.98E-04     | 3.06E-05     | 4.96E-06      | 0.00E+00        | 0.00E+00   | 2.22E-04      | 1.67E-05    |          |
|                       | BI-210           | 2.31E-07     | 1.59E-06     | 1.32E-07      | 0.00E+00        | 1.92E-05   | 1.11E-03      | 2.95E-05    |          |
|                       | BR-82            | 0.00E+00     | 0.00E+00     | 1.69E-06      | 0.00E+00        | 0.00E+00   | 0.00E+00      | 1.30E-06    |          |
|                       | BR-83            | 0.00E+00     | 0.00E+00     | 3.01E-08      | 0.00E+00        | 0.00E+00   | 0.00E+00      | 2.90E-08    | ~        |
| Save                  | create Input     | View Inj     | put          | Run GASPAR    | View Out        | put FS     | AR Report     | Supplementa | l Report |

NOTE: Dose factor data is not editable

## GASPAR – Dose Factors – Nuclide

#### Data

- Nuclide decay data
- External dose factors
- Absorbed Energies
  - For biota calculations
  - Effective radii
  - Units (MeV/Bq s)

| Nuclide | Atomic Number | Atomic Weight | Isomeric State | Decay Constant | EXG TB Factor<br>(mrem/hr per<br>pCi/m2) | -  |
|---------|---------------|---------------|----------------|----------------|------------------------------------------|----|
| H-3     | 1             | 3             |                | 1.78E-09       | 0.00E+00                                 | -  |
| BE-10   | 4             | 10            |                | 1.37E-14       | 0.00E+00                                 |    |
| C-14    | 6             | 14            |                | 3.84E-12       | 0.00E+00                                 | -  |
| N-13    | 7             | 13            |                | 1.16E-03       | 7.60E-09                                 |    |
| F-18    | 9             | 18            |                | 1.05E-04       | 6.80E-09                                 | -  |
| NA-22   | 11            | 22            |                | 8.44E-09       | 1.60E-08                                 | ۰, |
|         | 1             |               |                |                | >                                        | 1  |

| Nuclide | 1 cm     | 1.5 cm   | 2.5 cm   | 3.5 cm   | 5 cm     | ~   |
|---------|----------|----------|----------|----------|----------|-----|
| Ac-225  | 5.92E+00 | 5.92E+00 | 5.92E+00 | 5.92E+00 | 5.92E+00 | -   |
| Ac-227  | 8.50E-02 | 8.50E-02 | 8.51E-02 | 8.52E-02 | 8.52E-02 | -   |
| Ag-110  | 1.18E+00 | 1.18E+00 | 1.18E+00 | 1.18E+00 | 1.18E+00 | -   |
| Ag-110m | 1.49E-01 | 1.82E-01 | 2.42E-01 | 3.03E-01 | 3.96E-01 | -   |
| Ag-111  | 3.55E-01 | 3.55E-01 | 3.55E-01 | 3.56E-01 | 3.57E-01 | -   |
| Am-241  | 5.61E+00 | 5.61E+00 | 5.62E+00 | 5.62E+00 | 5.62E+00 | -   |
| Am-242m | 7.03E-02 | 7.08E-02 | 7.14E-02 | 7.18E-02 | 7.22E-02 | -   |
|         |          |          |          |          | i        | - * |

Exit

#### NOTE: Dose factor data is not editable

#### **GASPAR** – Dose Factors Submersion

 Submersion (semi-infinite plume) dose factors for noble gases
 (mrad or mrem per year per pCi/m<sup>3</sup>) Noble Gas Submersion DFs - Default

|              |          |          | 1        |          |          | 1        |          |          | _        |
|--------------|----------|----------|----------|----------|----------|----------|----------|----------|----------|
| Туре         | AR-41    | KR-83M   | KR-85M   | KR-85    | KR-87    | KR-88    | KR-89    | XE-131M  | XE-1331  |
| Gamma Air    | 9.30E-03 | 1.93E-05 | 1.23E-03 | 1.72E-05 | 6.17E-03 | 1.52E-02 | 1.73E-02 | 1.56E-04 | 3.27E-04 |
| Beta Air     | 3.28E-03 | 2.88E-04 | 1.97E-03 | 1.95E-03 | 1.03E-02 | 2.93E-03 | 1.06E-02 | 1.11E-03 | 1.48E-03 |
| Gamma T-Body | 8.84E-03 | 7.56E-08 | 1.17E-03 | 1.61E-05 | 5.92E-03 | 1.47E-02 | 1.66E-02 | 9.15E-05 | 2.51E-04 |
| Beta Skin    | 2.69E-03 | 0.00E+00 | 1.46E-03 | 1.34E-03 | 9.73E-03 | 2.37E-03 | 1.01E-02 | 4.76E-04 | 9.94E-04 |
| Beta Lung    | 0.00E+00 | 2.91E-06 | 1.95E-05 | 1.87E-05 | 1.02E-04 | 3.38E-05 | 1.09E-04 | 1.10E-05 | 1.46E-05 |
| Tau          | 1.05E-04 | 1.04E-04 | 4.38E-05 | 2.05E-09 | 1.51E-04 | 6.78E-05 | 3.61E-03 | 6.80E-07 | 3.55E-06 |
|              |          |          |          |          |          |          |          |          |          |
|              |          |          |          |          |          |          |          |          |          |
|              |          |          |          |          |          |          |          |          |          |
|              |          |          |          |          |          |          |          |          |          |
|              |          |          |          |          |          |          |          |          |          |
| <            |          |          |          |          |          |          |          |          | >        |
|              |          |          |          |          |          |          |          |          |          |
|              |          |          | 1        | ~        |          |          |          |          |          |
|              |          |          |          | Close    |          |          |          |          |          |
|              |          |          |          |          |          |          |          |          |          |

NOTE: GASPAR calculates airborne submersion dose only from noble gas

#### GASPAR – Pathway Factors

- Default values included for various environmental pathway modeling parameters
- Goat milk transfer factors
- Hold-up and Transport Times
- Physical parameters
- Option to reset to default values

| SASPAR                                                                                                    |                                                                                                    |  |  |  |  |  |  |  |  |  |
|----------------------------------------------------------------------------------------------------|----------------------------------------------------------------------------------------------------|--|--|--|--|--|--|--|--|--|
| File Quit About                                                                                                    |                                                                                                    |  |  |  |  |  |  |  |  |  |
| Case Title: GASPAR Test Case 1 - ICRP-2 Dose Factors: ICRP-2 (Default)  Options Source Term Pop/Prod Data Special Location Data Dose Factors Pathway Factors Consumption Values                                                                                                    |                                                                                                    |  |  |  |  |  |  |  |  |  |
| Growing period for vegetables consumed by human:                                                                                                    | 60.0 days Goat Feed to Milk Transfer Factors (D/L)                                                                                                    |  |  |  |  |  |  |  |  |  |
| Cow feed ingestion rate:<br>Goat feed ingestion rate:<br>Vegetables retention for particulates other than iodine:<br>Weather removal constant:<br>Soil surface density:<br>Iodine retention:<br>Pasture grass yield:<br>Feed crop yield:                                                                                                    | 50.0         kg/day         Hydrogen:         0.17         Calcium:         0.47           6.0         kg/day         Boron:         0.012         Iron:         0.0013           0.2         Carbon:         0.10         Copper:         0.013           5.73E-7         1/sec         Magnesium:         0.042         Strontium:         0.014           2400         kg/m²         Phosphorus:         0.25         Iodine:         0.06           1.0         Chlorine:         0.50         Cesium:         0.30           0.7         kg/m²         Potassium:         0.057         Polonium:         0.0018 |  |  |  |  |  |  |  |  |  |
| Garden vegetable crop vield:         Holdup and Transport Times (sec)         Meat to consumption:       1.73E6         Milk to population:       3.46E5         Vegetables to population:       1.21E6         Vegetables to individual:       5.19E6         Milk to individual:       1.73E5         Leafy vegetables to individual:       8.64E4         Pasture grazing period:       2.59E6         Feed storage time:       7.78E6 | 2.0       ka/m²         Physical Parameters         Midpoint of plant life:       6.31E8       sec         Shielding factor for individuals:       0.7       Shielding factor for populations:       0.5         Transfer Factors       Hydrosphere water volume:       2.7E19       L         Volume of the atmosphere:       3.8E18       m³         Iodine deposit fraction:       0.5                                                                                                    |  |  |  |  |  |  |  |  |  |
| Save Create Input View Input Run GASPAR View Output FSAR Report Supplemental Report                                                                                                    |                                                                                                    |  |  |  |  |  |  |  |  |  |

## GASPAR – Transfer Factors

- By element
  - Feed-to-meat (cow, day/kg)
  - Soil-to-vegetation
  - Grass-to-milk (cow, day/liter)
- Can be edited to address site-characteristic data
- Tab to reset to Default values
- Save any changed

| Element  | Item  | Value   |      | ^ |
|----------|-------|---------|------|---|
| Н        | Meat  | 1.2E-02 |      |   |
| н        | Soil  | 4.8E+00 |      |   |
| Н        | Milk  | 1.0E-02 |      |   |
| HE       | Meat  | 2.0E-02 |      |   |
| HE       | Soil  | 5.0E-02 |      |   |
| HE       | Milk  | 2.0E-02 |      |   |
| LI       | Meat  | 1.0E-02 |      |   |
| LI       | Soil  | 8.3E-04 |      |   |
| LI       | Milk  | 5.0E-02 |      |   |
| BE       | Meat  | 1.0E-03 |      |   |
| BE       | Soil  | 4.2E-04 |      |   |
| BE       | Milk  | 1.0E-04 |      |   |
| В        | Meat  | 8.0E-04 |      |   |
| В        | Soil  | 1.2E-01 |      |   |
| В        | Milk  | 2.7E-03 |      |   |
| С        | Meat  | 3.1E-02 |      |   |
| С        | Soil  | 5.5E+00 |      |   |
| С        | Milk  | 1.2E-02 |      | ¥ |
| Get Defa | aults |         | Save |   |
|          |       | Close   |      |   |

Transfer Factors

#### **GASPAR** – Consumption Values

- U.S. (country) population
  - Artifact of FORTRAN code; required input but not used
- Population fractions
- Maximum and average individual consumption values; by age group
- Get Defaults to reset
- Save changes

| GASPAR        |                              |                       |                       |                                |                |                  |                     |
|---------------|------------------------------|-----------------------|-----------------------|--------------------------------|----------------|------------------|---------------------|
| File Quit     | About                        |                       |                       |                                |                |                  |                     |
| Case Title: [ | GASPAR Test Case 1 - ICRP-2  |                       |                       |                                | Dose Fac       | tors: ICRP-2 (D  | Default) 🗸 🗸        |
| Options So    | ource Term Pop/Prod Data Spe | cial Location Data    | Dose Factors          | Pathway Fact                   | ors Consumptio | n Values         |                     |
|               |                              |                       | <u>Usage Paran</u>    | neters                         | Adults         | <u>Teenagers</u> | Children            |
| 200           | U US population: 2.80E+08    |                       | Fraction o            | f population:                  | 0.71           | 0.11             | 0.18                |
|               |                              |                       | Usage Defau           | lts                            |                |                  |                     |
| Inte          | ake Consumption Data         |                       |                       |                                |                |                  |                     |
| In            | ntake Type>                  | Inhalation<br>(m3/yr) | Vegetables<br>(kg/yr) | Leafy<br>Vegetables<br>(kg/yr) | Milk (kg/yr)   | Meat (kg/yr)     | Get Defaults        |
| Ma            | ax Adult Consumption         | 8000.00               | 520.00                | 64.00                          | 310.00         | 110.00           |                     |
| Ma            | ax Teen Consumption          | 8000.00               | 630.00                | 42.00                          | 400.00         | 65.00            |                     |
| Ma            | ax Child Consumption         | 3700.00               | 520.00                | 26.00                          | 330.00         | 41.00            |                     |
| Ma            | ax Infant Consumption        | 1400.00               | 0.00                  | 0.00                           | 330.00         | 0.00             |                     |
| Av            | g Adult Consumption          | 8000.00               | 190.00                | 30.00                          | 110.00         | 95.00            |                     |
| Av            | g Teen Consumption           | 8000.00               | 240.00                | 20.00                          | 200.00         | 59.00            |                     |
| Av            | g Child Consumption          | 3700.00               | 200.00                | 10.00                          | 170.00         | 37.00            |                     |
|               |                              |                       |                       |                                |                |                  |                     |
|               |                              |                       |                       |                                |                |                  |                     |
|               |                              |                       |                       |                                |                |                  |                     |
|               |                              |                       |                       |                                |                |                  |                     |
|               |                              |                       |                       |                                |                |                  | Save                |
|               |                              |                       |                       |                                |                |                  |                     |
| Save          | Create Input                 | View Input            | Run GASPA             | R View C                       | Output FS/     | AR Report        | Supplemental Report |

#### Running GASPAR – Outputs/Reports

- Can be Saved and Run from any screen
  - Save
  - Create Input
  - View Input
  - Run GASPAR
  - View Output
  - FSAR Report
  - Supplemental Report

|                              |                       | <u>Usage Para</u>     | <u>neters</u>                  | Adults       | Teenagers    | Children     |
|------------------------------|-----------------------|-----------------------|--------------------------------|--------------|--------------|--------------|
| 2000 US population: 2.80E+08 | J                     | Fraction of           | of population:                 | 0.71         | 0.11         | 0.18         |
|                              |                       | Usage Defau           | ılts                           |              |              |              |
| Intake Consumption Data      |                       |                       |                                |              |              |              |
| Intake Type>                 | Inhalation<br>(m3/yr) | Vegetables<br>(kg/yr) | Leafy<br>Vegetables<br>(kg/yr) | Milk (kg/yr) | Meat (kg/yr) | Get Defaults |
| Max Adult Consumption        | 8000.00               | 520.00                | 64.00                          | 310.00       | 110.00       |              |
| Max Teen Consumption         | 8000.00               | 630.00                | 42.00                          | 400.00       | 65.00        |              |
| Max Child Consumption        | 3700.00               | 520.00                | 26.00                          | 330.00       | 41.00        |              |
| Max Infant Consumption       | 1400.00               | 0.00                  | 0.00                           | 330.00       | 0.00         |              |
| Avg Adult Consumption        | 8000.00               | 190.00                | 30.00                          | 110.00       | 95.00        |              |
| Avg Teen Consumption         | 8000.00               | 240.00                | 20.00                          | 200.00       | 59.00        |              |
| Avg Child Consumption        | 3700.00               | 200.00                | 10.00                          | 170.00       | 37.00        |              |
|                              |                       |                       |                                |              |              |              |
|                              |                       |                       |                                |              |              |              |
|                              |                       |                       |                                |              |              |              |
|                              |                       |                       |                                |              |              | Save         |
|                              |                       |                       |                                |              |              |              |

 Save
 Create Input
 View Input
 Run GASPAR
 View Output
 FSAR Report
 Supplemental Report

## View Input

- Input follows the format of the "card deck" as described in NUREG/CR-4653
- The datasets reflect modeling under the "Pathway factors" tab, such as transfer factors, exposure and transfer assumptions.
- The bottom section is the standard format for GASPAR input (individual doses only), containing the Selections inputs, source term, Special Location assumptions
- If population doses performed, would also include the population, production and meteorological data

| 1.20E-2 2.00E-2 1.00E-2 1.00E-3 0.00E-4 3.10E-2 7.70E-2 1.60E-2 1.50E-1 2.00E-2 3.00E-2 5.00E-3 1.50E-3 4.00E-5 4.60E-2 1.00E-1 8.00E-2 2.00E-2 1.20E-2 4.00E-3 1.60E-2 2.10E-3 2.00E-2 2.00E-3 2.00E-2 2.00E-2 2.00E-2 2.00E-2 2.00E-2 2.00E-2 2.00E-2 2.00E-2 2.00E-2 2.00E-2 2.00E-2 2.00E-3 1.50E-3 1.50E-3 1.50E-2 2.00E-2 2.00E-3 1.50E-2 2.00E-3 1.50E-3 1.50E-3 1.50E-2 2.00E-2 2.00E-3 1.50E-3 1.50E-3 1.50E-3 1.50E-2 2.00E-2 2.00E-2 2.00E-3 1.50E-3 1.50E-3 1.50E-3 1.50E-2 2.00E-2 2.00E-3 1.50E-3 1.50E-3 1.50E-2 2.00E-2 2.00E-3 1.50E-3 1.50   |      |
|----------------------------------------------------------------------------------------------------|------|
| 4.80E+0 5.00E-2 8.30E-4 4.20E-4 1.20E-1 5.50E+0 7.50E+0 1.60E+0 6.50E-4 1.40E-1 5.20E-2 1.30E-1                                                                                                    |      |
| 1.80E-4 1.50E-4 1.10E+0 5.90E-1 5.00E+0 6.00E-1 3.70E-1 3.60E-2 1.10E-3 5.40E-5 1.30E-3 2.50E-4 2.00E-2 5.60E-4 2.40E-5 1.90E-3 1.90E-1 3.00E-1 2.50E-4 1.00E-1 3.00E+0 7.60E-1 3.00E+0                                                                                                    |      |
| 1.30E 1 1.70E 2 2.60E 3 1.70E 4 9.40E 3 1.20E 1 2.50E 1 5.00E 1 1.30E H 1.50E H 1.50E 1 3.00E 1 3.00E - 1 3.00E - 1  |      |
| 2.50E-1 2.50E-3 1.10E-2 1.30E+0 2.00E-2 1.00E+1 1.00E-2 5.00E-3 2.50E-3 2.50E-3 2.50E-3 2.50E-3 2.40E-3                                                                                                    |      |
| 2.50E-3 2.50E-3 2.50E-3 2.50E-3 2.50E-3 2.50E-3 2.50E-3 2.50E-3 2.50E-3 2.50E-3 2.50E-3 2.50E-3 2.50E-1 5.50E-1 5.50E- |      |
| 2.50E-1 3.50E+0 1.00E-2 3.10E-4 2.50E-3 4.20E-3 2.50E-3 2.50E-3 2.50E-3 2.50E-4 2.50E-4 2.50E-4                                                                                                    |      |
| 2.50E-3 2.50E-3 2.50E-3 2.50E-3                                                                                                    |      |
| 1.00E-2 2.00E-2 5.00E-2 1.00E-4 2.70E-3 1.20E-2 2.20E-2 2.00E-2 1.40E-2 2.00E-2 4.00E-2 1.00E-2 5.00E-2 1.00E-2 5.00E-2 1.00E-2 5.00E-2 5.00E- |      |
| 2.50E-4 1.20E-3 1.00E-3 6.70E-3 1.40E-2 3.90E-2 5.00E-5 5.00E-4 6.00E-3 4.50E-2 5.00E-2 2.00E-2                                                                                                    |      |
| 3.00E-2 8.00E-4 1.00E-5 5.00E-6 2.50E-3 7.50E-3 2.50E-2 1.00E-6 1.00E-2 1.00E-2 5.00E-2 1.20E-4                                                                                                    |      |
| 1.00E-4 2.50E-3 1.50E-3 1.00E-3 6.00E-3 2.00E-2 1.20E-2 4.00E-4 5.00E-6 1.00E-4 5.00E-6 5.00E-6 5.00E- |      |
| 2.50E-2 5.00E-4 2.50E-2 5.00E-3 5.00E-3 5.00E-3 5.00E-3 3.80E-2 2.20E-2 6.20E-4 5.00E-4 3.00E-4                                                                                                    |      |
| 5.00E-2 2.00E-2 5.00E-2 8.00E-3 5.00E-6 5.00E-6 5.00E-6 5.00E-4 5.00E-6 2.00E-6 5.00E-6 5.00E-6                                                                                                    |      |
| 5.00E-5 5.00E-5 5.00E-5<br>2.80F+08 3                                                                                                    |      |
| 9.30E-03 1.93E-05 1.23E-03 1.72E-05 6.17E-03 1.52E-02 1.73E-02 1.56E-04 3.27E-04 3.53E-04 3.36E                                                                                                    | -03  |
| 1.92E-03 1.51E-03 9.21E-03                                                                                                    | 0.4  |
| 3.40E-03 1.27E-02 1.37E-03 1.35E-03 1.03E-03 1.03E-03 1.00E-02 1.11E-03 1.40E-03 1.05E-03 1.35E-03 1.35E-03 1.25E-03 1.25E-030 1.25E-030 1.25E-030 1.25E-030 1.25E-030 1.25E-03 1.25E-03 1.25E-0 | -04  |
| 7.18E-03 1.40E-07 8.03E-04 2.81E-05 4.64E-03 1.13E-02 1.12E-02 4.08E-05 1.50E-04 1.55E-04 2.22E                                                                                                    | -03  |
| 1.29E-03 1.21E-03 6.41E-03<br>1 19E-02 4 16E-06 2 62E-03 1 54E-03 1 50E-03 1 59E-03 2 43E-03 5 52E-04 1 22E-03 5 91E-04 3 47E                                                                                                    | _03  |
| 3.65E-03 1.58E-02 1.25E-02 1.54E-03 1.50E-02 1.56E-02 2.45E-02 5.55E-04 1.22E-03 5.61E-04 3.47E                                                                                                    | -05  |
| 0.00E+00 2.91E-06 1.95E-05 1.87E-05 1.02E-04 3.38E-05 1.09E-04 1.10E-05 1.46E-05 1.05E-05 8.79E                                                                                                    | -06  |
| 2.46E-05 1.23E-04 4.93E-05<br>1 05E-04 1 04E-04 4 38E-05 2 05E-09 1 51E-04 5 78E-05 3 51E-03 5 80E-07 3 55E-05 1 53E-05 7 41E                                                                                                    | -04  |
| 2.12E-05 2.96E-03 8.15E-04                                                                                                    | 04   |
| 60.0 50.0 6.0 0.2 5.73E-7                                                                                                    |      |
| 240.0 1.0 0.7 2.0 2.0<br>1.73E+06 3.46E+05 1.21E+06 5.18E+06 1.73E+06 8.64E+04 2.59E+06 7.78E+06                                                                                                    |      |
| 1.70E-01 1.20E-02 1.00E-01 4.20E-02 2.50E-01 5.00E-01 5.70E-02 4.70E-01 1.30E-03 1.30                                                                                                    | E-02 |
| 1.40E-02 6.00E-02 3.00E-01 1.80E-03                                                                                                    |      |
| 3760.0 5548.0 5950.0                                                                                                    |      |
| 111.0 120.0 175.0                                                                                                    |      |
| 4.8 8.1 17.0<br>141.0 93.0 70.0                                                                                                    |      |
| 22.0 35.0 47.0                                                                                                    |      |
| 3360.0 5000.0 5040.0 6060.0 8000.0 8980.0                                                                                                    |      |
| 182.0 249.0 259.0 323.0 295.0 429.0<br>4.8 10.1 11.5 14.6 19.9 42.2                                                                                                    |      |
| 150.0 477.0 347.0 369.0 340.0 301.0                                                                                                    |      |
| 27.0 51.0 58.0 74.0 97.0 120.0                                                                                                    |      |
| 0.7 0.5 0.5 5.0<br>6.31F8 2.7F19 3.8F18                                                                                                    |      |
| 0                                                                                                    |      |
| GASPAR Test Case 1 - ICRP-72                                                                                                    |      |
|                                                                                                    |      |
| Source Term 1                                                                                                    |      |
| 1 1 0 0<br>CS-137 1.000F+00                                                                                                    |      |
| H -3 1.000E+02                                                                                                    |      |
| I -131 1.000E-01                                                                                                    |      |
| KK-85 3.000E+02<br>XE-135 2.000E+02                                                                                                    |      |
|                                                                                                    |      |
| llest Loc #1 N 1000 1.000E-06 1.000E-06 1.000E-06 1.000E-070000000<br>1Test Loc #2 NF 1200 2.200E-07 2.100E-07 2.000E-07 3.400E-090000000                                                                                                    |      |

#### Run GASPAR – View Output

- Basic assumptions used for calculations
- Lists the Source Term
- Followed by Doses
  - Population (if performed)
  - Individual by Special Locations
- If selected "Print Dose Factor Library," output will include all nuclides

NRCDose3 GASPAR Test Case 1 - ICRP-2 U.S. NUCLEAR REGULATORY COMMISSION WASHINGTON, D.C. 20555 DATE OF RUN:10-23-2019 CALCULATIONS PERFORMED USING THE ICRP-2 BASED DOSE CONVERSION FACTORS SASPAR Test Case 1 - ICRP-2 JOB CONTROL PARAMETERS JC(1) = 1 :POPULATION/INDIVIDUAL DOSE SELECTION JC(2) = 1 :NUMBER OF SOURCE RELEASE POINTS JC(3) = 1 :PRINT CONTROL FOR DOSE ACCUMULATION JC(4) = 0 :READ CONTROL FOR BLOCK DATA CHANGE RECORDS JC(5) = 0 :PRINT CONTROL FOR DOSE FACTOR TABLE JC(6) = 0 :CALCULATION CONTROL FOR UNIT DOSE FACTORS JC(7) = 0 :READ CONTROL FOR DISPERSION DATA INPUT FILE JC(8) = 0JC(9) = 0JC(10)= 0 EXPOSURE PATHWAY FRACTIONS PARAMETER DESCRIPTION(FRACTION) VALUE -----LEAFY VEGETABLE FROM GARDEN 0 75 OTHER EDIBLES FROM GARDEN 0.50 FP TIME MILK COWS ON PASTURE 0.80 FB TIME BEEF ON PASTURE 0.80 FGT TIME MILK GOATS ON PASTURE 1.00 FPF MILK COW INTAKE FROM PASTURE 1.00 FBF BEEF INTAKE FROM PASTURE 1.00 FPG MILK GOAT INTAKE FROM PASTURE 1.00 HUMIDITY(G/M\*\*3) 1.42 SOURCE TERM RELEASE NUMBER 1 RELEASE POINT Source Term 1 UML = 1.00E+00 SOURCE TERM MULTIPLICATION FACTOR JC1 = 0NEW OR PREVIOUS MET DATA PARAMETER JC2 = 0NEW OR PREVIOUS SOURCE TERM RELEASE DATA 'PARAMETER NUCLIDE CI/YR ---------55CS137 1.00E+00 1H 3 1.00E+02 53I 131 1.00E-01 36KR 85 3.00E+02 54XE135 2.00E+02 6.011E+02 TOTAL CURIES FOR 5 RADIONUCLIDES

### GASPAR FSAR Report

- Provides a summary report of assumptions and doses
- Suitable for use in creating input for safety analyses and licensing support

FSAR Input Report – GASPAR Test Case 1 – ICRP-2 – 22-Oct-2019 18:07

Input Parameters for the GASPAR Code

| X/Q (scc/m3)<br>For maximum individual dose calculation<br><u>Undecaved</u> , <u>Undepleted</u> :<br>Decaved, <u>Undepleted</u> :<br>Decayed, Depleted:                                                                                                    | 1.00E-06<br>1.00E-06<br>1.00E-06                                                                             |
|----------------------------------------------------------------------------------------------------|----------------------------------------------------------------------------------------------------|
| D/Q (1/m2)<br>For maximum individual dose calculation                                                                                                    | 1.00E-07                                                                                                    |
| Distance to residence (mi)<br>Midpoint of plant life (yr)<br>Fraction of the year that leafy vegetables are grown:<br>Fraction of the year that milk cows are on pasture:<br>Fraction of milk-cow feed intake that is from pasture while on pasture:<br>Fraction of milk-cow that milk cows are on pasture:<br>Fraction of the year that goats are on pasture:<br>Fraction of goat milk-cow milk of the statistic from garden:<br>Average absolute humidity over the growingble intake that is from garden:<br>Average absolute humidity over the growingblesson (g/m3):<br>Fraction of the year that beef cattle cows are on pasture:<br>Fraction of the year that beef cattle cows are on pasture:<br>Average absolute numidity over the growingble son (g/m3):<br>Fraction of the year that beef cattle cows are on pasture:<br>Animal considered for milk pathway<br>Annual milk production for all distances and directions within 50 miles (k) | 0.62<br>20.0<br>0.75<br>0.80<br>1.00<br>1.00<br>1.00<br>0.50<br>1.00<br>0.80<br>1.00<br>Cow and Goat<br>1000 |

Gaseous Source Term for the GASPAR Code

| Isotope | Release Rate<br>(CI/yr) |
|---------|-------------------------|
| CS-137  | 1.00E+00                |
| H-3     | 1.00E+02                |
| I-131   | 1.00E-01                |
| KR-85   | 3.00E+02                |
| XE-135  | 2.00E+02                |

Calculated Doses from Gaseous Effluents (Plume Exposure due to Noble Gases)

| Type of Dose                 | Dose     |
|------------------------------|----------|
|                              |          |
| Gamma dose in air (mrad/yr)  | 1.23E-02 |
| Beta dose in air (mrad/yr)   | 3.41E-02 |
| Dose to total body (mrem/yr) | 8.14E-03 |
| Dose to skin (mrem/vr)       | 3.41E-02 |

Note:

Calculated

1. Doses due to noble gases, including AR-41

| Doses | from Gaseous Effluents<br>(mrem/yr) |
|-------|-------------------------------------|
|       |                                     |

| Age       | Effective | GT-LLT   | Bone     | liver    | Kidnev   | Thyroid  | Lung     |
|-----------|-----------|----------|----------|----------|----------|----------|----------|
|           |           |          |          |          |          |          |          |
| Ground    |           |          |          |          |          |          |          |
|           | 4.13E+01  | 4.13E+01 | 4.13E+01 | 4.13E+01 | 4.13E+01 | 4.13E+01 | 4.13E+01 |
| Vegetable |           |          |          |          |          |          |          |
| Adult     | 1.30E+01  | 4.09E-01 | 1.45E+01 | 1.99E+01 | 6.81E+00 | 1.20E+01 | 2.25E+00 |
| Teen      | 1.07E+01  | 4.62E-01 | 2.30E+01 | 3.06E+01 | 1.05E+01 | 1.49E+01 | 4.05E+00 |
| Child     | 7.70E+00  | 3.58E-01 | 5.41E+01 | 5.18E+01 | 1.70E+01 | 2.76E+01 | 6.09E+00 |
| Meat      |           |          |          |          |          |          |          |
| Adult     | 1.81E+00  | 5.71E-02 | 2.01E+00 | 2.76E+00 | 9.40E-01 | 6.30E-01 | 3.14E-01 |
| Teen      | 7.76E-01  | 3.39E-02 | 1.67E+00 | 2.22E+00 | 7.60E-01 | 4.56E-01 | 2.96E-01 |
| Child     | 4.38E-01  | 2.10E-02 | 3.08E+00 | 2.95E+00 | 9.65E-01 | 6.88E-01 | 3.47E-01 |
| Cow Milk  |           |          |          |          |          |          |          |
| Adult     | 1.53E+01  | 4.72E-01 | 1.71E+01 | 2.33E+01 | 8.00E+00 | 1.73E+01 | 2.63E+00 |
| Teen      | 1.44E+01  | 6.13E-01 | 3.09E+01 | 4.12E+01 | 1.41E+01 | 2.74E+01 | 5.44E+00 |
| Child     | 1.06E+01  | 4.76E-01 | 7.45E+01 | 7.13E+01 | 2.35E+01 | 5.40E+01 | 8.36E+00 |
| Tofoo+    | 1 000.01  | A 73E A1 | 1 105.00 | 1 205-02 | 3 70E A1 | 1 315-03 | 1 616.01 |

#### **GASPAR Supplemental Report**

 Provides additional information that may not be included in the GASPAR output or the FSAR Report

| pupplemental | FSAR | Input | - | GASPAR | lest | Case | 1 | - | ICRP-2 - | 22-Oct-2019 | 18:10 |
|--------------|------|-------|---|--------|------|------|---|---|----------|-------------|-------|
|              |      |       |   |        |      |      |   |   |          |             |       |

Program Constants for GASPAR

Intake Product Parameters

| Growing period for vegetables consumed by human:         | 60.0    | days   |
|----------------------------------------------------------|---------|--------|
| Cow feed ingestion rate:                                 | 50.0    | kg/day |
| Goat feed ingestion rate:                                | 6.0     | kg/day |
| Vegetables retention for particulates other than iodine: | 0.2     |        |
| Weather removal constant:                                | 5.73E-7 | 1/sec  |
| Soil surface density:                                    | 240.0   | 1/sec  |
| Iodine retention:                                        | 1.0     |        |
| Pasture grass yield:                                     | 0.7     | kg/m2  |
| Feed crop yield:                                         | 2.0     | kg/m2  |
| Garden vegetable crop yield:                             | 2.0     | kg/m2  |
|                                                          |         |        |

Holdup & Transport Times (sec)

#### Physical Parameters

| Midpoint of plant life:           | 6.31E8 | sec |
|-----------------------------------|--------|-----|
| Shielding factor for individuals: | 0.7    |     |
| Shielding factor for populations: | 0.5    |     |
| Hydrosphere water volume:         | 2.7E19 | m3  |
| Volume of the atmosphere:         | 3.8E18 | m3  |
| Iodine deposit fraction:          | 0.5    |     |
| Bone correction factor:           | 5.0    |     |
|                                   |        |     |

#### Goat Feed to Milk Transfer Factors (D/L)

| Hydrogen:   | 0.17  | Calcium:   | 0.47   |
|-------------|-------|------------|--------|
| Boron:      | 0.012 | Iron:      | 0.0013 |
| Carbon:     | 0.10  | Copper:    | 0.013  |
| Magnesium:  | 0.042 | Strontium: | 0.014  |
| Phosphorus: | 0.25  | Iodine:    | 0.06   |
| Chlorine:   | 0.50  | Cesium:    | 0.30   |
| Potassium:  | 0.057 | Polonium:  | 0.0018 |

Usage Parameters

2000 US Population:

|                                                                                                    | Children                        | Teenagers                                | Adults                          |
|----------------------------------------------------------------------------------------------------|---------------------------------|------------------------------------------|---------------------------------|
| Fraction of population:<br>Average inhalation rate:<br>Average vegetable intake:<br>Average leafy vegetable intake:<br>Average milk intake: | 0.18<br>8000.0<br>190.0<br>30.0 | 0.11<br>8000.0<br>240.0<br>20.0<br>200.0 | 0.71<br>3700.0<br>200.0<br>10.0 |
| Average meat intake:                                                                                                    | 95.0                            | 59.0                                     | 37.0                            |

2.80F+08

Transfer Coefficients for the LADTAP and GASPAR Codes

Units: Veg (veg/soil); Milk (d/l); Meat (d/kg)

| Element | Item     | Value    |
|---------|----------|----------|
|         |          |          |
| н       | Meat     | 1.20E-02 |
| н       | Veg/Soil | 4.80E+00 |
| н       | Milk     | 1.00E-02 |
| KR      | Meat     | 2.00E-02 |
| KR      | Veg/Soil | 3.00E+00 |
| KR      | Milk     | 2.00E-02 |
| I       | Meat     | 2.90E-03 |
| I       | Veg/Soil | 2.00E-02 |
| I       | Milk     | 6.00E-03 |

NRCDose3 - Version 1.1.4

Quit About Manuals

LADTAP Liquid Pathway Dose Assessment

#### GASPAR Gaseous Pathway Dose Assessment

#### XOQDOQ Annual Average Meteorological Dispersion and Deposition

This computer program was created by an agency of the United States Government. Neither the United States Government nor any agency thereof, nor its contractors, nor any of their emplyees, makes any warranty, expressed of implied, or assumes any legal liability or responsibility for any third party's use, or the results of such use, or of any information in or generated by this program, or represents that its use by such third party would not infringe privately-owned rights. In addition you may not distribute this computer program or use this computer program without the permission of the U.S. Nuclear Regulatory Commission.

#### LADTAP

## LADTAP Dose Modeling

- Routine liquid effluent releases not for short-term accident
- Modeling assumes annual average conditions
  - Average dispersion in receiving water body
  - Average radioactive effluents over time
- RG 1.109, Calculation of Annual Doses to Man from Routine Releases of Reactor Effluents for the Purpose of Evaluating Compliance with 10 CFR Part 50, Appendix I, Rev. 1, October 1977

## LADTAP Dose Modeling

- Exposure pathways to maximum exposed individual and to population:
  - potable water (downstream supply),
  - aquatic foods (fresh and saltwater water fish, invertebrate (crustacea and shellfish), and aquatic plants (seaweed)
  - shoreline deposits (build-up to mid-point of plant life (assumed 40-year life)
  - Swimming and boating from direct exposure,
  - irrigated foods, and
  - non-human biota (7 surrogate species)

#### LADTAP – Reconcentration models

- Models from RG 1.113:
  - Plug-Flow Model uniform, constant flow through pond; negligible evaporation
  - Partially Mixed Model applicable where blowdown and plant pumping significant
  - Completely Mixed Model estimates effluent concentration at midpoint of plant life
- Refer to NUREG/CR-4013, Section 3.1.1 for more detail

#### LADTAP – Reconcentration Models

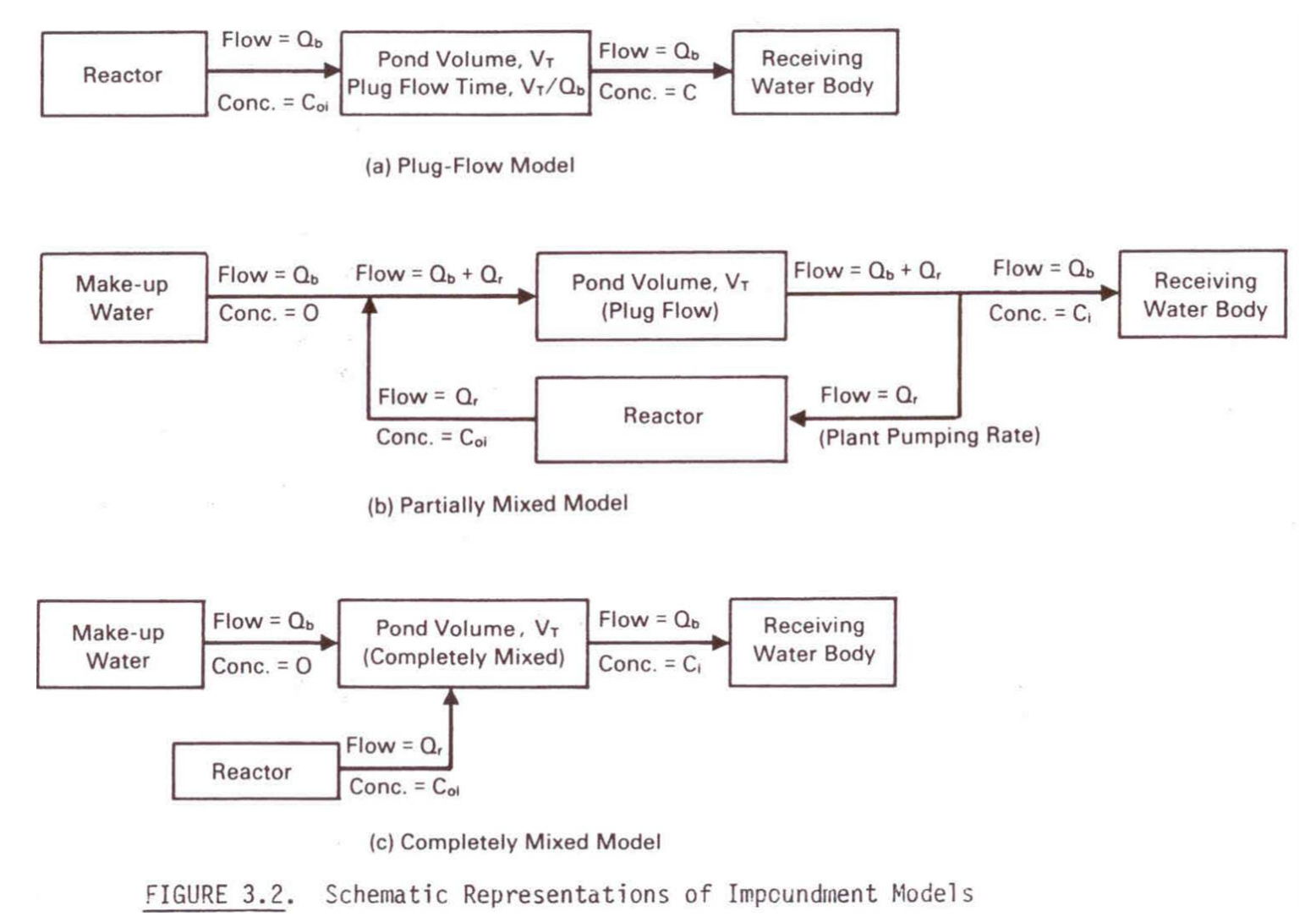

NRCDose3 - Version 1.1.4

Quit About Manuals

LADTAP Liquid Pathway Dose Assessment

GASPAR Gaseous Pathway Dose Assessment

XOQDOQ Annual Average Meteorological Dispersion and Deposition

This computer program was created by an agency of the United States Government. Neither the United States Government nor any agency thereof, nor its contractors, nor any of their emplyees, makes any warranty, expressed of implied, or assumes any legal liability or responsibility for any third party's use, or the results of such use, or of any information in or generated by this program, or represents that its use by such third party would not infringe privately-owned rights. In addition you may not distribute this computer program or use this computer program without the permission of the U.S. Nuclear Regulatory Commission.

#### Starting and Running LADTAP

Double click "LADTAP"

## LADTAP Main Screen

- LADTAP opens with data saved in the database
- Contains three main functional areas:
  - the toolbar and initial setup area,
  - data input tabs area and
  - code execution and reports area

| LADTAP                                                                                                    |                                |            |               |             |                  |   |
|----------------------------------------------------------------------------------------------------|--------------------------------|------------|---------------|-------------|------------------|---|
| File Quit About                                                                                                    |                                |            |               |             |                  |   |
| Scenario NUREG/CR-4013 Sample Problem 1                                                                                                    | ource Term: Test #1            |            | Dose Facto    | ors: ICRP-2 | 2 (Default) V    | r |
| Selections ALARA Locations Fish/Population/Biota Inigation Food Data Dose Factors Pathway Factors                                                                                                    |                                |            |               |             |                  |   |
|                                                                                                    |                                |            | Sour          | ce Term:    |                  |   |
| Disharas David Data: 2150.00 CES                                                                                                    | Site Turce                     | Nuclide    | Quantity (Ci) | R-Factor    |                  |   |
| Severe Terr Multiclian                                                                                                    | Site Type                      | I-133      | 1.20E-03      |             |                  |   |
|                                                                                                    | Fresh water                    | I-135      | 1.30E-03      |             |                  |   |
| 50 mi Population: 2200000                                                                                                    | <ul> <li>Salt water</li> </ul> | CS-134     | 3.90E-04      |             |                  |   |
| Print dose factors                                                                                                    |                                | CS-138     | 2.80E-02      |             |                  |   |
| Devideting Franting                                                                                                    | - Cashiha diasa                | CS-137     | 5.50E-03      |             |                  |   |
| Population Fractions Dos                                                                                                    | e Contributions                | H-3        | 1.80E+01      |             |                  |   |
|                                                                                                    |                                | 1-131      | 5.20E-04      |             |                  |   |
| No     Edit     O     V                                                                                                    |                                |            |               |             |                  |   |
|                                                                                                    | ) tes                          |            |               |             |                  |   |
| Reconceptation and a second second seco |                                |            |               |             |                  |   |
|                                                                                                    |                                |            |               |             |                  |   |
| Model: Partially-Mixed ~                                                                                                    |                                |            |               |             |                  |   |
| Effluent discharge rate from                                                                                                    | Add Nuclide                    |            |               |             |                  |   |
| receiving water body:                                                                                                    |                                |            |               |             |                  |   |
| 200 CFS                                                                                                    | Delete Nuclide                 |            |               |             |                  |   |
| Impoundment Total Volume                                                                                                    |                                |            |               |             |                  |   |
| 50000 ft <sup>3</sup>                                                                                                    | Clear                          |            |               |             |                  |   |
|                                                                                                    |                                |            |               |             |                  |   |
| Total Quantity: 1.8037E+01 Curies                                                                                                    |                                |            |               |             |                  |   |
|                                                                                                    |                                |            |               |             |                  |   |
| Save Create input View in                                                                                                    | Put Run LAD TAP                | view Outpu | FSAR          | neport      | Supplemental Rep |   |

### LADTAP Start-up

- New Select this option to begin a new LADTAP case. This will clear the database from any previously input information.
- Open LN3 File Select this option to access and open a "\*.LN3" file that was previously created with NRCDose3.
- Save to Database Choose this option to save the current case to the database. When LADTAP starts, it loads the data that was last saved (typically from the last, previous run), populating all LADTAP screens and windows.
- Save to LN3 File Choose this option to save the completed case to a "\*.LN3" file. This allows the file to be saved for later use, or for sharing with others.
- Delete Choose this option to open an explorer window that will allow the user to delete any previously saved "\*.LN3" files.

## LADTAP – Basic Information

- Scenario Name
- Source Term Identifier
- Dose Factor \_\_\_\_\_
   Library
  - ICRP-2 (Default)
  - ICRP-30
  - ICRP-72

|   | LADTAP                                                                             |                                |        |             |            |             |                |        |
|---|------------------------------------------------------------------------------------|--------------------------------|--------|-------------|------------|-------------|----------------|--------|
|   | File Quit About                                                                    |                                |        |             |            |             |                |        |
|   | Scenario: NUREG/CR-4013 Sample Problem 1 Source                                    | Term: Test #1                  |        |             | Dose Facto | ors: ICRP-2 | 2 (Default)    | ~      |
| Г | Selections ALARA Locations Fish/Population/Biota Img                               | gation Food Data Dos           | se Fac | tors Pathwa | ay Factors | _           |                |        |
|   |                                                                                    |                                | Г      | Nuclide     | Sour       | R-Factor    |                |        |
|   | Disharge Flow Rate: 3150:00 CFS S                                                  | Site Type                      |        | I-133       | 1.20E-03   | TH dotor    |                |        |
|   | Source Term Multiplier: 1                                                          | Fresh water                    |        | I-135       | 1.30E-03   |             |                |        |
| 1 | 50 mi Population: 2200000                                                          | <ul> <li>Salt water</li> </ul> |        | CS-134      | 3.90E-04   |             |                |        |
|   | Brint doop factors                                                                 |                                |        | CS-138      | 2.80E-02   |             |                |        |
|   |                                                                                    |                                |        | CS-137      | 5.50E-03   |             |                |        |
|   | Population Fractions Dose Cont                                                     | ributions                      |        | H-3         | 1.80E+01   |             |                |        |
|   | Modify defaults? Print by                                                          | radionuclide %                 |        | I-131       | 5.20E-04   |             |                |        |
|   | No     Yes     Edit     Yes                                                        | 3                              |        |             |            |             |                |        |
|   | Reconcentration                                                                    |                                |        |             |            |             |                |        |
|   | Model: Partially-Mixed V                                                           |                                |        |             |            |             |                |        |
|   | Effluent discharge rate from<br>impoundment system to the<br>receiving water body: | Add Nuclide                    |        |             |            |             |                |        |
|   | 200 CFS                                                                            | Delete Nuclide                 |        |             |            |             |                |        |
|   | Impoundment Total Volume:                                                          |                                |        |             |            |             |                |        |
|   | 50000 ft <sup>3</sup>                                                              | Clear                          |        |             |            |             |                |        |
|   |                                                                                    |                                |        | Total       | Quantity:  | 1.8037E+0   | 1 Curies       |        |
|   | Save Create Input View Input                                                       | Run LADTAP                     |        | View Output | FSAR       | Report      | Supplemental F | Report |

NOTE: Changing DCF Library will cause other entries to reset

#### LADTAP – Selections

- Release/site information
- Fresh or Saltwater
- Print Dose Factors
- Dose contribution by nuclide
- Modify Population Fractions
  - (ICRP-2/ICRP-72)
    - Adult (71%)
    - Teen (11%)
    - Child (18%)
  - ICRP-30
    - Adult (100%)

| ADTAP                                                                        |                                             |
|------------------------------------------------------------------------------|---------------------------------------------|
| File Quit About                                                              |                                             |
|                                                                              | Deer Frederick and a state                  |
| Scenano: NUREG/CR-4013 Sample Problem 1 Source Term: Test #1                 | Dose Factors: ICRP-2 (Default)              |
| Selections ALARA Locations Fish/Population/Biota Imigation Food Data Dose Fa | actors Pathway Factors                      |
|                                                                              | Source Term:                                |
| Bicharge Flow Rate: 3150.00 CFS Site Type                                    | L133 1 20E-03                               |
| Source Term Multiplier: 1                                                    | I-135 1.30E-03                              |
| 50 mi Population: 2200000 O Salt water                                       | CS-134 3.90E-04                             |
|                                                                              | CS-138 2.80E-02                             |
| Print_dose factors                                                           | CS-137 5.50E-03                             |
| Population Fractions Dose Contributions                                      | H-3 1.80E+01                                |
| Medify defaults? Print by radionuclide %                                     | I-131 5.20E-04                              |
| No     Edit                                                                  |                                             |
| O Yes                                                                        |                                             |
| <b>D</b>                                                                     |                                             |
| Reconcentration                                                              |                                             |
| Model: Partially-Mixed                                                       |                                             |
| Effluent discharge rate from Add Nuclide                                     |                                             |
| receiving water body:                                                        |                                             |
| 200 CFS Delete Nuclide                                                       |                                             |
| Impoundment Total Volume:                                                    |                                             |
| 50000 ft <sup>3</sup> Clear                                                  |                                             |
|                                                                              | Table Question 1 00075 01 Quest             |
|                                                                              |                                             |
| Save Create Input View Input Run LADTAP                                      | View Output FSAR Report Supplemental Report |
|                                                                              |                                             |

#### LADTAP – Reconcentration

|                        | LADTAP                                                                                            |                                       |                             |                     |  |  |  |
|------------------------|---------------------------------------------------------------------------------------------------|---------------------------------------|-----------------------------|---------------------|--|--|--|
| Drop down              | File Quit About                                                                                   |                                       |                             |                     |  |  |  |
|                        | Scenario: NUREG/CR-4013 Sample Problem 1 Sou                                                      | rce Term: Test #1                     | Dose Factors: ICRP-2 (Defa  | sult) ~             |  |  |  |
| menus for              | Selections ALARA Locations Fish/Population/Biota Imigation Food Data Dose Factors Pathway Factors |                                       |                             |                     |  |  |  |
| tho throo (2)          |                                                                                                   | I                                     | Source Term:                |                     |  |  |  |
| the three (3)          | Disharge Flow Rate: 3150.00 CFS                                                                   | Site Type                             | I-133 1.20E-03              |                     |  |  |  |
| models                 | Source Term Multiplier: 1                                                                         | Fresh water                           | I-135 1.30E-03              |                     |  |  |  |
| models                 | 50 mi Population: 2200000                                                                         | <ul> <li>Salt water</li> </ul>        | CS-134 3.90E-04             |                     |  |  |  |
| × 1                    | Print dose factors                                                                                | · · · · · · · · · · · · · · · · · · · | CS-138 2.80E-02             |                     |  |  |  |
|                        | Population Fractions Dose Contributions                                                           |                                       | CS-137 5.50E-03             |                     |  |  |  |
|                        | Modify defaults? Pri                                                                              | nt by radionuclide %                  | I-131 5.20E-04              |                     |  |  |  |
|                        | No     Edit                                                                                       | No                                    |                             |                     |  |  |  |
| Reconcentration        | O Yes                                                                                             | Yes                                   |                             | Alternatively, user |  |  |  |
| Model: Partially-Mixed |                                                                                                   |                                       |                             | con put in c        |  |  |  |
| Nana                   | Model: Partially-Mixed                                                                            |                                       |                             | can put in a        |  |  |  |
| Ef Completely Mixed    | Effluent discharge rate from                                                                      | Add Nuclide                           |                             | nuclide specific    |  |  |  |
| im Plug Flow           | impoundment system to the                                                                         | Add Hocide                            |                             | reconcentration     |  |  |  |
| Partially-Mixed        | 200 CFS                                                                                           | Delete Nuclide                        |                             |                     |  |  |  |
|                        | Impoundment Total Volume:                                                                         |                                       |                             | factor manually.    |  |  |  |
|                        | 50000 ft <sup>3</sup>                                                                             | Clear                                 |                             |                     |  |  |  |
|                        | Total Quantity: 1.8037E+01 Curies                                                                 |                                       |                             |                     |  |  |  |
|                        |                                                                                                   |                                       |                             |                     |  |  |  |
|                        | Save Create Input View Input                                                                      | t Run LADTAP                          | View Output FSAR Report Sup | plemental Report    |  |  |  |
| L                      |                                                                                                   |                                       |                             |                     |  |  |  |

#### LADTAP – Reconcentration Models

– Plug-Flow Model

$$C_i = C_{0i} * \exp[-2.788X10^{-4} \lambda_i \frac{V_T}{Q_B}]$$

Partially Mixed
 Model

$$C_{i} = C_{0} * \frac{\kappa}{(R+1) * \exp[\frac{V_{T} * \lambda_{i}}{3600 * Q_{r}(R+1)} - 1]}$$

р

where:

 $R = \frac{\text{reactor effluent discharge rate}}{\text{pond flow-through rate}}$ 

Completely
 Mixed Model

$$C_{i} = C_{0} * \frac{Q_{b}}{(Q_{b} + V_{T} * \lambda_{i} / 3600) \left\{ 1 - \exp\left[ -3.15X10^{7} (Q_{b} + \frac{\lambda_{i}V_{T}}{3600}) (\frac{T_{PL}}{V_{T}}) \right] \right\}}$$

### LADTAP – Source Term

- Select: Add Nuclide
- Pop-up menus with nuclide list
- Highlight desired nuclide: use "control" key to select multiple nuclides
  - Select "Add" to add to list
- "Delete Nuclide" will delete selected nuclide
- "Clear" will clear all nuclides in the Source Term

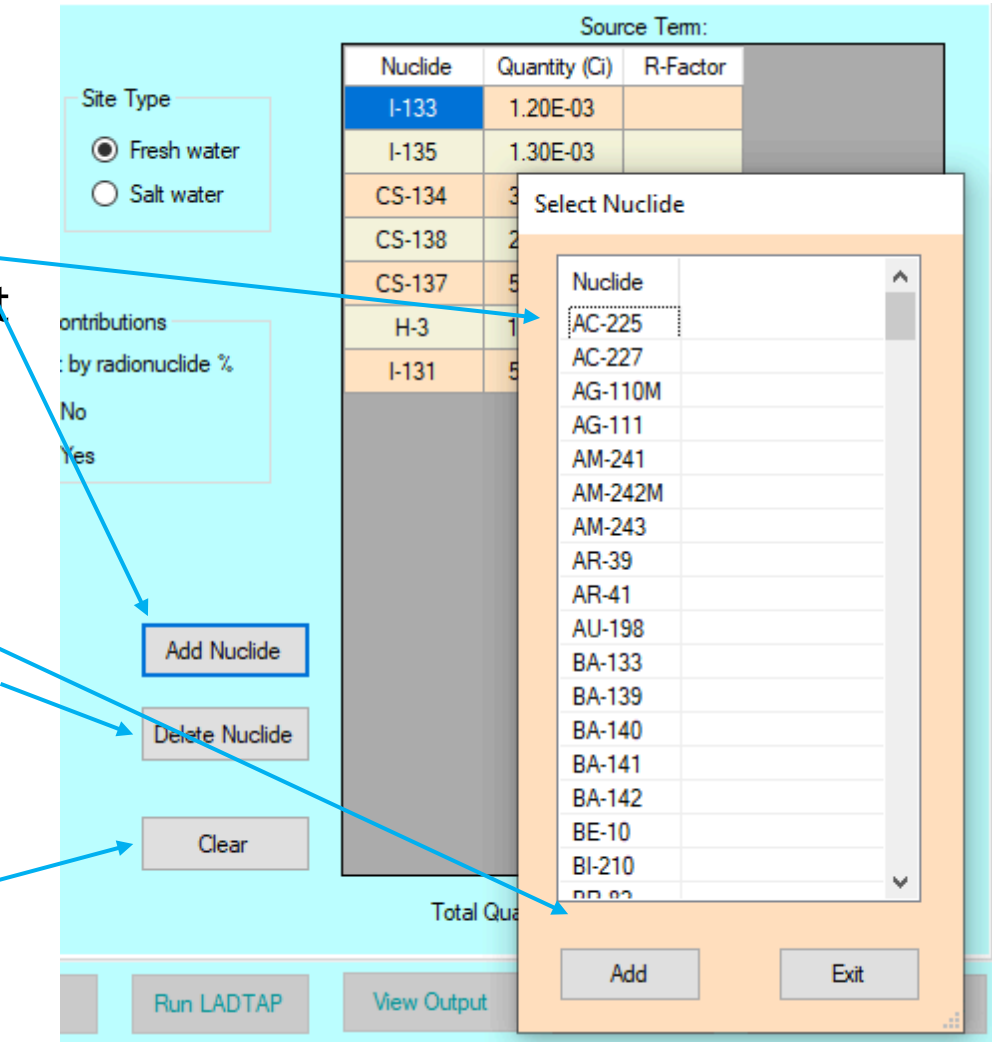

### LADTAP – Source Term

- ICRP-30 and ICRP-72 DCFs
  - For radionuclides
     with more than one
     solubility class,
     select the applicable
     one
  - The same nuclide with more than one solubility class is not allowed

|                | Source Term: |         |     |           |               |        |    |
|----------------|--------------|---------|-----|-----------|---------------|--------|----|
|                | Nuclide      | Default | ŧ   | f1        | Quantity (Ci) | R-Fact | or |
| туре           | CS-134       | Yes     |     | 1         | 3.90E-04      |        |    |
| ) Fresh water  | CS-137       | Yes     |     | 1         | 5.50E-03      |        |    |
| ) Salt water   | CS-138       | Yes     | Sel | lect Nucl | ide           |        |    |
|                | H-3          | Yes     | 50  |           | iuc.          |        |    |
|                | I-131        | Yes     |     | Nuclide   | Default       | f1     | ^  |
| utions         | I-133        | Yes     |     | AC-225    | Yes           | 0.001  |    |
| dionuclide %   | I-135        | Yes     |     | AC-227    | Yes           | 0.001  |    |
|                |              |         |     | AG-110    | M Yes         | 0.05   |    |
|                |              |         |     | AG-111    | Yes           | 0.05   |    |
|                |              |         |     | AM-241    | Yes           | 0.001  |    |
|                |              |         |     | AM-242    | M Yes         | 0.001  |    |
|                |              |         |     | AM-243    | Yes           | 0.001  |    |
|                |              |         |     | AR-39     | Yes           |        |    |
|                |              |         |     | AR-41     | Yes           |        |    |
| Add Nuolida    |              |         |     | AU-198    | Yes           | 0.1    |    |
| Add Nuclide    |              |         |     | BA-133    | Yes           | 0.1    |    |
|                |              |         |     | BA-139    | Yes           | 0.1    |    |
| Delete Nuclide |              |         |     | BA-140    | Yes           | 0.1    |    |
|                |              |         |     | BA-141    | Yes           | 0.1    |    |
|                |              |         |     | BA-142    | Yes           | 0.1    |    |
| Clear          |              |         |     | BE-10     | Yes           | 0.005  |    |
|                |              |         |     | BI-210    | Yes           | 0.05   |    |
|                | Total        | Quantit | l   | 00.00     | V             | 1      | ~  |
|                | View Output  |         |     | Add       |               | Exit   |    |
| Run LADTAP     | View Output  | •       |     | Add       |               | Exit   |    |

#### LADTAP – ALARA Locations (Individual Doses)

- Defines the exposure assumptions for individual dose calculations
- Enter data
  - Shore width factor defines the geometry for the shoreline exposure
  - Dilution factors by pathway
  - Transit time by pathways

LADTAP Input: C:\NRCDose3\NUREG-CR-4013 Sample Problem 1 - ICRP-2.In3 File Quit About

| Scenario: NUREG/CR-4013 Sample Problem 1 Source                                                                        | Term: Test #1 Dose Factors: ICRP-2 (Default) V                                                                             |
|----------------------------------------------------------------------------------------------------|----------------------------------------------------------------------------------------------------|
| Selections ALARA Locations Fish/Population/Biota Imp                                                                   | ation Food Data Dose Factors Pathway Factors                                                                               |
| ALARA - Max. Individual<br>Shore-width factor: River Shoreline (0.2)<br>Dilution Factor<br>Aquatic food and boating: 1 | Additional Usage Locations           At outfall         Add           Downstream         Add           Calc         Remove |
| Shoreline and swimming: 1<br>Drinking water: 4                                                                         | Calc Number of Records: 2                                                                                                  |
| Transit Time (hrs)       Drinking water:       3       Other pathways:       0.1                                       | ALARA - Additional Location<br>Location: At outfall<br>Dilution Factor<br>All pathways: 1 Calc                             |
| Change default usage<br>and consumption data<br>O No<br>O Yes                                                          | Transit Time (hrs)         All pathways:         1         Shore-width factor:         River Shoreline (0.2)               |
|                                                                                                    | And consumption data     O No     Edit     Save                                                                            |
| Save Create Input View Input                                                                                           | Run LADTAP         View Output         FSAR Report         Supplemental Report                                             |

#### LADTAP – Dilution Factor Calculation

- Using the "Calc" options, a dilution factor will be calculated based on receiving water body parameters
  - Based on RG 1.113
  - For nontidal uniform flow and steady-state conditions, diffusive transport in the flow direction negligible compared with advective transport

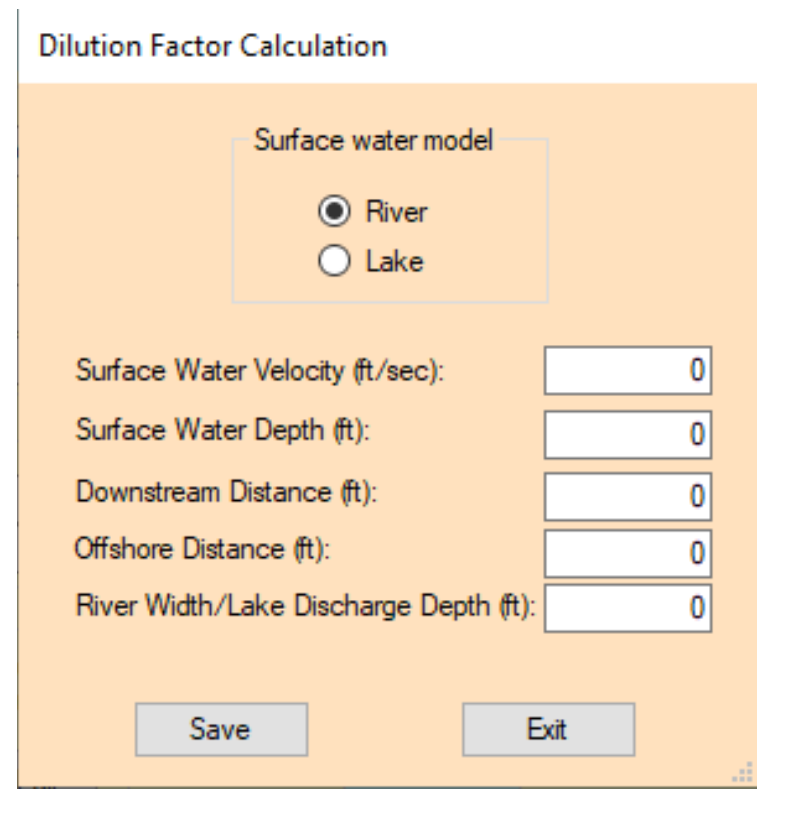

## LADTAP Dilution Calculation

- Surface Water Model Select the appropriate hydrological model by clicking on either River or Lake model option
- Surface Water Velocity surface water velocity in units of feet per second (ft/s)
- Surface Water Depth surface water depth in units of ft
- Downstream Distance downstream distance in units of ft
- Offshore Distance offshore distance in units of ft
- River Width/Lake Discharge Depth either the river width or lake discharge depth depending on the model selected in units of ft

#### LADTAP – Individual Age Group Exposure Assumptions

- Drop down menu to select
   age group
  - ICRP-2 DCFs: four age groups: Adult, Teen, Child, Infant
  - ICRP-30 DCFs: Adult age group only
  - ICRP-72 DCFs: Adult, 15-year, 10-year, 5-year, 1-year and newborn
- Remember to Save before Exit

| Max Individual Consumption |                       |          |   |  |  |  |
|----------------------------|-----------------------|----------|---|--|--|--|
| Age Group. > Ad            | Age Group. > Adults ~ |          |   |  |  |  |
| Consumption (kg/           | yr)                   | Save     |   |  |  |  |
| Fish:                      | 21.00                 |          | - |  |  |  |
| Fresh Water                |                       |          |   |  |  |  |
| Invertebrate:              | 0.00                  |          |   |  |  |  |
| Salt Water                 |                       |          |   |  |  |  |
| Invertebrate:              | 0.00                  | Defaults |   |  |  |  |
| Aquatic Plant:             | 0.00                  |          | - |  |  |  |
| Drinking Water:            | 730.00                |          |   |  |  |  |
| Usage/Exposure             | Time (hr/yr)          |          |   |  |  |  |
| Shoreline:                 | 12.00                 |          |   |  |  |  |
| Swimming:                  | 12.00                 |          |   |  |  |  |
| Boating:                   | 12.00                 | Exit     |   |  |  |  |
|                            |                       |          | : |  |  |  |

#### LADTAP – Additional Locations (Individual Doses)

- Add/remove additional locations of interest – by name
- Define exposure assumptions
  - Dilution
  - Transit time
  - Shore width factor
- Ability to change exposure times and consumption rates

|   | Additional Usage Locations                  |
|---|---------------------------------------------|
|   | At outfall Add                              |
|   |                                             |
| _ |                                             |
|   | Remove                                      |
|   |                                             |
|   | Number of Records: 2                        |
|   |                                             |
|   | ALARA - Auditorial Location                 |
|   | Location: At outfall                        |
|   | Dilution Factor                             |
|   | All pathways: 1 Calc                        |
|   | Transit Time (hrs)                          |
|   | All pathways: 1                             |
|   | Shore-width factor: River Shoreline (0.2) ~ |
|   | Change default usage Cancel                 |
|   | O No Edit<br>● Yes Save                     |

#### LADTAP Population Doses: Fish and Shellfish

LADTAP Input: C:\NRCDose3\NUREG-CR-4013 Sample Problem 1 - ICRP-72.In3

- Select pathway from dropdown menu
- Add location
- Define harvest, dilution and trans time

| File Quit About                                                                                                    |                                                                                                    |  |  |  |  |
|----------------------------------------------------------------------------------------------------|----------------------------------------------------------------------------------------------------|--|--|--|--|
| Scenario: NUREG/CR-4013 Sample Problem 1                                                                                                    | Source Term: Test #1 Dose Factors: ICRP-72                                                                                                    |  |  |  |  |
| Selections ALARA Locations Fish/Population/B                                                                                                    | Biota Inigation Food Data Dose Factors Pathway Factors                                                                                                    |  |  |  |  |
| Fish Usage: Sport Fishing<br>Commercial Fishing<br>Sport Invertebrate Harvest<br>Commercial Invertebrate Harvest<br>Sport Fishing<br>Fish Downstream Add | Population Usage:       Drinking Water         Shoreline       Swimming         Boating       Biota Locations         Drinking Water Usage       Biota Locations         Water at 16 mi downstream       Add |  |  |  |  |
| Remove Number of Records: 1                                                                                                    | Remove     Remove       Number of Records:     1                                                                                                    |  |  |  |  |
| Sport Fishing Location                                                                                                    | Drinking Water Usage Location Biota Exposure                                                                                                    |  |  |  |  |
| Location: Fish Downstream                                                                                                    | Location: Water at 16 mi downstream Location: Fish at outfall Disting feature Disting feature                                                                                                    |  |  |  |  |
| Dilution factor: 4 Calc                                                                                                    | Dilution factor: 4 Calc Transit Time: 0.1 hrs                                                                                                    |  |  |  |  |
| Transit Time: 1 hrs                                                                                                    | Transit Time:     1     hrs       Supply rate:     0     gpd         Cancel     Save                                                                                                    |  |  |  |  |
| Save                                                                                                    | Avg Ind Usage:     0     gpd       Cancel     Save     Add Biota                                                                                                    |  |  |  |  |
| Save         Create Input         View Input         Run LADTAP         View Output         FSAR Report         Supplemental Report                      |                                                                                                    |  |  |  |  |

#### LADTAP Population Usages

- From drop down, • select:
  - drinking water,
  - shoreline.
  - swimming or
  - boating
- Add location ٠
- For drinking water, define the population served or the supply rate
- For others, define • person-hours annual usage
- Define dilution and transit time
- Add additional • locations as needed

LADTAP Input: C:\NRCDose3\NUREG-CR-4013 Sample Problem 1 - ICRP-72.In3

#### File Quit About

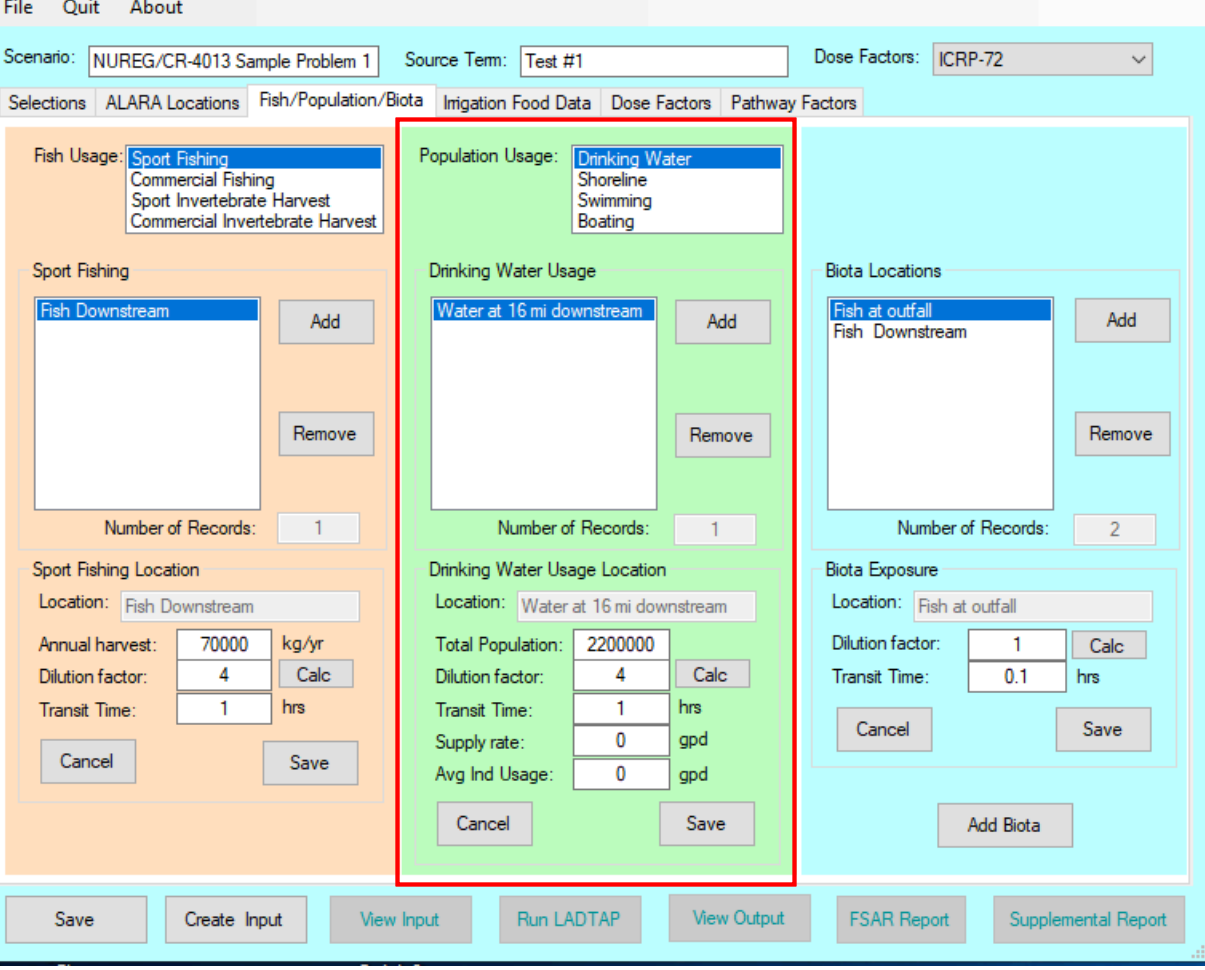
# LADTAP – Biota Doses

LADTAP Input: C:\NRCDose3\NUREG-CR-4013 Sample Problem 1 - ICRP-72.In3

- Add locations for calculating doses to biota
- Define dilution and transit time
- Add additional locations as needed
- A "new" biota can be defined and added

| File Quit About                                                                                                    |                                                                                                    |                                                                 |
|----------------------------------------------------------------------------------------------------|----------------------------------------------------------------------------------------------------|-----------------------------------------------------------------|
| Scenario: NUREG/CR-4013 Sample Problem 1                                                                                                    | Source Term: Test #1                                                                                                    | Dose Factors: ICRP-72 V                                         |
| Selections ALARA Locations Fish/Population/Bi                                                                                                    | ota Imigation Food Data Dose Factors Pathway                                                                                               | Factors                                                         |
| Fish Usage:    Sport Fishing      Commercial Fishing    Sport Invertebrate Harvest      Commercial Invertebrate Harvest    Commercial Invertebrate Harvest      Sport Fishing    Add      Remove    Remove | Population Usage: Drinking Water<br>Shoreline<br>Swimming<br>Boating<br>Drinking Water Usage<br>Water at 16 mi downstream<br>Add<br>Remove | Biota Locations<br>Fish at outfall<br>Fish Downstream<br>Remove |
| Number of Records: 1                                                                                                    | Number of Records: 1                                                                                                    | Number of Records: 2                                            |
| Sport Fishing Location                                                                                                    | Drinking Water Usage Location                                                                                                    | Biota Exposure                                                  |
| Location: Fish Downstream                                                                                                    | Location: Water at 16 mi downstream                                                                                                    | Location: Fish at outfall                                       |
| Annual harvest: 70000 kg/yr                                                                                                    | Total Population: 2200000                                                                                                    | Dilution factor: 1 Calc                                         |
| Dilution factor: 4 Calc                                                                                                    | Dilution factor: 4 Calc                                                                                                    | Transit Time: 0.1 hrs                                           |
| Transit Time: nrs<br>Cancel Save                                                                                                    | Transit Time: 1 nrs<br>Supply rate: 0 gpd<br>Avg Ind Usage: 0 gpd                                                                          | Cancel Save                                                     |
|                                                                                                    | Cancel                                                                                                    | Add Biota                                                       |
| Save Create Input View                                                                                                    | Input Run LADTAP View Output                                                                                                    | FSAR Report Supplemental Report                                 |

# LADTAP – Biota Doses

- Select the "Add Biota" button
- Enter the name and exposure assumptions for the new biota type.
- Select the "Save" button
- Up to five (5) new biota may be added

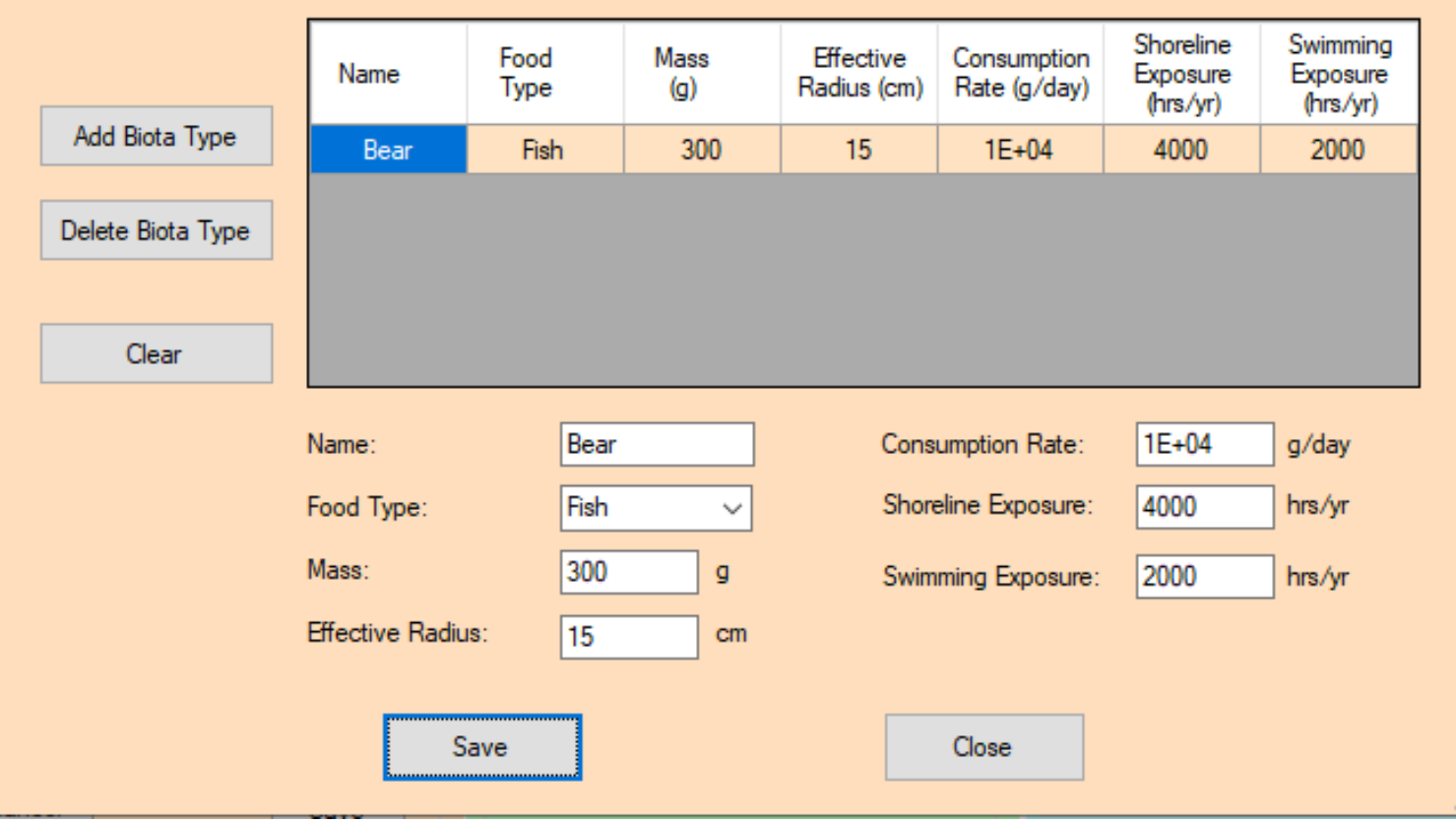

Additional Biota Types

## LADTAP – Irrigated Foods

LADTAP Input: C:\NRCDose3\NUREG-CR-4013 Sample Problem 1 - ICRP-72.In3

| File Quit About                                                                                                   |
|----------------------------------------------------------------------------------------------------|
| Scenario: Dose Factors: ICRP-2 (Default)                                                                          |
| Selections ALARA Locations Fish/Population/Biota Imigation Food Data Dose Factors Pathway Factors                 |
| Imigated Food Pathways  Imigated Food Data    Add  Food type:    Imigation rate:  0.00    L/m²/mon  0.00          |
| Remove                                                                                                    |
| Number of Records:  4  Change default usage<br>and consumption data  Cancel  Save                                 |
| O Yes Edit Usage Locations                                                                                        |
|                                                                                                    |
| Save      Create Input      View Input      Run LADTAP      View Output      FSAR Report      Supplemental Report |

# LADTAP – Irrigated Foods

- From dropdown menu select food type
- Total production within 50 miles
- Add irrigation rate
- Option to change default consumption rates
- For milk and meat, add noncontaminated water fractions
- Save: adds Food type to list.

| - Irri | igate | ed Food Da        | ta                             |            | То   | tal production r  | ate 📻    |      | ⊐ ka/vr |
|--------|-------|-------------------|--------------------------------|------------|------|-------------------|----------|------|---------|
|        | Foo   | d type:           | Milk                           | ~          | 1    | within 50-mi radi | ius:     | 0.00 | or L/yr |
|        | lmiga | ation rate:       | 0.00                           | L/m²/mon   | •    |                   |          |      |         |
|        | N     | on-contamir       | nated Imigation                | Water:     |      |                   |          |      |         |
|        | F     | raction of a      | nimal feed proc                | duction: ( | 0.00 |                   |          |      |         |
|        | F     | raction of a      | nimal drinking v               | water: (   | 0.00 |                   |          |      |         |
|        |       | Change<br>and cor | default usage<br>sumption data |            |      | Cancel            |          | Save |         |
|        |       | 1 ()              | lo Edit                        | 1          |      |                   |          |      | ]       |
|        |       | ( )               | /es                            | 1          |      | Usage             | e Locati | ons  |         |
|        |       |                   |                                |            |      |                   |          |      |         |

Food type:

L/m²/mon

Irrigated Food Data

Vegetable

Change default usage

and consumption data

O Yes

0.00

Food type:

Inigation rate:

Imigation rate:

Vegetables

Meat

otal production rate

within 50-mi radius:

Cancel

Leafy Vegetables

kg/yr

or L/yr

0.00

Save

Usage Locations

# LADTAP – Irrigated Foods

### ICRP-2

| rrigated Food Type Consumption Data |            |                     |        |        |   |                 |  |  |
|-------------------------------------|------------|---------------------|--------|--------|---|-----------------|--|--|
| Food Type>                          | Vegetables | Leafy<br>Vegetables | Milk   | Meat   | ^ | Get<br>Defaults |  |  |
| Max Adult Consumption (kg/yr)       | 520.00     | 64.00               | 310.00 | 110.00 |   |                 |  |  |
| Max Teen Consumption (kg/yr)        | 630.00     | 42.00               | 400.00 | 65.00  |   |                 |  |  |
| Max Child Consumption (kg/yr)       | 520.00     | 26.00               | 330.00 | 41.00  |   |                 |  |  |
| Max Infant Consumption (kg/yr)      | 0.00       | 0.00                | 330.00 | 0.00   |   |                 |  |  |
| Avg Adult Consumption (kg/yr)       | 190.00     | 30.00               | 110.00 | 95.00  |   |                 |  |  |
| Avg Teen Consumption (kg/yr)        | 240.00     | 20.00               | 200.00 | 59.00  |   |                 |  |  |
| Avg Child Consumption (kg/yr)       | 200.00     | 10.00               | 170.00 | 37.00  |   |                 |  |  |
| Max Individual Holdup Time (hr)     | 336.00     | 24.00               | 48.00  | 480.00 |   | Caus            |  |  |
| Ava Individual Holdun Time (br)     | 1440.00    | 48.00               | 96.00  | 480.00 | 4 | Save            |  |  |

### ICRP-72

| mgated Food Type Consumption Data |            |                     |        |        |   |                 |  |  |
|-----------------------------------|------------|---------------------|--------|--------|---|-----------------|--|--|
| Food Type>                        | Vegetables | Leafy<br>Vegetables | Milk   | Meat   | ^ | Get<br>Defaults |  |  |
| Max Adult Consumption (kg/yr)     | 429.00     | 42.20               | 301.00 | 120.00 |   |                 |  |  |
| Max 15 Yr Old Consumption (k      | 296.00     | 19.90               | 340.00 | 97.00  |   |                 |  |  |
| Max 10 Yr Old Consumption (k      | 323.00     | 14.60               | 369.00 | 74.00  |   |                 |  |  |
| Max 5 Yr Old Consumption (kg      | 269.00     | 11.50               | 347.00 | 58.00  |   |                 |  |  |
| Max 1 Yr Old Consumption (kg      | 249.00     | 10.10               | 477.00 | 51.00  |   |                 |  |  |
| Max Newborn Consumption (k        | 182.00     | 4.80                | 150.00 | 27.00  |   |                 |  |  |
| Avg Adult Consumption (kg/yr)     | 175.00     | 17.00               | 70.00  | 47.00  |   |                 |  |  |
| Avg 15 Yr Old Consumption (k      | 120.00     | 8.10                | 83.00  | 35.00  |   | Sava            |  |  |
| Ava 10 Yr Old Consumption &       | 123.00     | 5.60                | 125.00 | 29.00  | 4 | Save            |  |  |

## LADTAP – Irrigated Foods, Farm Data

- For each farm location:
  - Dilution, Production and Transit Time

| Water Usage Locations | Water Usage Data                   |  |  |  |
|-----------------------|------------------------------------|--|--|--|
| Food type: Vegetables | Food type: Vegetables              |  |  |  |
| Add                   | Location: Test Location            |  |  |  |
|                       | Dilution factor: 1.0 Calc          |  |  |  |
| Remove                | Production rate: 1.0 kg/yr or L/yr |  |  |  |
|                       | Transit Time: 1.00 hrs             |  |  |  |
|                       | Cancel Save                        |  |  |  |
| Number of Records: 2  |                                    |  |  |  |

- Save: adds Food type to list
- Add locations for selected farms for production
- Option to change default consumption rates

## LADTAP – Dose Factors

| cenario:                            |                | Sou            | urce Term:     |               |              | Dose Fa      | actors: ICRP- | 2 (Default) | ~      |
|-------------------------------------|----------------|----------------|----------------|---------------|--------------|--------------|---------------|-------------|--------|
| Selections ALARA Loca               | ations Fish/Po | pulation/Biota | Irrigation Foo | d Data Dose   | Factors Path | nway Factors |               |             |        |
|                                     |                |                |                |               |              |              |               |             |        |
| Factors:                            | Nuclide        | Bone           | Liver          | Total<br>Body | Thyroid      | Kidney       | Lung          | GI-LLI      | ^      |
| Adult Ingestion ~                   | AC-225         | 4.40E-06       | 6.06E-06       | 2.96E-07      | 0.00E+00     | 6.90E-07     | 0.00E+00      | 4.07E-04    |        |
| Teen Ingestion                      | AC-227         | 1.87E-03       | 2.48E-04       | 1.11E-04      | 0.00E+00     | 8.00E-05     | 0.00E+00      | 8.19E-05    |        |
| Infant Ingestion                    | AG-110M        | 1.60E-07       | 1.48E-07       | 8.79E-08      | 0.00E+00     | 2.91E-07     | 0.00E+00      | 6.04E-05    |        |
| Adult Inhalation<br>Teen Inhalation | AG-111         | 5.81E-08       | 2.43E-08       | 1.21E-08      | 0.00E+00     | 7.84E-08     | 0.00E+00      | 4.46E-05    |        |
| Child Inhalation                    | AM-241         | 7.55E-04       | 7.05E-04       | 5.41E-05      | 0.00E+00     | 4.07E-04     | 0.00E+00      | 7.42E-05    |        |
|                                     | AM-242M        | 7.61E-04       | 6.63E-04       | 5.43E-05      | 0.00E+00     | 4.05E-04     | 0.00E+00      | 9.34E-05    |        |
|                                     | AM-243         | 7.54E-04       | 6.90E-04       | 5.30E-05      | 0.00E+00     | 3.99E-04     | 0.00E+00      | 8.70E-05    |        |
|                                     | AR-39          | 0.00E+00       | 0.00E+00       | 0.00E+00      | 0.00E+00     | 0.00E+00     | 0.00E+00      | 0.00E+00    |        |
|                                     | AR-41          | 0.00E+00       | 0.00E+00       | 0.00E+00      | 0.00E+00     | 0.00E+00     | 0.00E+00      | 0.00E+00    |        |
|                                     | AU-198         | 0.00E+00       | 0.00E+00       | 0.00E+00      | 0.00E+00     | 0.00E+00     | 0.00E+00      | 0.00E+00    |        |
|                                     | BA-133         | 0.00E+00       | 0.00E+00       | 0.00E+00      | 0.00E+00     | 0.00E+00     | 0.00E+00      | 0.00E+00    |        |
|                                     | BA-139         | 9.70E-08       | 6.91E-11       | 2.84E-09      | 0.00E+00     | 6.46E-11     | 3.92E-11      | 1.72E-07    |        |
|                                     | BA-140         | 2.03E-05       | 2.55E-08       | 1.33E-06      | 0.00E+00     | 8.67E-09     | 1.46E-08      | 4.18E-05    |        |
|                                     | BA-141         | 4.71E-08       | 3.56E-11       | 1.59E-09      | 0.00E+00     | 3.31E-11     | 2.02E-11      | 2.22E-17    |        |
|                                     | BA-142         | 2.13E-08       | 2.19E-11       | 1.34E-09      | 0.00E+00     | 1.85E-11     | 1.24E-11      | 3.00E-26    |        |
|                                     | BE-10          | 3.18E-06       | 4.91E-07       | 7.94E-08      | 0.00E+00     | 3.71E-07     | 0.00E+00      | 2.68E-05    |        |
|                                     | BI-210         | 4.61E-07       | 3.18E-06       | 2.64E-07      | 0.00E+00     | 3.83E-05     | 0.00E+00      | 4.75E-05    |        |
|                                     | BR-82          | 0.00E+00       | 0.00E+00       | 2.26E-06      | 0.00E+00     | 0.00E+00     | 0.00E+00      | 2.59E-06    |        |
|                                     | BR-83          | 0.00E+00       | 0.00E+00       | 4.02E-08      | 0.00E+00     | 0.00E+00     | 0.00E+00      | 5.79E-08    | ~      |
| Save C                              | reate Input    | View Inpu      | .t Ru          | in LADTAP     | View Out     | put FS       | AR Report     | Supplement  | al Rep |

# LADTAP – Dose Factors

File Scen

Sele

- Nuclide Data
  - External TB and skin
    DFs from
  - Ground Surface
  - Water Submersion
  - Absorbed Energies
  - For biota calculations
  - Effective radii

# NOTE: Nuclide Data is non-editable

LADTAP Input: C:\NRCDose3\NUREG-CR-4013 Sample Problem 1 - ICRP-72.In3

| Quit About        |              |               |               |                |                |                                          |     |
|-------------------|--------------|---------------|---------------|----------------|----------------|------------------------------------------|-----|
| ario:             | Nuclide Data |               |               |                |                |                                          |     |
| tions ALARA Loc   |              |               |               |                |                |                                          |     |
| ctors:            | Nuclide      | Atomic Number | Atomic Weight | Isomeric State | Decay Constant | EXG TB Factor<br>(mrem/hr per<br>pCi/m2) | >   |
| dult Ingestion $$ | H-3          | 1             | 3             |                | 1.78E-09       | 0.00E+00                                 |     |
|                   | BE-10        | 4             | 10            |                | 1.37E-14       | 0.00E+00                                 |     |
| Nuclide Data      | C-14         | 6             | 14            |                | 3.84E-12       | 0.00E+00                                 |     |
|                   | N-13         | 7             | 13            |                | 1.16E-03       | 7.60E-09                                 |     |
|                   | F-18         | 9             | 18            |                | 1.05E-04       | 6.80E-09                                 |     |
|                   | NA-22        | 11            | 22            |                | 8.44E-09       | 1.60E-08                                 | ~   |
|                   | <            |               | 1             |                | 1              | >                                        |     |
|                   |              |               |               |                |                |                                          |     |
|                   | Effective En | nergies       |               |                |                | -                                        |     |
|                   | Nuclide      | 1 cm          | 1.5 cm        | 2.5 cm         | 3.5 cm         | 5 cm                                     | - ^ |
|                   | Ac-225       | 5.92E+00      | 5.92E+00      | 5.92E+00       | 5.92E+00       | 5.92E+00                                 | _   |
|                   | Ac-227       | 8.50E-02      | 8.50E-02      | 8.51E-02       | 8.52E-02       | 8.52E-02                                 | _   |
|                   | Ag-110       | 1.18E+00      | 1.18E+00      | 1.18E+00       | 1.18E+00       | 1.18E+00                                 | _   |
|                   | Ag-110m      | 1.49E-01      | 1.82E-01      | 2.42E-01       | 3.03E-01       | 3.96E-01                                 |     |
|                   | Ag-111       | 3.55E-01      | 3.55E-01      | 3.55E-01       | 3.56E-01       | 3.57E-01                                 |     |
|                   | Am-241       | 5.61E+00      | 5.61E+00      | 5.62E+00       | 5.62E+00       | 5.62E+00                                 |     |
|                   | Am-242m      | n 7.03E-02    | 7.08E-02      | 7.14E-02       | 7.18E-02       | 7.22E-02                                 |     |
|                   | <            |               | 1             | 1              |                | >                                        |     |
|                   |              |               |               |                |                |                                          |     |
|                   |              |               |               | Exit           |                |                                          |     |
| Course of Co      | Lands land   | Manu Janu A   |               | Mour Or tout   | FCAD Deset     | Curreless and all D                      |     |
| Save              | reate input  | view input Ri | UN LAD TAP    | view Output    | FSAR Report    | Supplemental Repo                        | π   |
|                   |              |               |               |                |                |                                          |     |

## LADTAP Pathway Factors

| LADT | AP Inp  | out: C:\NRCDose3         | 3\NUREG-CR-4013 Sample Problem 1 - ICRP-7     | 2.In3        |                      |                         |                       |
|------|---------|--------------------------|-----------------------------------------------|--------------|----------------------|-------------------------|-----------------------|
| File | Qu      | it About                 |                                               |              |                      |                         |                       |
| Scer | nario:  |                          | Source Term:                                  |              |                      | Dose Factors: ICRP-     | 2 (Default) 🗸 🗸       |
| Sele | ections | ALARA Location           | Is Fish/Population/Biota Imigation Food Data  | Dose Factors | Pathway Fa           | actors                  |                       |
|      |         |                          | Processing time for aquatic foods:            | 24.0         | hrs                  | Total US Population:    | 2.60E+08              |
|      | Bi      | oaccumulation<br>Factors | Processing time for water supply systems:     | 12.0         | hrs                  | Midpoint of plant life: | 20.0 years            |
|      |         |                          | Milk animals pasture grass consumption rate:  | 50.00        | kg/d                 | Plant Weathering Half-  | life: 14.0 days       |
|      | Usa     | ge/Consumption           | Milk animals water consumption rate:          | 60.00        | L/d                  | Density Thickness       |                       |
|      |         |                          | Beef animals pasture grass consumption rate:  | 50.00        | kg/d                 | of Root Zon             | ie: 240.0 kg/m²       |
|      | F       | Page Defaults            | Beef animals water consumption rate:          | 50.00        | L/d                  |                         |                       |
|      |         |                          | Fraction of deposition captured by vegetation | 0.20         | ]                    |                         |                       |
|      |         |                          |                                               |              |                      |                         |                       |
|      |         |                          |                                               |              |                      |                         |                       |
|      |         |                          |                                               |              |                      |                         |                       |
|      |         | Default Age              | Growing Period Crop Yield                     | Soc          | (U.<br>ort and Comme | S.Commercial Harvest    | s)<br>vest Parameters |
|      | Adu     |                          | (days) (KQ/m*)<br>Vegetables: 60 2.0          | Spo          | ort Harvest Pro      | cessing Time:           | 168 hrs               |
|      | Tee     | n: 0.11                  | Leafy Vegetables: 60 2.0                      | Con          | nmercial Harve       | est Processing Time:    | 240 hrs               |
|      | Child   | d: 0.18                  | Milk: 30 0.7                                  | Free         | shwater Fish H       | larvest:                | 4.40E+07 kg/yr        |
|      |         |                          | Meat: 45 0.7                                  | Free         | shwater Invert       | ebrates Harvest:        | 2.30E+06 kg/yr        |
|      |         |                          |                                               | Salt         | water Fish Ha        | rvest:                  | 6.58E+08 kg/yr        |
|      |         |                          |                                               | Salt         | water Inverteb       | orates Harvest:         | 4.10E+08 kg/yr        |
|      |         |                          |                                               |              |                      |                         |                       |
|      | Save    | e Create                 | e Input View Input Run LADTA                  | P Vie        | ew Output            | FSAR Report             | Supplemental Report   |
|      |         |                          |                                               |              |                      |                         |                       |

# LADTAP Pathway Factors – Bioaccumulation Factors

- Bioaccumulation factors (fresh and saltwater):
  - Fish
  - Invertebrate
  - Plants
- Transfer factors:
  - Soil-to-vegetables
  - Grass-to-meat
  - Grass-to-milk

NOTE: All bioaccumulation factors are editable for site-specific data

Bioaccumulation Factors & Transfer Coefficients

| Element  | ltem                     | Valu  | Je  |      | 1 |
|----------|--------------------------|-------|-----|------|---|
| Н        | Freshwater Plants        | 9.0E  | -01 |      |   |
| Н        | Freshwater Fish          | 9.0E- | -01 |      |   |
| Н        | Freshwater Invertebrates | 9.0E- | 01  |      |   |
| н        | Saltwater Plants         | 9.3E- | 01  |      |   |
| Н        | Saltwater Fish           | 9.0E- | 01  |      |   |
| н        | Saltwater Invertebrates  | 9.3E- | 01  |      |   |
| HE       | Freshwater Plants        | 1.0E+ | +00 |      |   |
| HE       | Freshwater Fish          | 1.0E+ | +00 |      |   |
| HE       | Freshwater Invertebrates | 1.0E+ | +00 |      |   |
| HE       | Saltwater Plants         | 1.0E+ | +00 |      |   |
| HE       | Saltwater Fish           | 1.0E+ | +00 |      |   |
| HE       | Saltwater Invertebrates  | 1.0E+ | +00 |      |   |
| LI       | Freshwater Plants        | 3.0E+ | +00 |      |   |
| LI       | Freshwater Fish          | 5.0E- | -01 |      |   |
| LI       | Freshwater Invertebrates | 4.0E+ | +01 |      |   |
| LI       | Saltwater Plants         | 3.0E+ | +00 |      |   |
| LI       | Saltwater Fish           | 5.0E- | 01  |      |   |
| LI       | Saltwater Invertebrates  | 5.0E- | 01  |      |   |
| Get Defa | aults                    |       |     | Save |   |

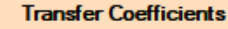

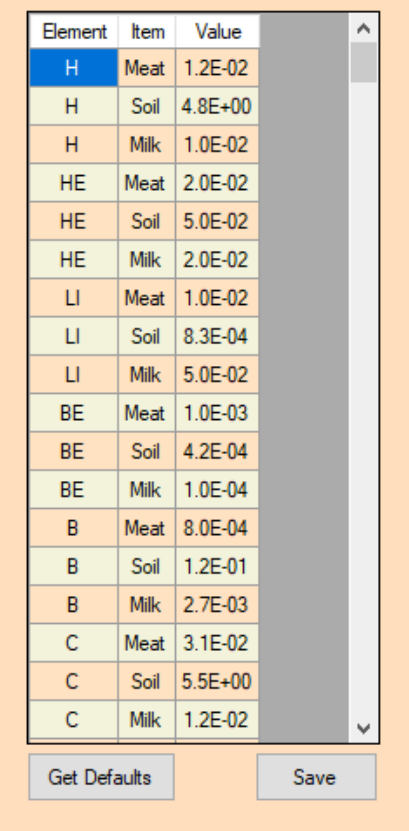

Close

### Pathway Factors -Usage/Consumption

#### Consumption Rates

- Fish
- Invertebrate
- Plants
- Drinking water
- Shoreline
- Swimming
- Boating
- Irrigated Food Consumption:
  - Vegetables
  - Leafy vegetables
  - Milk
  - Meat
  - Transit and hold-up times

# NOTE: All consumption rates are editable for site-specific data

Usage/Consumption Data

#### Maximum Individual Exposure Consumption Data for selected Dose Factors

| Age Group | Fish (kg/yr) | Freshwater<br>Invertebrates<br>(kg/yr) | Aquatic Plants<br>(kg/yr) | Drinking Water<br>(kg/yr) | ^ [ | Get<br>Defaults |
|-----------|--------------|----------------------------------------|---------------------------|---------------------------|-----|-----------------|
| Adults    | 21.00        | 0.00                                   | 0.00                      | 730.00                    |     |                 |
| Teens     | 16.00        | 0.00                                   | 0.00                      | 510.00                    |     |                 |
| Children  | 6.90         | 0.00                                   | 0.00                      | 510.00                    |     |                 |
| Infants   | 0.00         | 0.00                                   | 0.00                      | 330.00                    |     |                 |
| <         |              |                                        |                           | >                         | ×   | Save            |

#### Irrigated Food Type Consumption Data

| Food Type>                      | Vegetables | Leafy<br>Vegetables | Milk   | Meat   | ^      | Get<br>Defaults |
|---------------------------------|------------|---------------------|--------|--------|--------|-----------------|
| Max Adult Consumption (kg/yr)   | 520.00     | 64.00               | 310.00 | 110.00 |        |                 |
| Max Teen Consumption (kg/yr)    | 630.00     | 42.00               | 400.00 | 65.00  |        |                 |
| Max Child Consumption (kg/yr)   | 520.00     | 26.00               | 330.00 | 41.00  |        |                 |
| Max Infant Consumption (kg/yr)  | 0.00       | 0.00                | 330.00 | 0.00   |        |                 |
| Avg Adult Consumption (kg/yr)   | 190.00     | 30.00               | 110.00 | 95.00  |        |                 |
| Avg Teen Consumption (kg/yr)    | 240.00     | 20.00               | 200.00 | 59.00  |        |                 |
| Avg Child Consumption (kg/yr)   | 200.00     | 10.00               | 170.00 | 37.00  |        |                 |
| Max Individual Holdup Time (hr) | 336.00     | 24.00               | 48.00  | 480.00 |        | Course          |
| Ava Individual Holdun Time (br) | 1440.00    | 48.00               | 00.30  | 480.00 | $\sim$ | Save            |

#### Average Individual Consumption Data (kg/yr)

| Age Group | Fish (kg/yr) | Invertebrates<br>(kg/yr) | Drinking Water<br>(kg/yr) | ^ | Get<br>Defaults |
|-----------|--------------|--------------------------|---------------------------|---|-----------------|
| Adults    | 6.90         | 1.00                     | 370.00                    |   |                 |
| Teens     | 5.20         | 0.75                     | 260.00                    |   |                 |
| Children  | 2.20         | 0.33                     | 260.00                    |   |                 |
|           |              |                          |                           | ¥ | Save            |

Close

# Running LADTAP – Viewing Outputs/Reports

- Save
- Create Input
- View Input
- Run LADTAP
- View Output
- FSAR Report
- Supplemental Report

| enario: NUREG/CR-4013 Sample                        | Problem 1 Sour   | ce Term: Test #1    |        |              | Dose Facto    | ors: ICRP-2 | 2 (Default) |
|-----------------------------------------------------|------------------|---------------------|--------|--------------|---------------|-------------|-------------|
| elections ALARA Locations Fish/                     | Population/Biota | Imigation Food Data | Dose F | actors Pathw | ay Factors    |             |             |
|                                                     |                  |                     |        |              | Sour          | ce Term:    |             |
| Disbarge Flow Rate: 31                              | 50.00 CES        | Site Type           |        | Nuclide      | Quantity (Ci) | R-Factor    |             |
| Source Term Multiplier:                             | 1                | Create water        |        | 1-133        | 1.20E-03      |             |             |
| 50 mi Basulatianu 20                                | 00000            | Salt water          |        | I-135        | 1.30E-03      |             |             |
| 50 mi Population: 22                                | 00000            | O Sait Water        |        | CS-134       | 3.90E-04      |             |             |
| Print dose factors                                  |                  |                     |        | CS-130       | 5.50E-02      |             |             |
| Population Fractions                                | - Dose C         | ontributions        |        | H-3          | 1.80E+01      |             |             |
| Modify defaults?                                    | Prin             | t by radionuclide % |        | 1-131        | 5.20E-04      |             |             |
| No  Edit  Yes                                       | ()<br>()         | No<br>Yes           |        |              |               |             |             |
| Reconcentration                                     |                  |                     |        |              |               |             |             |
| Model: Partially-Mixed                              | ~                |                     |        |              |               |             |             |
| Effluent discharge rate fr<br>impoundment system to | om<br>the        | Add Nuclio          | le     |              |               |             |             |
| 200 Cl                                              | FS               | Delete Nucl         | ide    |              |               |             |             |
| Impoundment Total Volu<br>50000 ft <sup>3</sup>     | me:              | Clear               |        |              |               |             |             |
|                                                     |                  |                     |        | Total        | Quantity:     | 1.8037E+0   | Curies      |
|                                                     |                  |                     |        | 14-10-1-1    |               |             |             |

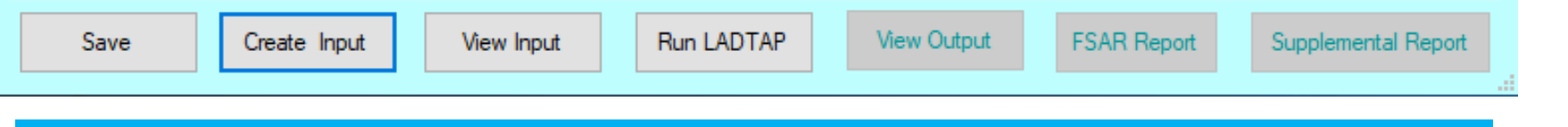

# View Input

- Input follows the format of the "card deck" as described in NUREG/CR-4013
- The datasets at beginning reflect assumptions that could have been changed under the "Pathway factors" tab.
- The bottom section is standard LADTAP input
  - Selections inputs
  - Source Term
  - ALARA Location assumptions
  - Fish/population/biota inputs
  - irrigated foods

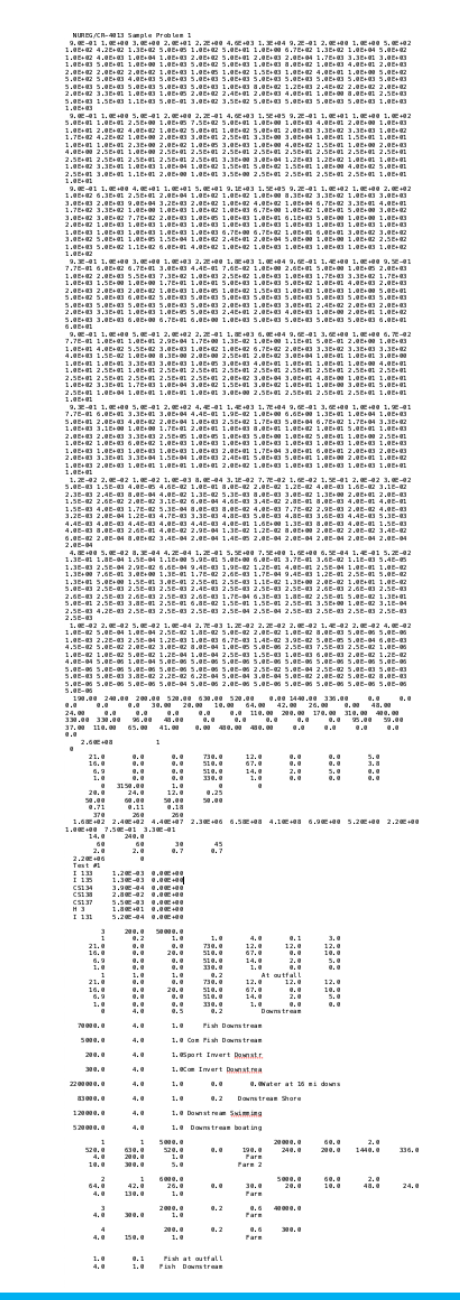

# Run LADTAP/View Output

| ******                         | ***************************************                      | *******  |
|--------------------------------|--------------------------------------------------------------|----------|
| *                              |                                                              | *        |
| *                              | NRCDose3                                                     | *        |
| *                              |                                                              | *        |
| *                              |                                                              | *        |
| *                              | EVALUATION OF RADIATION DOSES FROM RELEASES OF RADIOACTIVITY | *        |
| *                              |                                                              | *        |
| *                              | IN NUCLEAR POWER PLANTS LIQUID EFFLUENTS                     | *        |
| *                              |                                                              | *        |
| *                              |                                                              | *        |
| *                              | U. S. NUCLEAR REGULATORY COMMISSION                          | *        |
| *                              | WASHINGTON, D. C.                                            | *        |
| *                              |                                                              | *        |
| *                              |                                                              | *        |
| *                              | NUREG/CR-4013 Sample Problem 1                               | *        |
| *                              |                                                              | *        |
| *                              | DATE OF RUN: 10-22-2019                                      | *        |
| *                              |                                                              | *        |
| *                              | CALCULATIONS PERFORMED USING THE ICRP-2                      | *        |
| *                              | BASED DOSE CONVERSION FACTORS                                | *        |
| *                              |                                                              | *        |
| ******                         | ***************************************                      | ******** |
|                                |                                                              |          |
| NUREG/CR-4013 Sample Problem 1 |                                                              |          |
| DISCHARGE = 3.15E+03 CFS       | SOURCE TERM MULTIPLIER = 1.00E+00                            |          |

50-MILE POPULATION = 2.20E+06 FRACTION --- ADULT = 0.71 TEENAGER = 0.11 CHILD = 0.18

FRESHWATER SITE

Test #1

PARTIALLY MIXED MODEL-- POND BLOWDOWN (CFS) - 2.00E+02 PLANT FLOW RATE (CFS) - 3.15E+03 POND VOLUME (CF) - 5.00E+04

\* \* \* ADULT DOSE FACTORS \* \* \*

|       |     | -          |          | ING      | ESTION DOS | SE FACTOR | s        |          |          | SHOP      | RELINE    |          |
|-------|-----|------------|----------|----------|------------|-----------|----------|----------|----------|-----------|-----------|----------|
|       |     |            |          |          | (MREM/PCI  | INTAKE)   |          |          |          | (MREM/HR) | )/(PCI/M* | *2)      |
| NUCL: | IDE | CURIE/YEAF | R BONE   | LIVER    | TOT BODY   | THYROID   | KIDNEY   | LUNG     | GI-LLI   | SKIN      | TOT BODY  | RECON    |
|       |     |            |          |          |            |           |          |          |          |           |           |          |
| 53I   | 133 | 1.20E-03   | 1.42E-06 | 2.47E-06 | 7.53E-07   | 3.63E-04  | 4.31E-06 | 0.00E+00 | 2.22E-06 | 4.50E-09  | 3.70E-09  | 1.57E+01 |
| 53I   | 135 | 1.30E-03   | 4.43E-07 | 1.16E-06 | 4.28E-07   | 7.65E-05  | 1.86E-06 | 0.00E+00 | 1.31E-06 | 1.40E-08  | 1.20E-08  | 1.56E+01 |
| 55CS  | 134 | 3.90E-04   | 6.22E-05 | 1.48E-04 | 1.21E-04   | 0.00E+00  | 4.79E-05 | 1.59E-05 | 2.59E-06 | 1.40E-08  | 1.20E-08  | 1.57E+01 |
| 55CS  | 138 | 2.80E-02   | 5.52E-08 | 1.09E-07 | 5.40E-08   | 0.00E+00  | 8.01E-08 | 7.91E-09 | 4.65E-13 | 2.40E-08  | 2.10E-08  | 1.45E+01 |
| 55CS  | 137 | 5.50E-03   | 7.97E-05 | 1.09E-04 | 7.14E-05   | 0.00E+00  | 3.70E-05 | 1.23E-05 | 2.11E-06 | 4.90E-09  | 4.20E-09  | 1.57E+01 |
| 1H    | 3   | 1.80E+01   | 0.00E+00 | 5.99E-08 | 5.99E-08   | 5.99E-08  | 5.99E-08 | 5.99E-08 | 5.99E-08 | 0.00E+00  | 0.00E+00  | 1.57E+01 |
| 53I   | 131 | 5.20E-04   | 4.16E-06 | 5.95E-06 | 3.41E-06   | 1.95E-03  | 1.02E-05 | 0.00E+00 | 1.57E-06 | 3.40E-09  | 2.80E-09  | 1.57E+01 |

# LADTAP FSAR Report

- Provides a summary report of assumptions and doses
- Suitable for use in creating input for safety analyses and licensing support

FSAR Input Report - NUREG/CR-4013 Sample Problem 1 - 22-Oct-2019 06:48

Parameters:

| Midpoint of Plant Life (yr):  20.00    Lirculating Water System discharge rate (cfs):  3150.00    Vater type selection:  Freshwater    Mater type selection:  9 Partially-Mixed    Discharge rate to receiving water (ft3/sec):  200    Forewridth factor:  0.2    Nitution factor for aquatic foods and boating:  1.00    Dilution factor for shoreline and swimming exposure:  1.00    Dilution factor for drinking water:  4.00    Fransit time for drinking water (hr):  3.00    Source term multiplier:  1.00    Source term multiplier:  1.00    Total shoreline usage time (person-hr/yr):  320000    Total swimming usage time (person-hr/yr):  120000 |                                 |                              |                              |                                          |  |  |  |
|----------------------------------------------------------------------------------------------------|---------------------------------|------------------------------|------------------------------|------------------------------------------|--|--|--|
| Irrigated Foods                                                                                                    | <b>y</b>                        |                              |                              |                                          |  |  |  |
|                                                                                                    |                                 |                              |                              | Total Production                         |  |  |  |
| Food Type                                                                                                    | Irrigation Rate<br>(L/m2-month) | Fraction not<br>Animal Feed  | contaminated<br>Animal Water | within 50-miles<br>(kg/ <u>yr,L/</u> yr) |  |  |  |
| Vegetables<br>Leafy Vegetables<br>Milk<br>Meat                                                                                                    | 5000<br>6000<br>2000<br>200     | 0.00<br>0.00<br>0.20<br>0.20 | 0.00<br>0.00<br>0.60<br>0.60 | 20000<br>5000<br>40000<br>300            |  |  |  |
| 'opulation using water-supply system: 2200000<br>Annual local harvest for sports fishing (kg/yr): 70000<br>Annual local harvest for commercial fishing (kg/yr): 5000<br>Annual local harvest for sports invertebrates (kg/yr): 200<br>Annual local harvest for commercial invertebrates (kg/yr): 300                                                                                                    |                                 |                              |                              |                                          |  |  |  |

Liquid Source Term for the LADTAP Code

| Isotope | Release Rate<br>(CI/yr) |
|---------|-------------------------|
| CS-134  | 3.90E-04                |
| CS-137  | 5.50E-03                |
| CS-138  | 2.80E-02                |
| H-3     | 1.80E+01                |
| I-131   | 5.20E-04                |
| I-133   | 1.20E-03                |
| I-135   | 1.30E-03                |

Individual ALARA Doses (mrem/yr)

| Age Group | Skin     | Bone     | Liver    | TBody    | Thyroid  | Kidney                | Lung     | GI-LLI   |
|-----------|----------|----------|----------|----------|----------|-----------------------|----------|----------|
| Fish      |          |          |          |          |          |                       |          |          |
| Adult     | 0.00E+00 | 1.09E-01 | 1.55E-01 | 1.03E-01 | 2.11E-03 | 5.23E-02              | 1.75E-02 | 3.08E-03 |
| Teen      | 0.00E+00 | 1.16E-01 | 1.61E-01 | 5.76E-02 | 1.97E-03 | 5.44E-02              | 2.12E-02 | 2.35E-03 |
| Child     | 0.00E+00 | 1.46E-01 | 1.45E-01 | 2.21E-02 | 2.09E-03 | 4.70E-02              | 1.69E-02 | 9.69E-04 |
| Infant    | 0.00E+00 | 3.38E-02 | 4.07E-02 | 2.99E-03 | 7.27E-04 | 1.09E-02              | 4.43E-03 | 1.42E-04 |
| Plant     |          |          |          |          |          |                       |          |          |
| Teen      | 0.00E+00 | 3.63E-02 | 5.03E-02 | 1.81E-02 | 6.40E-03 | 1.71E-02              | 6.69E-03 | 8.26E-04 |
| Drinking  |          |          |          |          |          |                       |          |          |
| Aduĺt     | 0.00E+00 | 4.76E-04 | 1.78E-03 | 1.55E-03 | 2.37E-03 | 1.34E-03              | 1.18E-03 | 1.12E-03 |
| Teen      | 0.00E+00 | 4.66E-04 | 1.42E-03 | 1.01E-03 | 1.88E-03 | 1.00E-03              | 8.59E-04 | 7.87E-04 |
| Child     | 0.00E+00 | 1.36E-03 | 2.83E-03 | 1.70E-03 | 4.26E-03 | 1.94E-03              | 1.65E-03 | 1.50E-03 |
| Infant    | 0.00E+00 | 1.41E-03 | 3.16E-03 | 1.59E-03 | 5.81E-03 | 1.93E-03              | 1.64E-03 | 1.47E-03 |
| Shoreline |          |          |          |          |          |                       |          |          |
| Adult     | 1.52E-04 | 1.31E-04 | 1.31E-04 | 1.31E-04 | 1.31E-04 | 1.31E-04              | 1.31E-04 | 1.31E-04 |
| Teen      | 8.50E-04 | 7.29E-04 | 7.29E-04 | 7.29E-04 | 7.29E-04 | 7.29E-04              | 7.29E-04 | 7.29E-04 |
| Child     | 1.78E-04 | 1.52E-04 | 1.52E-04 | 1.52E-04 | 1.52E-04 | 1.52E-04              | 1.52E-04 | 1.52E-04 |
| Infant    | 1.27E-05 | 1.09E-05 | 1.09E-05 | 1.09E-05 | 1.09E-05 | 1.09E-05              | 1.09E-05 | 1.09E-05 |
| Swimming  | 112/2 05 | 1.052 05 | 1.052 05 | 11052 05 | 1.052 05 | 1.052 05              | 1.052 05 | 1.052 05 |
| Adult     | 9.90E-06 | 6.90F-06 | 6.90E-06 | 6.90E-06 | 6.90E-06 | 6.90E-06              | 6.90F-06 | 6.90E-06 |
| Child     | 1.65E-06 | 1.15E-06 | 1.15E-06 | 1.15E-06 | 1.15E-06 | 1.15E-06              | 1.15E-06 | 1.15E-06 |
| Boating   | 2.000    | 2.252 00 | 11156 00 | 2.252 00 | 2.252 00 | 21252 00              | 1.195 00 | 1.100 00 |
| Adul+     | 4.95E-06 | 3.45E-06 | 3.45E-06 | 3.45E-06 | 3.45E-06 | 3.45E-06              | 3.45E-06 | 3.45E-06 |
| Teen      | 4.12E-06 | 2.87E-06 | 2.87E-06 | 2.87E-06 | 2.87E-06 | 2.87E-06              | 2.87E-06 | 2.87E-06 |
| reen      |          | 2.071-00 | 2.071-00 | 2.071-00 | 2.071-00 | · · · · · · · - • • • | //       | 2.077-00 |

# LADTAP Supplemental Report

Provides additional • information on inputs and exposure assumptions that may not be included in the LADTAP output or the **FSAR** 

Supplemental FSAR Input - NUREG/CR-4013 Sample Problem 1 - 22-Oct-2019 06:52

#### Program Constants for LADTAP

| Processing time for aquatic foods (hrs):<br>Processing time for water supply systems (hrs):<br>Milk animals pasture grass consumption rate (kg/d):<br>Milk animals water consumption rate (L/d):<br>Beef animals water consumption rate (L/d):<br>Fraction of deposition captured by vegetation: |                                                                                 |                                                                                                    |                                                                                                    |                        | Total US Population:<br>Midpoint of plant Life (yrs):<br>Plant Weathering Half-Life (yrs):<br><u>Rensit</u> Thickness of Root Zone (kg/m2): | 2.60E<br>20.0<br>14.0<br>240.0 |
|----------------------------------------------------------------------------------------------------|---------------------------------------------------------------------------------|----------------------------------------------------------------------------------------------------|----------------------------------------------------------------------------------------------------|------------------------|----------------------------------------------------------------------------------------------------|--------------------------------|
| Default                                                                                                    | Age Group                                                                       | Fractions                                                                                                    |                                                                                                    |                        |                                                                                                    |                                |
| Adult:<br>Teen :<br>Child:                                                                                                    | 0.71<br>0.11<br>0.18                                                            |                                                                                                    |                                                                                                    |                        |                                                                                                    |                                |
| (U.S. Co<br>Sport an                                                                                                    | mmercial H<br>d Commerc:                                                        | Harvests)<br>ial Aquatic Food                                                                                                    | Harvest Paramete                                                                                     | rs                     |                                                                                                    |                                |
| Sport Ha<br>Commerci<br>Freshwat<br>Freshwat<br>Saltwate<br>Saltwate                                                                                                    | rvest Prod<br>al Harvest<br>er Fish Ha<br>er Inverte<br>r Fish Hau<br>r Inverte | cessing Time (hr:<br>t Processing Time<br>arvest (kg/yr):<br>ebrates Harvest<br>vrest (kg/yr):<br>prates Harvest (l<br>Growing Period | s): 168<br>e (hrs): 240  <br>4.40E+0<br>(kg/yr): 2.30E+0<br>6.58E+0<br>kg/yr): 4.10E+0<br>Crop Yield |                        |                                                                                                    |                                |
|                                                                                                    |                                                                                 | (days)                                                                                                    | (kg/m2)                                                                                              |                        |                                                                                                    |                                |
| Vegetabl<br>Leafy Ve<br>Milk<br>Meat                                                                                                    | es<br>getables                                                                  | 60<br>60<br>30<br>45                                                                                                    | 2.0<br>2.0<br>0.7<br>0.7                                                                             |                        |                                                                                                    |                                |
|                                                                                                    |                                                                                 | Average Indivi                                                                                                    | dual Consumption [                                                                                   | Data                   |                                                                                                    |                                |
|                                                                                                    | Wat<br>Consumptio                                                               | ter<br>on (L/yr) Consur                                                                                                    | Fish<br>nption (kg/yr) Co                                                                            | Inverted<br>onsumption | prate<br>n (kg/yr)                                                                                                    |                                |
| Adult:                                                                                                    | 376                                                                             | )                                                                                                    | 6.9                                                                                                  | 1                      |                                                                                                    |                                |
| Teen :                                                                                                    | 260                                                                             | 2                                                                                                    | 5.2                                                                                                  | 0.75                   |                                                                                                    |                                |
| Riesseum                                                                                                    | 200                                                                             | ,<br>store for the Li                                                                                                    | 2.2                                                                                                  | 0.5                    | •                                                                                                    |                                |
|                                                                                                    |                                                                                 |                                                                                                    |                                                                                                    |                        |                                                                                                    |                                |
|                                                                                                    | Element                                                                         | t Item                                                                                                    |                                                                                                    | Val                    | ue                                                                                                    |                                |
|                                                                                                    | н                                                                               | - Ereshwata                                                                                                    | ar Plants                                                                                            | 9.0                    |                                                                                                    |                                |
|                                                                                                    | н                                                                               | Freshwate                                                                                                    | er Fish                                                                                              | 9.6                    | 0E-01                                                                                                    |                                |
|                                                                                                    | н                                                                               | Freshwate                                                                                                    | er Invertebrates                                                                                     | 9.6                    | 0E-01                                                                                                    |                                |
|                                                                                                    | н                                                                               | Saltwate                                                                                                    | r Plants                                                                                             | 9.3                    | 0E-01                                                                                                    |                                |
|                                                                                                    | н                                                                               | Saltwate                                                                                                    | r Fish                                                                                               | 9.0                    | 0E-01                                                                                                    |                                |
|                                                                                                    | H,                                                                              | Saltwate                                                                                                    | r invertebrates                                                                                      | 9.3                    | 10E-01                                                                                                    |                                |
|                                                                                                    | 1                                                                               | Freshwate                                                                                                    | er Plants                                                                                            | 4.0                    | 00000                                                                                                    |                                |
|                                                                                                    | Ť                                                                               | Freshuate                                                                                                    | ar Invertebrates                                                                                     | 1.1                    | 0E+00                                                                                                    |                                |
|                                                                                                    | Ť                                                                               | Saltwater                                                                                                    | r Plants                                                                                             | 1.6                    | 0F+03                                                                                                    |                                |
|                                                                                                    | î                                                                               | Saltwater                                                                                                    | r Fish                                                                                               | 1.0                    | 0E+01                                                                                                    |                                |
|                                                                                                    | ī                                                                               | Saltwate                                                                                                    | r Invertebrates                                                                                      | 5.0                    | 0E+01                                                                                                    |                                |
|                                                                                                    | CS                                                                              | Freshwate                                                                                                    | er Plants                                                                                            | 5.0                    | 00E+02                                                                                                    |                                |
|                                                                                                    | CS                                                                              | Freshwate                                                                                                    | er Fish                                                                                              | 2.6                    | 0E+03                                                                                                    |                                |
|                                                                                                    | CS                                                                              | Freshwate                                                                                                    | er Invertebrates                                                                                     | 1.0                    | 00E+03                                                                                                    |                                |
|                                                                                                    | CS                                                                              | Saltwate                                                                                                    | r Plants                                                                                             | 5.6                    | 00E+01                                                                                                    |                                |
|                                                                                                    | CS                                                                              | Saltwate                                                                                                    | r Fish                                                                                               | 4.6                    | 0E+01                                                                                                    |                                |
|                                                                                                    | CS                                                                              | Saltwate                                                                                                    | r Invertebrates                                                                                      | 2.5                    | 0E+01                                                                                                    |                                |

Transfer Coefficients for the LADTAP and GASPAR Codes

| Element | Item     | Value    |
|---------|----------|----------|
|         |          |          |
| н       | Meat     | 1.20E-02 |
| н       | Veg/Soil | 4.80E+00 |
| u       | Milk     | 1 885 82 |

2.60E+0

# Questions?